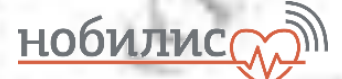

**УТВЕРЖДАЮ** 

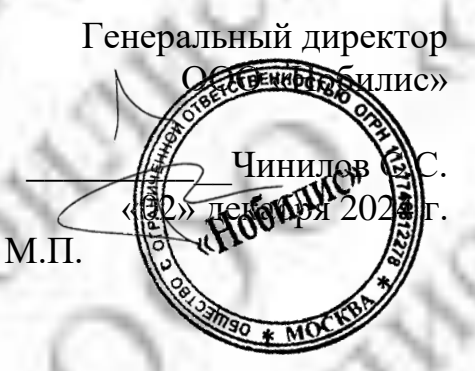

Программное обеспечение Интеллектуальная дифференциальноаналитическая медицинская система оказания помощи медперсоналу в постановке диагноза на основе постоянного мониторинга состояния пациента «ТачМед Про» (TouchMed Pro) по ТУ 58.29.32-002-11354155-2022

## РУКОВОДСТВО ПО ЭКСПЛУАТАЦИИ

Версия 03

2024

## Содержание

| 1    | Общая информация                                                                     | 4      |
|------|--------------------------------------------------------------------------------------|--------|
| 1.1  | Область применения программного обеспечения (ПО)                                     | 4      |
| 1.2  | Технические требования                                                               | 6      |
| 1.3  | Комплектность                                                                        | 7      |
| 2    | Установка и запуск ПО сервера                                                        | 7      |
| 3    | Загрузка и установка ПО терминала                                                    | 8      |
| 4    |                                                                                      | 8      |
| - 11 |                                                                                      | 0<br>8 |
| 4.1  | Бвод логина и пароля врача                                                           | 0<br>Q |
| 4.2  | т лавная страница экрана врача                                                       | 0      |
| 4.5  | Инонтификания поннонто                                                               |        |
| 4.4  | Рибор нестелерония из незисности их                                                  |        |
| 4.5  | Проверка налисти и сбор изназначенных                                                | 12     |
| 4.0  | Поятвержившие лициости                                                               | .13    |
| 4.7  | Преридение личности                                                                  | 15     |
| 4.0  | Прерывание осмотра                                                                   | 14     |
| 4.9  | Подлверждение осмотра                                                                | 14     |
| 4.1  |                                                                                      | 15     |
| 5    |                                                                                      | . 10   |
| 5.1  | модуль мониторинга АД и ЧСС                                                          | 18     |
| 5.2  | Модуль пульсоксиметрии                                                               | 20     |
| 5.3  | Модуль спирометрии                                                                   | 23     |
| 5.4  | Модуль сбора жалоб, анамнеза и визуального осмотра                                   | 26     |
| 5.5  | Модуль оценки устоичивости внимания и динамики работоспособности                     | 27     |
| 5.6  | Модуль алкометрии                                                                    | 31     |
| 5.7  | Модуль электрокардиографии (ЭКГ)                                                     | 33     |
| 5.8  | Модуль глюкометрии                                                                   | 37     |
| 5.9  | Модуль термометрии                                                                   | 40     |
| 5.1  | 0 Назначение исследования                                                            | 40     |
| 5.1  | I Модуль «Биохимический анализатор»                                                  | 41     |
| 5.1  | 2 Модуль антропометрии                                                               | 45     |
| 5.1  | 3 Обработка данных                                                                   | 46     |
| 5.1  | 4 Модуль анализа окиси углерода в выдыхаемом воздухе                                 | 47     |
| 5.1  | 5 Модуль Пикфлуометрии                                                               | 48     |
| 5.1  | 6 Модуль динамометрии                                                                | 51     |
| 5.1  | 7 Модуль измерения внутриглазного давления                                           | 52     |
| 5.1  | 8 Модуль аудиометрии                                                                 | 54     |
| 5.1  | 9 Модуль клинического анализа мочи                                                   | 55     |
| 6    | Комплексные медицинские осмотры                                                      | . 57   |
| 6.1  | Дополнительный модуль мониторинга эффективности лечения бронхиальной астмы у взрослы | x 58   |
| 6.2  | Дополнительный модуль предрейсового (предсменного), послерейсового (послесменного)   |        |
| мед  | цицинского осмотра                                                                   | 60     |
| 6.3  | Дополнительный модуль оценки сердечно сосудистого риска                              | 61     |
| 7    | Горячие клавиши                                                                      | . 63   |
| 8    | Техническая поддержка                                                                | . 63   |
| 9    | Транспортирование и хранение                                                         | . 63   |
| 10   | Указания по эксплуатации                                                             | . 63   |
|      |                                                                                      |        |

| <ol> <li>Требования безопасности</li> <li>Техническое обслуживание</li> <li>Дезинфекция и утилизация</li> </ol> |                  |       |        |       |
|----------------------------------------------------------------------------------------------------|------------------|-------|--------|-------|
| <ul><li>4 Гарантии изготовителя</li></ul>                                                                       | нальных стандарт | ов    |        | ••••• |
| 6. 92                                                                                                    | 2 1              | 2.18  | YO     |       |
| do - E                                                                                                    | 1                | Gr    | a      |       |
| 5° _0 .                                                                                                    | 6 .              | 0     | 0      | ģ,    |
| -O-N                                                                                                    | Y N              | 2 1   | 2 2    | S     |
| 0 3                                                                                                    | - Fr             | -     | 68     | 1     |
| 64 6                                                                                                    | 3                | 57 4  | S.     | _     |
| 00                                                                                                    |                  | N 1   | 1 1    |       |
| NO                                                                                                    | . 8              | E     | S      | 1     |
| D C                                                                                                    | 10               | 0     | 10     |       |
| 151                                                                                                    | 00               | 0     | 6      | X     |
| 10 N                                                                                                    | A                | 1 10  | 6 12   | y     |
| Nº 15                                                                                                    | U.               | 1.50  | ~ ~    |       |
| Nº                                                                                                    | 3                | 0'-   | 0      | 4     |
| 0.0                                                                                                    | 1.60             | 1     | ) 3    | ç     |
| 0 w                                                                                                    | 10               | 0     | See.   |       |
| N.N.                                                                                                    | For.             |       | GY_    | .(    |
| 00                                                                                                    |                  | 1 a C | 0.0    | Ŋ     |
| 10 00                                                                                                    | de la            | N.    | 0      | 1     |
| Y all                                                                                                    | S                | Tr.   | $\sim$ | 1     |
| O G                                                                                                    | 80               |       | 1 1    | S     |
|                                                                                                    | _0               | Nº.   | 2      | -     |

#### 1 Общая информация

Медицинское изделие Программное обеспечение Интеллектуальная дифференциальноаналитическая медицинская система оказания помощи медперсоналу в постановке диагноза на основе постоянного мониторинга состояния пациента «TaчMeg Про»(TouchMed Pro) (далее по тексту – изделие, система «TaчMeg», ПО) предназначено для использования медицинским работником в виде помощи для постановки диагноза, контроля за текущим состоянием, оценки динамики состояния на фоне лечения на основе интерпретации в автоматическом режиме по заданным медицинским работником параметрам, влияющим на принятие клинических решений, путем сбора данных, полученных от медицинских изделий, на центральный сервер, хранения истории, автоматической их обработки, анализа и оповещения лиц, осуществляющих наблюдение и (или) уход за пациентом, в автоматическом режиме.

Система «ТачМед» предназначена для установки на серверы (компьютеры, постоянно подключенные к локальной сети или интернет-сети и к электропитанию) и терминалы (персональные компьютеры).

Изделие представляет собой ПО, состоящее из серверной части и терминальной части. Серверная часть представляет собой облачный Web-сервис по модели распространения SaaS (Software as a Service — программное обеспечение как услуга) и обеспечивает штатное выполнение заданного функционала и одновременную связь с несколькими терминалами, которые являются средствами получения и передачи данных для сервера и не предусматривает наличие физических носителей и установку на ПК пользователей данного ПО. Работа с серверной частью ПО обеспечивается на АРМ (автоматизированное рабочее место) с помощью клиентского приложения средствами интернет-браузера по сети Интернет, на котором могут работать: системный администратор, медицинский работник (в т.ч. врач), руководитель организации, кроме того, сам пользователь в рамках функционала личного кабинета. С терминальной частью может работать медицинский работник, пользователь и системный администратор.

В производстве изделия не используются материалы животного и (или) человеческого происхождения, лекарственные средства.

Производитель:

Общество с ограниченной ответственностью «Нобилис» (ООО «Нобилис»).

Адрес: 117452, Россия, город Москва, вн.тер.г. муниципальный округ Зюзино, пр-кт Балаклавский, д. 28В, стр. В, телефон: +7 (495) 128-08-19, e-mail:<u>info@nobilis-tm.ru</u>.

#### 1.1 Область применения программного обеспечения (ПО)

Область применения изделия: использование медицинским работником при оказании первичной медико-санитарной врачебной и доврачебной помощи в лечебно-профилактических учреждениях любого профиля, в том числе в медицинских пунктах предприятий и фельдшерскоакушерских пунктах в виде помощи для постановки диагноза, контроля за текущим состоянием, оценки динамики состояния на фоне лечения на основе интерпретации в автоматическом режиме по заданным медицинским работником параметрам, влияющим на принятие клинических решений, путем сбора данных, полученных от медицинских изделий, на центральный сервер, хранения истории, автоматической их обработки, анализа и оповещения лиц, осуществляющих наблюдение и (или) уход за пациентом в автоматическом режиме.

Оборудованием для эксплуатации ПО являются Терминалы и АРМ, которые делятся по функциональному назначению:

- Терминалы — это специализированные ПК, предназначенные для идентификации пользователя, проходящего медицинский осмотр, сбора показателей с подключенных медицинских приборов, печати заключения медицинского работника, а также организации двухсторонней аудиовидео связи между обследуемым пользователем и медицинским работником. ПО терминальной части устанавливается специалистами производителя в соответствии с договором поставки, либо скачивается по ссылке с сайта производителя.

Пользователи клиентской части терминала — это медицинский персонал и сам обследуемый.

- АРМ медицинского сотрудника/администратора — это ПК, который позволяет работать с системой согласно правам доступа. Доступ к ПО обеспечивается средствами интернет-браузера по логину и паролю и предназначен для управления конфигурацией информационной системы, регистрации пользователей, назначения прав (ролей), для отображения медицинскому работнику результатов измерений показателей, а также предоставления функционала по формированию заключения по проводимому исследованию.

Пользователи клиентской части APM — это системный администратор, медицинский работник (в т. ч. врач), руководитель организации и обследуемый/пациент в рамках функционала личного кабинета путем отображения пользовательского web-интерфейса.

Доступ к ПО должен осуществляться по логину и паролю, полученным от производителя. В системе «ТачМед» реализован многопользовательский доступ с разграничением прав по ролям:

- Администратор – роль включает права роли специалиста технической поддержки, а также предоставляет полный доступ к инструментам конфигурирования ПО серверов и АРМ входящих в состав системы.

- Медицинский работник – роль позволяет просматривать данные исследований, производить анализ, вносить заключение по исследованию, формировать отчеты, а также изменять данные, персональные показания и рекомендации обследуемых пользователей.

- Обследуемый – роль позволяет проходить авторизацию в системе с помощью терминала, в автоматическом режиме проводить медицинское исследование, осуществлять передачу данных на сервер и печатать результаты исследования.

- Руководитель – роль позволяет просматривать интерпретированные данные исследований.

ПО обеспечивает выполнение следующих функций: возможность человеку с помощью медицинского персонала проходить медицинский осмотр, снимать необходимые физиологические параметры с помощью медицинских приборов и аппаратов типа: тонометр и пульсоксиметр, а также дополнительно, при необходимости: глюкометр, ЭКГ, алкотестер (алкометр), спирометр, термометр, биохимический анализатор и др., подключенных к ПК устройству с установленным ПО.

Программное обеспечение «Интеллектуальная дифференциально-аналитическая медицинская система оказания помощи медперсоналу в постановке диагноза на основе постоянного мониторинга состояния пациента «ТачМед Про»(TouchMed Pro)» обеспечивает выполнение следующих функций: - возможность человеку с помощью медицинского персонала проходить медицинский осмотр; - снимать необходимые физиологические параметры с помощью медицинских приборов и аппаратов типа: тонометр и пульсоксиметр, а также дополнительно, при необходимости: глюкометр, ЭКГ-монитор, холтер, алкотестер (алкометр), спирометр, термометр, пикфлуометр, осциллограф, анализатор уровня СО2, анализатор мочи, биохимический анализатор, динамометр, ростомер, весы, и др. – подключенных к ПК или мобильному устройству с установленным ПО

Подключаемые к медицинскому ПО Медицинские изделия, должны быть зарегистрированы в установленном порядке и иметь Регистрационное удостоверение.

Допускается ввод в ПО показаний вручную при использовании зарегистрированных в установленном порядке медицинских изделий.

Принцип действия медицинского изделия - ПО в автоматическом режиме производит анализ полученного набора данных, а также имеющихся данных в истории измерений, и формирует интерпретацию показаний для помощи медицинскому работнику в принятии клинических решений, а также обеспечивает передачу заключения и оповещение лиц, осуществляющих наблюдение и(или) уход за пациентом, о патологических изменениях в динамике показателей на заданном временном периоде.

Интерпретация в автоматическом режиме носит информационный характер и может применяться в целях поддержки принятия окончательного решения о профилактике, принципах лечения и тактике ведения пациента только квалифицированным сотрудником медицинской организации. Задачами интерпретации полученных данных являются:

- определение рисков развития заболеваний и их осложнений;
- выявление подозрений на заболевания;
- формирование предупреждений и персональных рекомендаций.

ПО является модульным. Описание модулей приведено в разделах 5 и 6. Показания к применению:

Помощь врачу для контроля за текущим состоянием обследуемого, постановки диагноза, оценки динамики состояния на фоне лечения, путем сбора данных, хранения их в истории, автоматической обработки полученных данных, их анализа, формирования заключения и оповещение лиц, осуществляющих наблюдение и (или) уход за пациентом.

Противопоказания:

Нет.

<u>Побочное действие:</u> Нет.

1101.

## 1.2 Технические требования

Серверная часть системы «ТачМед» должна быть развернута на серверном оборудовании имеющим следующие минимальные технические характеристики:

Центральный процессор:

- тактовая частота, ГГц – не менее 2,4;

- количество ядер – не менее 4.

Оперативное запоминающее устройство:

- объём, Гб – не менее 16.

Постоянное запоминающее устройство:

- объём, Гб – не менее 100.

Для серверной части Система «ТачМед» должно быть установлено следующее программное обеспечение:

Операционная система, 64-разрядная:

- Linux Debian, версия – не ниже 10.

Система управления базами данных (СУБД):

- PostgreSQL, версия – не ниже 9.6.

Система управления базами данных (СУБД):

- Apache Cassandra, версия – не ниже 3.11.

Программное обеспечение для обмена сообщениями:

- Nats, версия – не ниже 2.0.

Программное обеспечение веб-сервера:

- NGINX, версия – не ниже 1.14.2.

Система «ТачМед» на АРМ должна функционировать на ПК, у которых при взаимодействии с ней обеспечивается доступ средствами интернет-браузера через графический интерфейс и оснащена для медицинского работника дополнительно устройствам записи и воспроизведения звука.

Для работы с ПО оборудование АРМ должно поддерживать работу следующих браузеров:

- Google Chrome, версия – не ниже 78.0;

- Mozilla Firefox, версия – не ниже 90.0.

Терминальная часть системы «ТачМед» должна быть установлена на оборудовании со следующими характеристиками:

Центральный процессор:

- тактовая частота, МГц – не менее 800.

Оперативно запоминающее устройство:

- объём, Гб – не менее 1.

Постоянное запоминающее устройство:

- объём, Гб – не менее 4.

Экран/монитор:

- тип экрана – сенсорный;

- разрешение экрана, не менее – 800х600.

Количество разъёмов для подключения периферийных устройств:

- разъем USB 2.0 – не менее 1.

Терминал должен быть оснащен дополнительными устройствам воспроизведения и записи звука и видео.

Для терминальной части Система «ТачМед» должно быть установлено следующее программное обеспечение:

Операционная система, 64-разрядная:

- Linux Debian, версия – не ниже 10;

ИЛИ

- Astra Linux Common Edition, версия – не ниже 2.12;

или

- Windows, версия – не ниже 7.

#### 1.3 Комплектность

Комплект поставки Программного обеспечения Интеллектуальная дифференциальноаналитическая медицинская система оказания помощи медперсоналу в постановке диагноза на основе постоянного мониторинга состояния пациента «ТачМед Про» (TouchMed Pro) по ТУ 58.29.32-002-11354155-2022, в составе:

- Модуль мониторинга АД и ЧСС;
- Модуль пульсоксиметрии;
- Модуль спирометрии (при необходимости);
- Модуль сбора жалоб, анамнеза и визуального осмотра;

• Модуль оценки устойчивости внимания и динамики работоспособности (при необходимости);

- Модуль алкометрии;
- Модуль электрокардиографии (ЭКГ) (при необходимости);
- Модуль глюкометрии (при необходимости);
- Модуль термометрии;
- Модуль «Биохимический анализатор» (при необходимости);
- Модуль антропометрии;
- Модуль анализа окиси углерода в выдыхаемом воздухе;
- Модуль Пикфлуометрии;
- Модуль динамометрии;
- Модуль измерения внутриглазного давления;
- Модуль аудиометрии;
- Модуль клинического анализа мочи.
- Дополнительный модуль мониторинга эффективности лечения бронхиальной астмы у взрослых (при необходимости);
- Дополнительный модуль предрейсового (предсменного), послерейсового (послесменного) медицинского осмотра (при необходимости);
- Дополнительный модуль оценки сердечно сосудистого риска (при необходимости);
- Руководство по эксплуатации 1 экз. направляется пользователю в печатном виде, или же скачивается с сайта производителя по адресу: <u>https://touchmed.ru</u> по согласованию сторон.
- Копия РУ 1 шт. может направляться пользователю в печатном виде, или же скачивается с сайта производителя по адресу: <u>https://touchmed.ru</u>.

#### 2 Установка и запуск ПО сервера

Установка и запуск серверной части ПО осуществляется только специалистами ООО «Нобилис».

## 3 Загрузка и установка ПО терминала

Загрузка и установка терминальной части ПО осуществляется специалистами ООО «Нобилис», а также с сайта производителя по ссылке: <u>https://touchmed.ru</u>. Алгоритм установки: загрузить установочный файл (раздел «Файлы и документация» на сайте <u>https://touchmed.ru</u>) — запустить установку – дождаться окончания установки.

## 4 Запуск ПО и авторизация АРМ

Работа АРМ обеспечивается на персональном компьютере средствами интернет-браузера.

Для начала работы необходимо пройти по ссылке <u>https://app.touchmed.ru</u> и войти в систему под своим логином и паролем. На ПК могут работать: диспетчер системы, медицинский работник (далее – врач), руководитель. Далее работа в браузере происходит согласно правам доступа.

#### 4.1 Ввод логина и пароля врача

Система авторизации позволяет обеспечить права доступа.

Для работы врачу необходимо запустить браузер на персональном компьютере стандартными средствами операционной системы и перейти на сайт по адресу, указанному в сопроводительных документах при покупке ПО. После чего появляется диалоговое окно, в котором необходимо ввести логин и пароль пользователя (*Рисунок 1*) и нажать виртуальную кнопку «Войти».

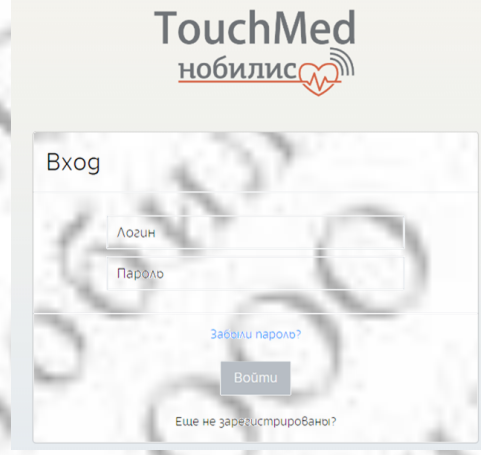

Рисунок 1 – Окно ввода логина и пароля

При использовании электронной подписи (ЭП) вход осуществляется автоматически (заполнение полей логин-пароль не требуется).

Примечание: ЭП выпускает авторизованный удостоверяющий центр (обычно в виде токена). ЭП подключается к Прибору через стандартный USB-разъем. Порядок регистрации ЭП в системе для дальнейшего использования решается индивидуально в каждом случае со специалистами ООО «Нобилис».

При случайном закрытии окна необходимо повторно запустить браузер стандартными средствами операционной системы, перейти на сайт по адресу, указанному в сопроводительных документах при покупке ПО и, при необходимости, повторить процедуру входа с использованием логина и пароля либо с использованием ЭП.

При вводе неверного логина или пароля необходимо ввести данные повторно.

#### 4.2 Главная страница экрана врача

После ввода логина и пароля или входа по ЭП появится следующий экран (*Рисунок 2*). Описание интерфейса главной страницы экрана врача приведено в Таблице 1.

|    | N            | A. 2.                | 000             | -    |                                      |     |
|----|--------------|----------------------|-----------------|------|--------------------------------------|-----|
|    | нобилис      |                      |                 |      | Лыков Александр Юроевич<br>Нобилис 👻 |     |
|    | Приложения   |                      |                 |      | Boxog                                |     |
|    | ()           | і осмотр<br>і осмотр |                 |      |                                      |     |
| )  | Главная      |                      |                 |      |                                      | 1.3 |
|    | _            |                      |                 |      |                                      |     |
|    | Исследавания |                      |                 |      |                                      |     |
| ÷. | А Пациенты   |                      |                 |      |                                      |     |
| Q. | 1.1.1.1      | Puevnov 2            | Uumencheŭc engi | I.A. | 1                                    |     |

Таблица 1 - Описание интерфейса главной страницы экрана врача

| Лыков Александр Юрьевии<br>Нобилис -<br>Выход | <ul> <li>в верхней правой части экрана расположено окно с данными врача (фамилия,<br/>имя, отчество, фото, медицинская организация), осуществившего вход в систему<br/>для выполнения своих функций, согласно правам доступа;</li> </ul> |
|-----------------------------------------------|----------------------------------------------------------------------------------------------------|
| Славная                                       | <ul> <li>в данном разделе осуществляется работа с поступившими на рассмотрение<br/>результатами исследований; отображается электронная очередь;</li> </ul>                                                                               |
| Исследования                                  | - в данном разделе хранятся все данные о проведенных исследованиях;                                                                                                    |
| А Пациенты                                    | <ul> <li>в данном разделе осуществляются действия с данными пациента, согласно<br/>правам доступа врача:</li> </ul>                                                                                                    |
| 5                                             | <ul> <li>внесение нового пациента;</li> <li>назначить/провести исследование;</li> <li>просмотреть, данные по снятым показаниям;</li> <li>загрузить исследование в программу</li> </ul>                                                   |
| Выход                                         | - данной виртуальной кнопкой осуществляется выход из программы.                                                                                                    |

Раздел «Главная» позволяет врачу осуществлять работу с поступившими на рассмотрение результатами исследований и обеспечивает доступ к электронной очереди (*Рисунок 3*).

При наличии в очереди пациента с выявленными критическими отклонениями, система автоматически сигнализирует об этом медицинскому работнику и ставит его в приоритет очереди.

| 100 March 100 March 100 Ma |                  |                       |                 | <br>· · · · · · · · · · · · · · · · · · · |
|----------------------------------------------------------------------------------------------------|------------------|-----------------------|-----------------|-------------------------------------------|
| нобилис                                                                                                    | История осмотров | Протокол исследования | Журнал осмотро8 | Î                                         |
| Ouepego                                                                                                    |                  |                       |                 |                                           |
| Дряев М. В. 10:26                                                                                                    |                  |                       |                 |                                           |
| Προχρούτοθού κοφυιμοτίκιὤ στικοπρ                                                                                                    |                  |                       |                 |                                           |
| •• Аямин И. В. 10:26<br>ИП дици А.Г.                                                                                                    |                  |                       |                 | 11                                        |
| Προχρούτοθού κοφυιμκτίκι άστκοπρ                                                                                                    |                  |                       |                 |                                           |
| ••• Филиппов И. Н.<br>••• 00 «Порежта»<br>Сочережатае                                                                                                    |                  |                       |                 |                                           |
| Предрайсовой медицинский оснотр                                                                                                    |                  |                       |                 |                                           |
| ••• Бекенов А. Т.<br>осо 10:26<br>«КерКонтрайт Трибр»                                                                                                    |                  |                       |                 |                                           |
| Предрейсовой медицинский осмотр                                                                                                    |                  |                       |                 |                                           |
| <ul> <li>CokonoB A. B.</li> <li>000 10:26</li> <li>«Tper-tracuerule»</li> </ul>                                                                                                    |                  |                       |                 | 1.1                                       |
| Προφορούτοθού κορνιμητίνι ο οτκοπο                                                                                                    |                  |                       |                 | 14.7                                      |
|                                                                                                    |                  |                       |                 | 1 N.                                      |
|                                                                                                    |                  |                       |                 |                                           |

Рисунок 3 – Электронная очередь

Раздел «Исследования» предоставляет врачу доступ ко всем проведенным им ранее исследованиям (*Рисунок 4*).

| <u>нобилис <sub>()</sub></u> |                                                                                                    |               |                                 | Локов Александр Юроевич<br>Нобилис •<br>Ваход |  |  |
|------------------------------|----------------------------------------------------------------------------------------------------|---------------|---------------------------------|-----------------------------------------------|--|--|
|                              | + Номер исследования ФИО                                                                                                    | Дата иссл-я с | Дата uccл-я no                  | не выбран 👻 Все исследования 👻                |  |  |
| ()                           | Результат осмотра 🗙 🞜                                                                                                    |               |                                 |                                               |  |  |
|                              | ФИО врача Название компании                                                                                                    |               |                                 |                                               |  |  |
|                              | 8 C 1 2 3 > 8                                                                                                    | Общие Пациент | Документы                       |                                               |  |  |
|                              | 16.12.2021 14.13<br>Лойкев Алексенор Корович ( Манитерине здороввия                                                                                                    | Дата          | 16.12.2021 12:28                |                                               |  |  |
| Исследования                 | насельния )<br>Врач Лайоб Алексендр Оролбын                                                                                                    | Bug           | Предрейсовый медицинский осмотр |                                               |  |  |
|                              | Чтот-таков Биокимический анализатор 16.12.2021 13.55<br>Лийкев Александр Юрьевич ( Маниторина здоровия                                                                                                    | Номер         | 161221-092826                   |                                               |  |  |
| 👤 Пациенты                   | Hacevenus )<br>Bpox Joint Leticorgo Opertus                                                                                                    | Терминал      | TM-TEST-02                      |                                               |  |  |
|                              | 10122-118425 Термометрия 16.12.2021132-54<br>Ловов Александр Кроевич ( Мониторина здоройов<br>населения )                                                                                                 | Врач          | Локов Александр Юроевич         |                                               |  |  |
|                              | Eper, Asia6 Assistance Operative     Tel 12, 2021 12-51     Tel 12, 2021 12-51                                                                                                    | Pegynomam     | Прошел предрейс, мед. осмот     | р, k исполн. труд. обяз-тей допушен           |  |  |
|                              | AbikoB Azekcengo KopeeBun ( Hondyk Momopc )<br>Sper: AbikoB Azekcengo KopeeBun ( Hondyk Momopc )                                                                                                    |               |                                 |                                               |  |  |
|                              | 16122-101705 Комплексное измерения 16.12.2021 13:47                                                                                                    | Состояние     | Вополнено                       |                                               |  |  |
|                              | ловио Александр Адресона ( Нонацк Моторс )<br>Врех Лакаб Динскида Оралбии                                                                                                    | Комментарий   |                                 |                                               |  |  |
|                              | часть селона Пракрайской медицинский.         № 12 2021           самотр         12 28           ловает Кликанара Юронбун ( Маниторин здорайбая           насканний.)           время Анайскара Оронбун ( |               |                                 | A                                             |  |  |
|                              | 16.12.2021<br>синемики работоспособности Внимания и 16.12.2021<br>12:02                                                                                                    | ~             |                                 |                                               |  |  |

Рисунок 4 – Исследования

Раздел «Пациенты» предоставляет врачу доступ к данным пациента (*Рисунок 5*) с возможностью их обновления, а также управления исследованиями (назначением, отменой).

| uchMed         |                                   |                |                 |                             | Тестовый Медицинский Р.<br>НИИМТ 🔻 | аботник |
|----------------|-----------------------------------|----------------|-----------------|-----------------------------|------------------------------------|---------|
| 00W/INC        |                                   |                |                 |                             | Выход                              | 10      |
|                | ниимт 🗙 ФИО                       | • c            | no 🗴            | 2 C                         |                                    |         |
|                | A Rybrox M                        | Пациент        | Исследования    | Тревоги Документы Пл        | анировщик                          |         |
| — Исследования | Петров Иван Иванович<br>Ажила     | - 41           | Номер           | 155                         |                                    |         |
|                | инии<br>Бондарев Владимир Владими | рович          | Фамилия         | Бондарев                    |                                    |         |
|                | АКИБ.                             | 0 ± 0          | Имя             | Владимир                    |                                    |         |
| Пациенты       |                                   |                | Отчество        | Владимирович                |                                    |         |
|                |                                   | Дата/год рожд. | 20.07.1982      | 40 z. <b>П</b> 0            | м мужчина                          |         |
|                |                                   | Подразделение  | 1               |                             |                                    |         |
|                |                                   | Телефоны       | + Основн        | ой 🔹 Введите номер телефона |                                    | ×       |
|                |                                   |                | <b>1</b> 0 cun9 | Diaguma agence              |                                    |         |

Рисунок 5 – Пациенты

Управление исследованиями описано в Разделе 5 настоящего Руководства. Периодичность и длительность курса исследований указывается при назначении. Перед назначением первого исследования врач должен провести анкетирование пациента и внести его результаты в систему.

## 4.3 Выход из программы

ВНИМАНИЕ! По окончании работы с программой необходимо обязательно выходить из своей учетной записи во избежание использования её третьими лицами.

Виртуальная кнопка «Выход» (*Рисунок 6*) осуществляет выход из учетной записи. При этом на экране появится окно ввода логина и пароля.

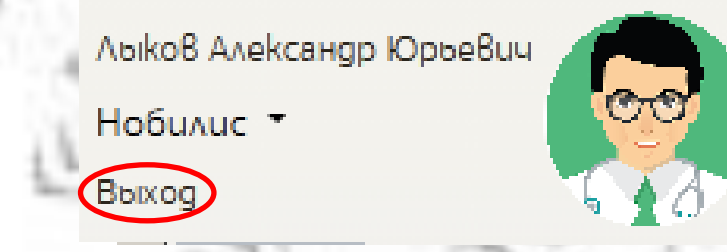

Рисунок 6 – Выход из учетной записи

## 4.4 Идентификация пациента

После назначения врачом исследования, на мониторе терминала с подключенным оборудованием появится стартовый экран (*Рисунок 7*).

TouchMed

Добро Пожаловать

| BBegume maбельный номер | Услуги           |
|-------------------------|------------------|
| 1 2 3  pbc              | Повторная печать |
| 4 5 6 <                 | *                |
| 7890                    |                  |
|                         |                  |

Рисунок 7 – Стартовый экран терминала

Введите идентификационный номер пациента (далее – Номер), нажав на экране/мониторе соответствующие кнопки.

Для переключения между режимами экранной клавиатуры используйте кнопки «*abc»*, «123», «EN», «RU».

В случае ошибочного ввода удалите неправильные символы кнопкой « < «

После набора Номера нажмите кнопку «Назначения».

Примечание: ввод Номера может быть осуществлен с использованием магнитной карты или QR-кода.

При возникновении ошибки пользователю будет выдано соответствующее сообщение.

В этом случае необходимо убедиться в правильности набранного Номера или обратиться в службу технической поддержки ООО «Нобилис».

#### 4.5 Выбор исследования из назначенных

Примечание: Если пользователю назначено только 1 (одно) исследование, система пропустит этот шаг автоматически.

Выберите требуемое исследование – нажмите соответствующую кнопку на экране (Рисунок 8).

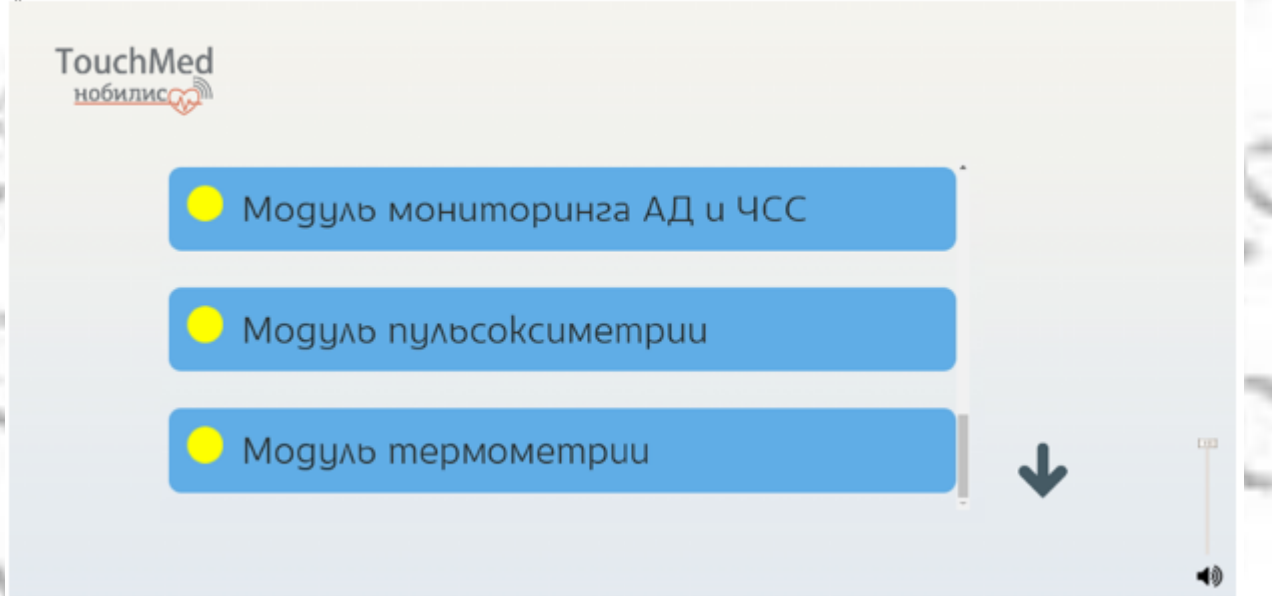

#### Рисунок 8 – Выбор исследования

Если список исследований пуст, обратитесь к врачу, чтобы проверить наличие назначения, или в службу технической поддержки ООО «Нобилис».

#### 4.6 Проверка полноты и сбор недостающих персональных данных

Система обрабатывает введенные данные: проверяет наличие и достаточность информации о пациенте в базе данных. При отсутствии необходимых данных – Система их запросит автоматически.

При первом прохождении осмотра пациент с указанным Номером единожды должен подтвердить свое согласие на обработку персональных данных, согласно Закону 152 ФЗ.

Для продолжения работы с ПО необходимо ознакомиться с текстом согласия на обработку персональных данных (*Рисунок 9*).

| То<br>н | ochMed                                                                                                    | Тестов Тест<br>Выход                                                                                                    |
|---------|----------------------------------------------------------------------------------------------------|----------------------------------------------------------------------------------------------------|
|         | Согласие субъекта персональных данных на об                                                                                                    | бработку                                                                                                    |
|         | персоналоных данных ООО «Нобилис»<br>я. (вамилия, имя, отчество), в соответствии с Федеральным законом «О персональны<br>волей и в своем интересе Виражаю ООО «Нобилис», зарегистрированноми по адросу: п<br>Нагорный проезд, g.10. стр.2. под.4. эт.2. ком.222. согласие на обработку, предполагако<br>действие (операцию) или совокилносто действий (операций) с использованием средств<br>или без использования таких средств с персональными данными. Включая сбор, запись,<br>накопление, упранение, уточнение (обновление, изменение), использование, образииивая<br>удаление, уничтонкение моих персональном данных, включающих фамиливо, имя, отчеств<br>т.4. фотографии, а также видеозаписи), физиологические параметры, адрес места жил<br>паспорту, реквизиты основного документа, удостоберяющего личность (серцик), номе<br>воглавии, пата Влигаи), техновности сименение), технологические параметры, адрес места жил<br>паспорту, преквизиты основного документа, удостоберяющего личность (серцик), номе<br>воглавии, пата Влигаи), техновно сименение), технологические параметры, адрес места жил<br>паспорту, реквизиты основного документа. | х данных» своей<br>Люб. 2. Москва,<br>щуб любое<br>з автоматизации<br>систематизацию,<br>ие. блокирование,<br>180. изображения (в<br>тельства по<br>р. орган его |
|         | год, месяц, число, место рождения: () ;                                                                                                    |                                                                                                    |
|         | Не согласен Согласен                                                                                                    |                                                                                                    |

#### Рисунок 9 – Текст согласия обработки персональных данных

После ознакомления с порядком обработки персональных данных пациент должен подтвердить свое согласие, нажав кнопку *«Согласен»*.

В случае отказа выразить согласие на обработку персональных данных необходимо нажать кнопку *«Не согласен»* (см. *Рисунок 9)* – система вернется к стартовому экрану (*Рисунок 7*).

#### 4.7 Подтверждение личности

Обработав введенные данные, система комплекса выводит на экран сведения о пациенте из базы данных, изображение с камеры и просит подтвердить их (*Рисунок 10*).

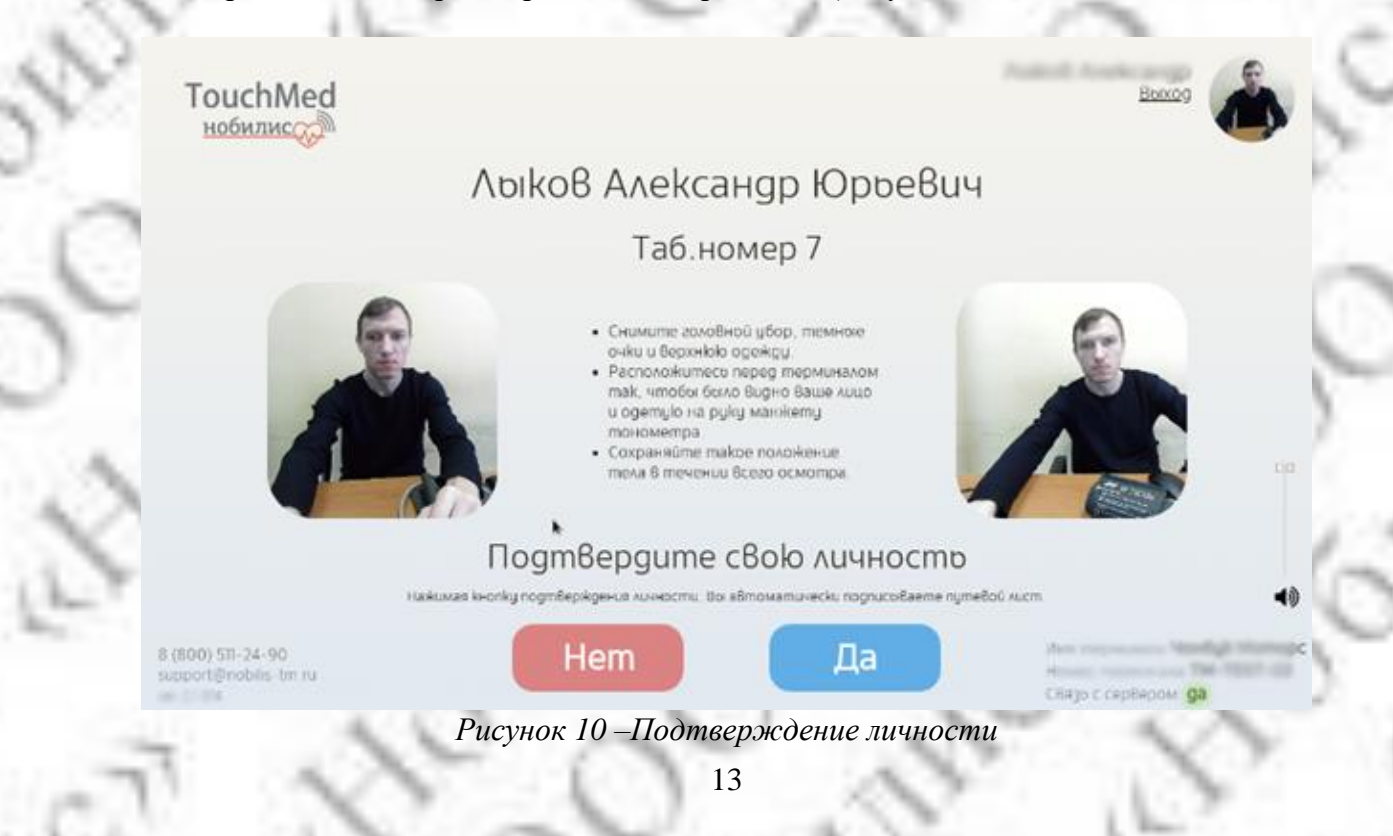

Если информация неверная нажмите *«Нет»*, система вернется к стартовому экрану (*Рисунок 7*). ВНИМАНИЕ! Без подтверждения личности дальнейшее использование ПО невозможно!

## 4.8 Прерывание осмотра

В любое время можно прервать осмотр, нажав кнопку «*Выход»* в правом верхнем углу экрана (*Рисунок 11*).

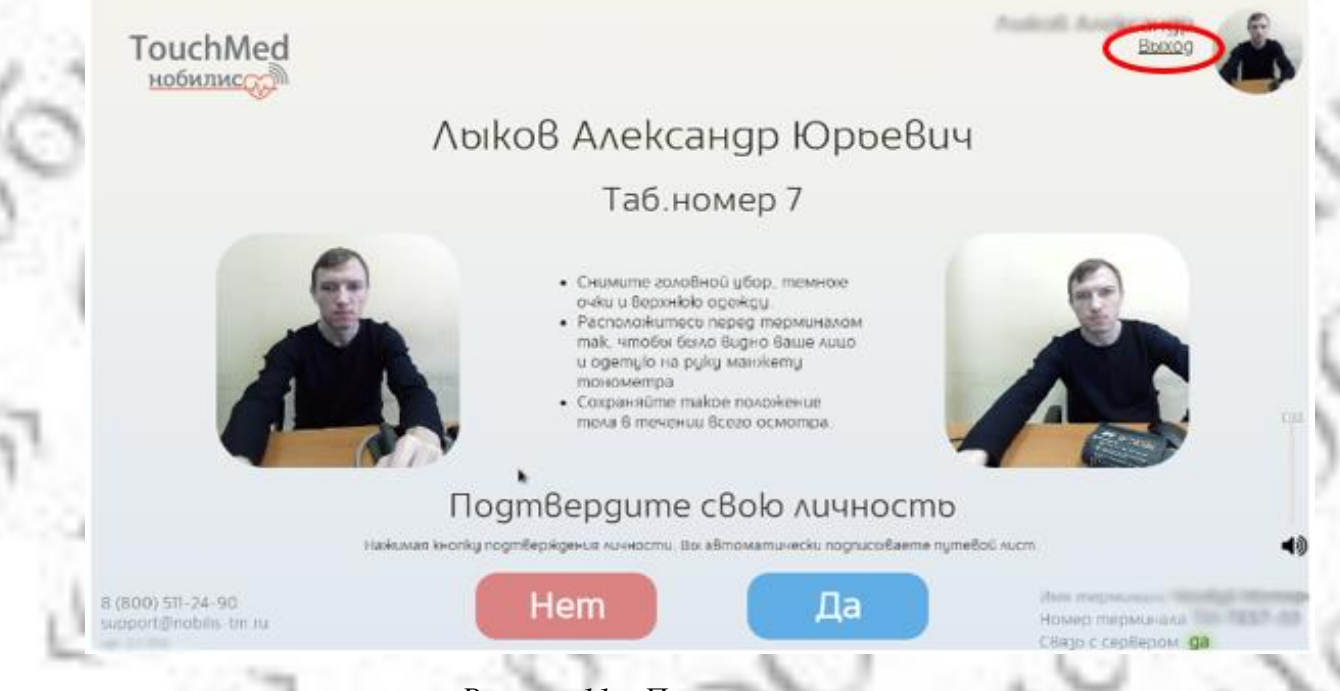

Рисунок 11 – Прерывание осмотра

## 4.9 Подтверждение осмотра

Опциональная настройка, позволяет после похождения осмотра подтвердить его прохождение используя, например, подпись на экране (*Рисунок 12*).

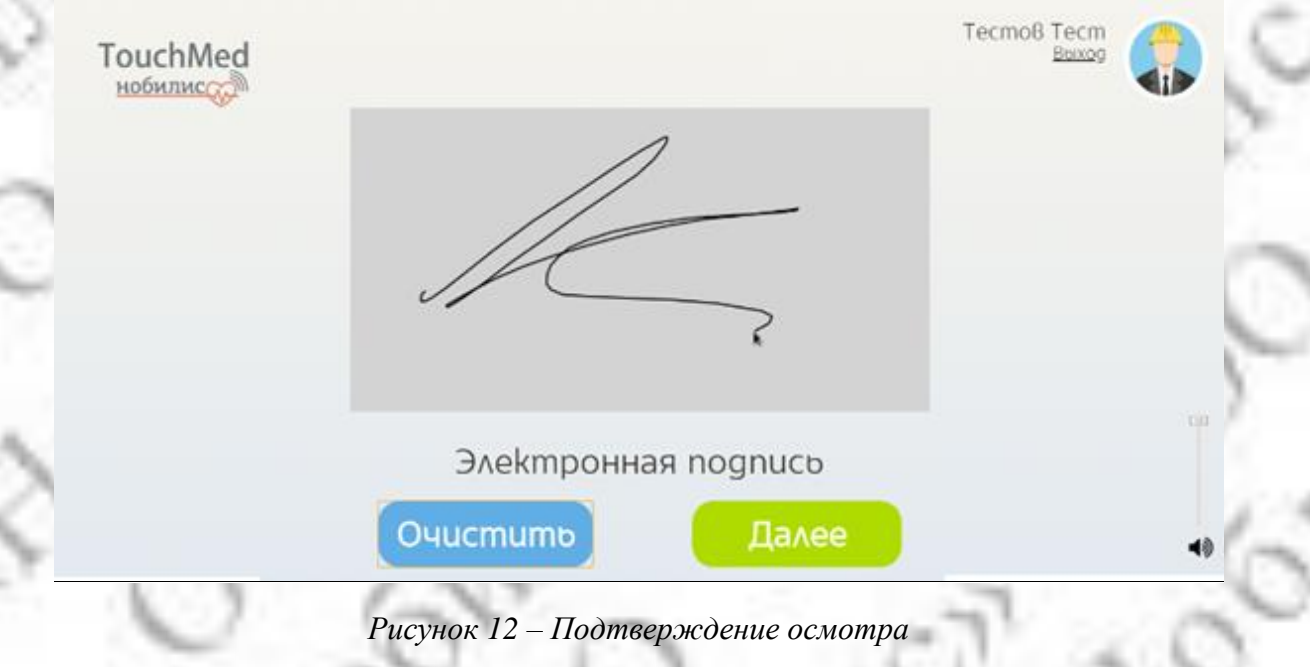

## 4.10 Перезагрузка Комплекса

Для перезагрузки Комплекса необходимо войти в меню настроек. Для этого следует на стартовом экране (см. Рисунок 13) кликнуть по логотипу «TouchMed Нобилис», после чего отобразится меню настроек (Рисунок 14).

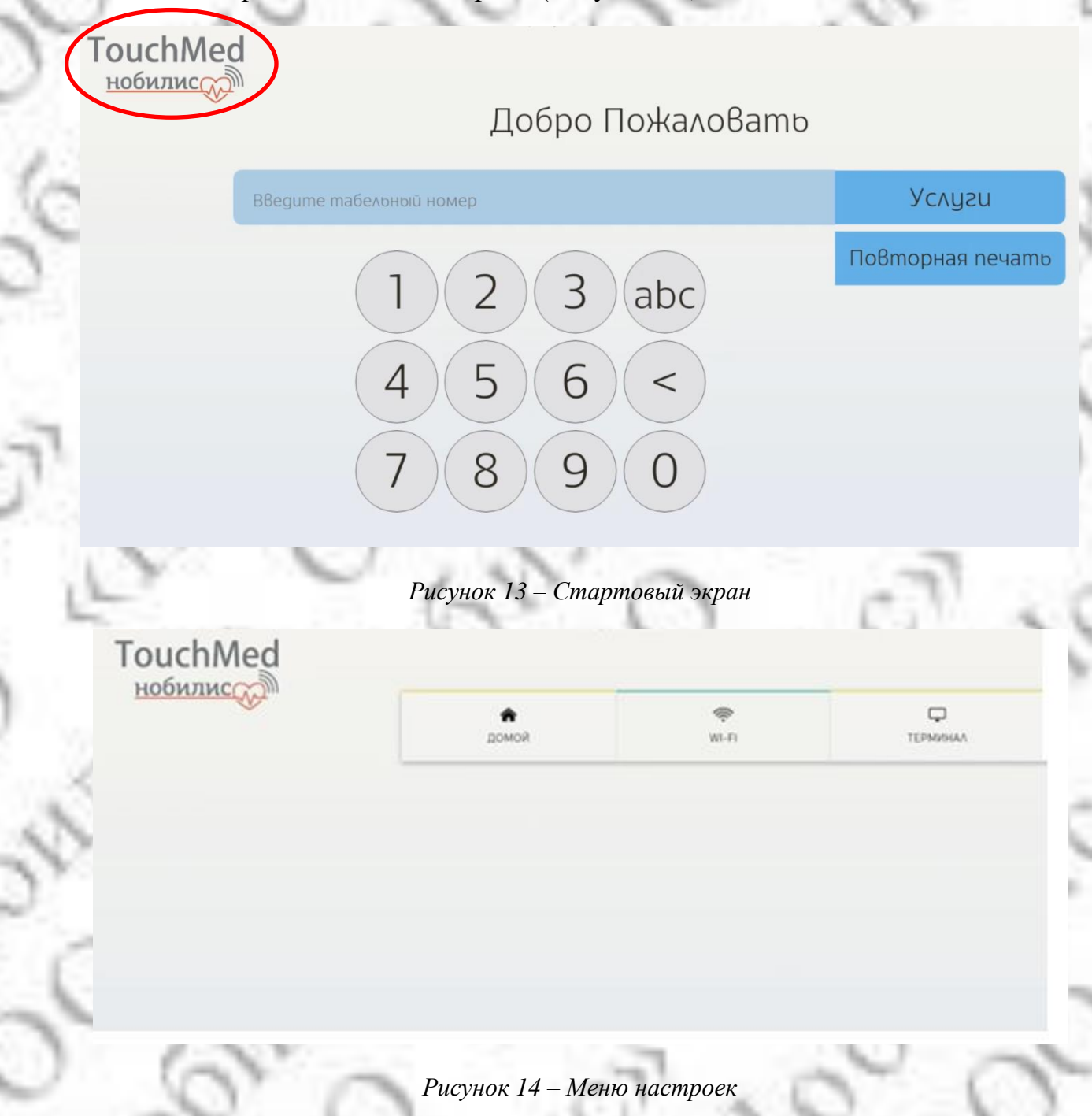

Кнопка «Терминал» обеспечивает доступ к настройкам терминала (Рисунок 15):

- «Видео/аудио»;
- «Выключить»;
- «Перезагрузить»;
- «Микроклимат»;
- «О программе».

| COMOR | 99<br>W-D | ТЕРМИНАЛ      |
|-------|-----------|---------------|
|       |           |               |
|       |           | ВИДЕО / АУДИО |
|       |           |               |
|       |           | BERAD-6015    |
|       |           | ПЕРЕЗАГРУЗИТЬ |
|       |           |               |

Рисунок 15 – Настройки терминала

Для изменения настроек всегда запрашивается пин-код допуска (Рисунок 16).

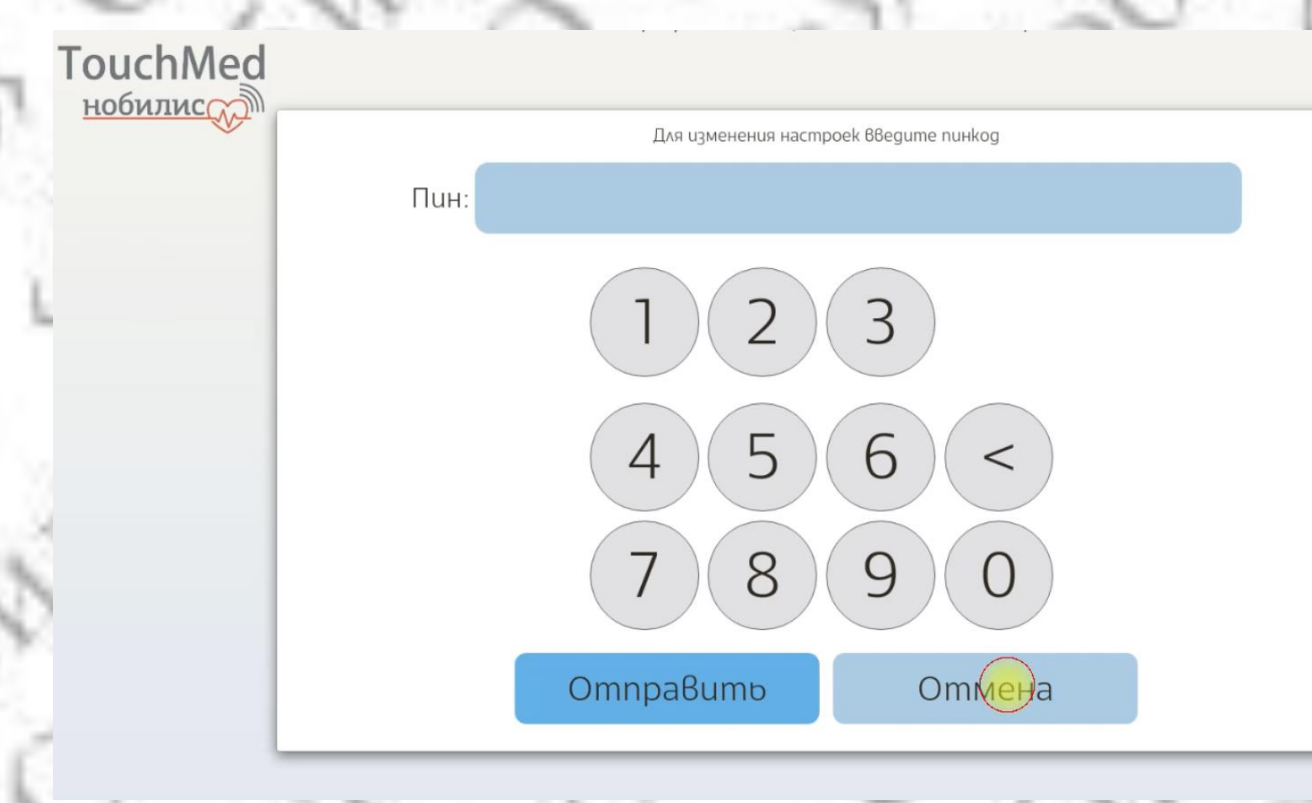

#### Рисунок 16 – Ввод пин-кода доступа

Кнопка «Перезагрузить» позволяет перезагрузить терминал. После перезагрузки отображается информация-напоминание о действиях, которые нужно выполнить после перезагрузки (Рисунок 17):

- если алкотестер выключен, включите его нажатие кнопки включения на приборе;

- если принтер выключен (не горит цветовой индикатор), включите его нажатие кнопки включения на приборе;

- если в процессе измерения тонометр не передал данные измерения давления с первого раза, дождитесь заполнения прогресс-бара и повторите измерение по требованию системы;

- для продолжения работы нажмите «ОК» в правом нижнем углу формы.

ВНИМАНИЕ! Терминал был перезагружен

1. Если алкотестер выключен, включите его нажатием кнопки включения на приборе

Информация

2.Если принтер выключен (не горит цветовой индикатор) включите его нажатием кнопки включения на приборе

3. Если в процессе измерения тонометр не передал данные измерения давления с первого раза, дождитесь заполнения прогресс-бара и повторите измерение по требованию системы

Для продолжения работы нажмите ОК в правом нижнем углу

OK

۹.

×

Рисунок 17 – Информация о действиях после перезагрузки

#### 5 Модульность ПО

ПО предназначено для использования медицинским работником и пациентом на персональном компьютере или мобильном устройстве.

Медицинская часть ПО является модульной, т.е. состоит из набора модулей, отвечающих за получение и анализ данных с конкретных источников (видов исследований).

ПО состоит из модулей и дополнительных модулей.

ПО и набор модулей поставляется в соответствии с Договором на приобретение права использования программы на определенный срок.

Для настройки дополнительных модулей необходимо обратиться в службу техподдержки ООО «Нобилис» по телефону 8 (800) 511-24-90 – круглосуточный, бесплатный звонок с любого телефона по России.

Варианты приобретения и поставки ПО: в соответствии с разделом 1.3.

ПО позволяет медицинскому работнику согласно правам доступа и доступному набору модулей назначить исследование пациенту (группе пациентов), а также получить интерпретацию полученного набора данных для помощи в принятии клинического решения.

Для назначения исследования необходимо нажать «+» на соответствующем модуле из доступного списка (*Рисунок 18*).

При добавлении исследования медицинский работник должен подтвердить назначение во всплывающем окне.

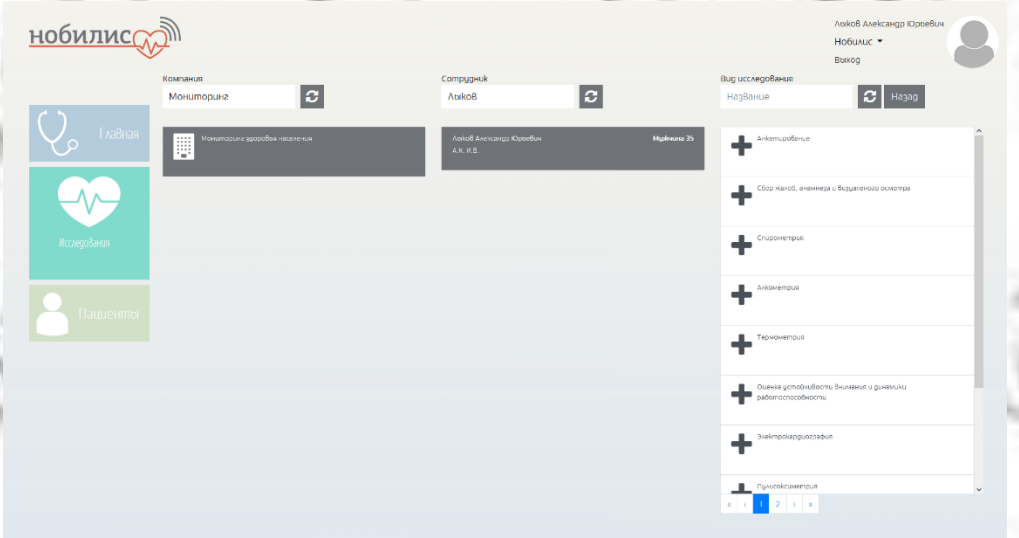

Рисунок 18 – Список доступных исследований

Примечание: состав модулей ПО при поставке варьируется в зависимости от требований Заказчика.

Примечание: допускается подключение новых модулей ПО при соблюдении всех требований к ним.

## 5.1 Модуль мониторинга АД и ЧСС

#### 5.1.1 Описание модуля

Модуль разработан для реализации мониторинга АД и ЧСС, признаков нарушения ритма, с последующим оповещением лиц, осуществляющих наблюдение и(или) уход за:

- пожилыми пациентами с коморбидными хроническими заболеваниями;

- жителями сельских, удаленных и труднодоступных мест.

#### 5.1.2 Назначение исследования

| нобилис      | D)                  |                                                                                                    |                            | Авкоб Александр Юроевич<br>Нобилис -<br>Вахход |
|--------------|---------------------|----------------------------------------------------------------------------------------------------|----------------------------|------------------------------------------------|
| С. Главная   | Пациент             | Созданию Созданию<br>Созданию Длимене<br>Осудания Длимене<br>макеталирования Солонания<br>Создания Создания<br>Создания Создания<br>Создания<br>С<br>Соз | ng pooleg, 04.07.198 35 e; | Пол мулюшна                                    |
|              | Терминал<br>Эттапоі | ТМ-ТЕST-02 ( Терминал медицинского осмотра ( Нобили<br>Жалобо: • Roбибите                                                                                                    | uc))                       |                                                |
| Исследобания |                     | Измерение давления<br>Началла Создалко Отмена                                                                                                    |                            | Уданито                                        |

При выборе исследования «Мониторинг АД и ЧСС» появляется форма (Рисунок 19)

Рисунок 19 – Назначение исследования «Мониторинг АД и ЧСС»

В форме отображаются сведения о пациенте, необходимые для автоматического анализа полученных данных.

В графе «Терминал» указывается оборудование, на котором будет производиться исследование. Исследование состоит из этапов. Для добавления этапа выберите его из выпадающего списка и нажмите «Добавить этап».

#### Памятка по назначению исследования:

#### ВНИМАНИЕ!

Во избежание искажения результатов измерения пациенту необходимо следовать рекомендациям по подготовке к измерению:

- воздержаться от кофе, крепкого чая и других кофеиносодержащих напитков за 2 часа до измерения;

- воздержаться от курения 30 минут до измерения;
- воздержаться от чрезмерных физических нагрузок и подъемов по лестнице;
- постараться не нервничать перед измерением;
- сходить в туалет по малой нужде;
- не переедать перед измерением;
- воздержаться от острой пищи перед измерением.

Для подтверждения добавления этапа медицинскому работнику необходимо нажать кнопку «Назначить».

Для отказа от добавления этапа медицинский работник должен нажать кнопку «Закрыть». При успешном подтверждении этап будет добавлен (*см. Рисунок 19*).

При необходимости, этап можно исключить из исследования кнопкой «Удалить».

Для немедленного начала исследования медицинский работник должен нажать кнопку «Начать». Чтобы провести исследование на выбранном оборудовании позднее, медицинский работник должен нажать кнопку «Создать».

Отменить назначение исследования медицинский работник, может нажав кнопку «Отмена».

#### 5.1.3 Процесс получения данных

Источником набора данных являются тонометры артериального давления с интерфейсом проводной или беспроводной передачи данных.

Следуя подсказкам на экране, пациенту необходимо выполнить следующие действия:

принять положение сидя с опорой на спинку стула, с исключением скрещивания ног;

- положить руку на стол ладонью вверх с упором в области локтя, обеспечить положение руки на уровне сердца;

- наложить манжету прибора на обнаженное плечо таким образом, чтобы нижний край манжеты был на 2,5 см выше локтевой ямки;

нажать кнопку СТАРТ <u>на тонометре</u> (*Рисунок* 20);

расслабиться и находится в указанном положении до конца измерения.

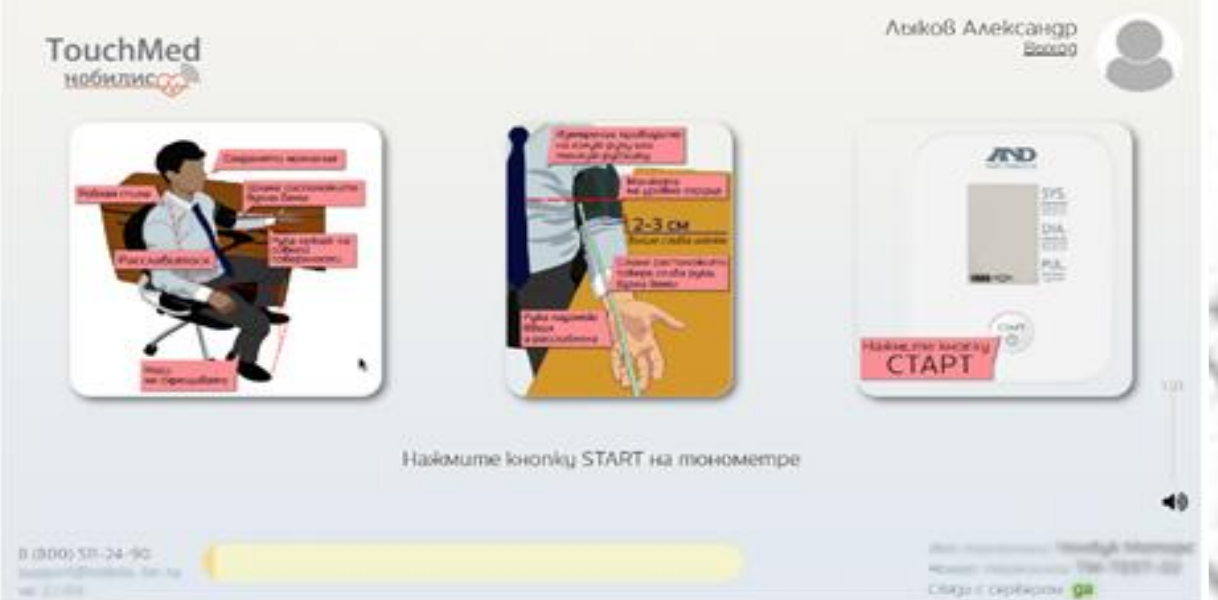

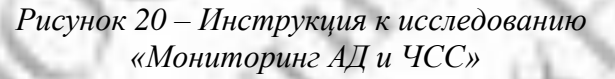

Во время измерения давления заполняется шкала-индикатор. Пациенту следует дождаться окончания процесса измерения давления. При необходимости повторить измерение.

В случае сбоя система автоматически предложит произвести повторное измерение.

В этом случае необходимо повторить действия по подготовке и проведению измерения, следуя подсказкам на экране.

Примечание: После третьей неудачной попытки измерения система автоматически прерывает осмотр.

При ручном вводе необходимо ввести показания и нажать кнопку «Дальше».

#### 5.1.4 Обработка данных

ПО в автоматическом режиме производит выявление патологических изменений АД и ЧСС, признаков нарушения ритма с последующим оповещением лиц, осуществляющих наблюдение и(или) уход за пациентом, по собранным и полученным на центральный сервер данным в автоматическом режиме.

Результат отображается на экране у медицинского работника (Рисунок 216).

Рисунок 21 – Экран с результатами исследования «Мониторинг АД и ЧСС» для медицинского работника

#### 5.2 Модуль пульсоксиметрии

## 5.2.1 Описание модуля

Модуль применяется для оценки медицинским работником процентного содержания гемоглобина, насыщенного кислородом (О<sub>2</sub>), с оценкой перфузии тканей (по амплитуде пульса) и

частоты сердечных сокращений при проведении в автоматическом режиме пульсоксиметрии, применяемой в диагностике, у:

- пациентов с некоторыми заболеваниями легких и сердца;
- пациентов с неконтролируемой бронхиальной астмой, синдромом ночного апноэ (остановка дыхания) и другой патологии, проявляющиеся в виде приступов удушья;
- пациентов с отравлением угарным газом;
- пациентов получающих длительную кислородотерапию;
- спортсменов при подготовке к соревнованиям.

#### 5.2.2 Назначение исследования

При выборе исследования «Пульсоксиметрия» появляется форма (Рисунок 227).

| нобилис  | 2m       |                                      |                                                      |                | Авіков Алексан<br>Нобилис 🝷 | др Юросбич             |  |  |
|----------|----------|--------------------------------------|------------------------------------------------------|----------------|-----------------------------|------------------------|--|--|
|          | ~        | Начато Создато Отмена                |                                                      |                | Boxog                       |                        |  |  |
| ()       |          | Пульсоксиметрия                      |                                                      |                |                             |                        |  |  |
|          | Пациент  | Лыков Александр Юрьевич              | Дата/год рожд                                        | 04.07.198 35.2 | Пол                         | муж <mark>чи</mark> на |  |  |
|          | Терминал | ТМ-ТЕST-02 ( Терминал медицинского о | ТМ-ТЕST-02 (Терминал медицинского осмотра (Нобилис)) |                |                             |                        |  |  |
|          | Этапы    | Измерение давления                   | 👻 Добавить этап                                      |                |                             |                        |  |  |
|          |          | Пульсоксиметрия                      |                                                      |                |                             | Удалить                |  |  |
|          |          | Начать Создать Отмена                |                                                      |                |                             |                        |  |  |
| Raugerna |          |                                      |                                                      |                |                             |                        |  |  |

Рисунок 22 – Назначение исследования «Пульсоксиметрия»

В форме отображаются сведения о пациенте, необходимые для автоматического анализа полученных данных.

В графе «Терминал» указывается оборудование, на котором будет производиться исследование. Исследование состоит из этапов. Для добавления этапа выберите его из выпадающего списка и нажмите «Добавить этап».

В появившемся окне (*Рисунок 238*) Для подтверждения добавления этапа медицинскому работнику необходимо нажать кнопку «Назначить».

#### Памятка по назначению исследования:

Рекомендации по подготовке пациента к пульсоксиметрии:

- не употреблять стимулирующие вещества;
- отказаться от курения;
- не использовать крема для рук и лак для ногтей.

Примечание: в большинстве случаев датчик пульсоксиметра крепится на палец. Использование различных кремов для рук может повлиять на «прозрачность» кожи. Световые волны, которые должны определить насыщение крови кислородом, могут встретить препятствие, что отразится на результате исследования. Лаки для ногтей (особенно синий и фиолетовый цвета) делают палец непроницаемым для используемого света, и прибор не будет работать.

| обилис |                 | Пульсоксиметрия           | ×                 | Аріков Александр Юрревич<br>Нобилис 👻 |
|--------|-----------------|---------------------------|-------------------|---------------------------------------|
|        | ×               | Пульсоксиметрия           |                   | Boixog                                |
|        |                 | Люков Александр Юроевич   |                   |                                       |
|        |                 | Дополнительная информация | 4                 |                                       |
|        | Пациент         | Описание исследования     | 7.198 35.2        | пол мужчина                           |
|        | Терминал        |                           | 2                 |                                       |
|        | <u> </u> Jmanoi |                           | Назначито Закрото |                                       |
|        |                 | Cospamo Omimena           |                   |                                       |

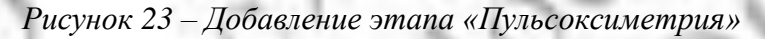

Для отказа от добавления этапа медицинский работник должен нажать кнопку «Закрыть». При успешном подтверждении этап будет добавлен (см. *Рисунок* **22**)

При необходимости, этап можно исключить из исследования кнопкой «Удалить».

Для немедленного начала исследования медицинский работник должен нажать кнопку «Начать». Чтобы провести исследование на выбранном оборудовании позднее, медицинский работник должен нажать кнопку «Создать».

Отменить назначение исследования медицинский работник, может нажав кнопку «Отмена».

## 5.2.3 Процесс получения данных

Источником набора данных являются пульсоксиметр с интерфейсом проводной или беспроводной передачи данных.

Следуя подсказкам на экране (*Рисунок 24*) пациенту необходимо, находясь в положении сидя или лежа, закрепить датчик на пальце, запястье либо клипсу на мочке уха.

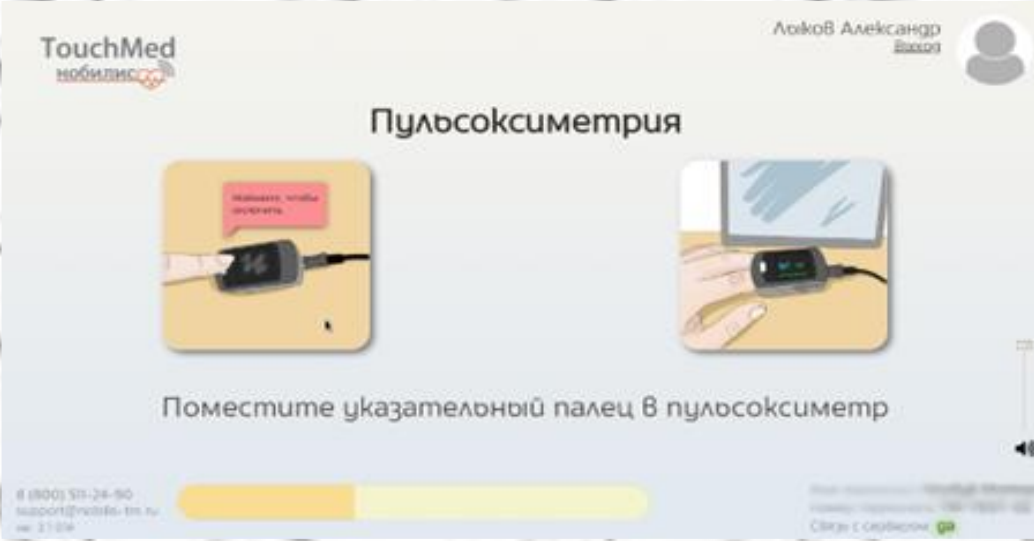

Рисунок 24 – Инструкция к исследованию «Пульсоксиметрия»

Во время измерения заполняется шкала-индикатор. Пациенту следует дождаться окончания процесса измерения. При необходимости повторить измерение.

В случае сбоя система автоматически предложит произвести повторное измерение. При ручном вводе необходимо ввести показания и нажать кнопку «Дальше».

## 5.2.4 Обработка данных

ПО в автоматическом режиме регистрирует частоту сердечных сокращений и уровень насыщения крови кислородом в процентах, производит анализ полученных данных о сердечном ритме и сатурации крови, и предоставляет специалисту их интерпретацию в виде изменений функционального состояния пациента, сигнализирует о критических отклонениях в течение промежутка времени или в особых условиях, в том числе при оказании экстренной помощи.

Результат отображается на экране у медицинского работника (Рисунок 25).

| билис               |                               |               |                       |
|---------------------|-------------------------------|---------------|-----------------------|
| Танные писледования |                               |               |                       |
| Имя                 | Лыков Александр Юръевич       | sp02          | 979                   |
| Bug осмотра         | Пульсоксиметрия 🧕             |               | (Нормальная сатурация |
| Компания            | Мониторинг здоровоя населения | Пульс (SpO2 ) | 80                    |
| Подразделение       | Мониторинг здоровоя населения |               | (Нормокардия          |
| Должносто           |                               |               |                       |
| Дата рождения       | 04.07.1986 (35 Aem)           |               |                       |
| Дата осмотра        | 16.12.2021                    |               |                       |
| Время осмотра       | 11:14                         |               |                       |
| Номер терминала     | TM-TEST-02                    |               |                       |

Рисунок 25 – Экран с результатами исследования «Пульсоксиметрия» для медицинского работника

## 5.3 Модуль спирометрии

#### 5.3.1 Описание модуля

Модуль применяется для оценки медицинским работником функции внешнего дыхания при проведении в автоматическом режиме спирометрии, как основной способ диагностики и оценки функционального состояния легких у:

- пациентов страдающим бронхиальной астмой (БА),
- пациентов с хронической обструктивной болезнью легких (ХОБЛ),
- спортсменов при проведении профилактических осмотров,
- лиц, работающих с вредными и опасными факторами производства

## 5.3.2 Назначение исследования

При выборе исследования «Спирометрия» (Оценка функции внешнего дыхания) появляется форма (*Рисунок 26*).

| нобилис | A              |                |       |     |         | Лаіков Александр Юраевич<br>Нобилис •<br>Ваход | 8 | 1      |
|---------|----------------|----------------|-------|-----|---------|------------------------------------------------|---|--------|
|         |                | Создато Отмена |       |     |         |                                                |   | 11.7   |
| ()      | Фамилия        | Λοικοθ         |       |     |         |                                                |   | Sec. 1 |
|         | Имя            | Александр      |       |     |         |                                                |   | 1-     |
|         | Отчество       | Юроевич        |       |     |         |                                                |   |        |
|         | Дата/год рожд. | 04.07.1986     | 35 e. | Пол | мужчина |                                                |   | 10     |
|         |                | Спирометрия    |       |     |         |                                                |   |        |
|         | Файл           |                |       |     |         |                                                |   | 1200   |
|         |                |                |       |     |         |                                                |   | 100    |

Рисунок 26 – Назначение исследования «Спирометрия»

В форме отображаются сведения о пациенте, необходимые для автоматического анализа полученных данных.

А также поле для выбора файла (в формате pdf) с результатами измерения.

## 5.3.3 Процесс получения данных

Источником набора данных является спирометр с интерфейсом проводной или беспроводной передачи данных.

Для получения данных с исследования используется ПО, входящее в комплект спирометра

Измерение проводится согласно инструкции к прибору. Пациенту необходимо выполнить следующие действия:

- пациент, плотно прижав губы к мундштуку спирографа, спокойно дышит в течение 10 секунд;
- пациент, по команде, максимально глубоко вдыхает, чтобы легкие максимально заполнились воздухом;
- пациент делает выдох максимальной силы в трубку датчика.

По окончании исследования формируется файл для анализа в формате pdf, который медицинский работник вводит в систему.

После нажатия кнопки «...» (см. *Рисунок 26*) медицинскому работнику необходимо выбрать файл с результатами исследования.

В открывшемся окне необходимо выбрать нужный файл и нажать кнопку «Создать».

## 5.3.4 Обработка данных

ПО в автоматическом режиме производит анализ полученных данных и формирует интерпретацию показаний.

Результат отображается на экране у медицинского работника (Рисунок 27).

#### нобилис

| Имя             | Лыков Александр Юрьевич       | ФЖЕЛ (л)           | 4.44     |
|-----------------|-------------------------------|--------------------|----------|
| Bug осмотра     | Спирометрия 🗢                 | OΦB1 (٨)           | 4.04     |
| Компания        | Мониторинг здоровъя населения | Индекс Тифно       | 93.4     |
| Подразделение   | Мониторинг здоровья населения | NOC (A/C)          | 8.25     |
| Должность       |                               | MOC25 (A/c)        | 8.2      |
| Дата рождения   | 04.07.1986 (35 nem)           | MOC50 (A/c)        | 5.67     |
| Дата осмотра    | 16.12.2021                    | MOC75 (//c)        | 3.16     |
| Время осмотра   | 19:30                         | COC 25-75 (A/c)    | 5.18     |
| Номер терминала |                               | Т фор.Вюд. (c)     | 1.43     |
|                 |                               | МОД (л)            | 11.29    |
|                 |                               | Частота дых. (МОД) | 13.98    |
|                 |                               | Дых.объем(МОД) (л) | 0.81     |
|                 |                               | ОФВ1/ДВ ОФВ1       | 107%     |
|                 |                               | ΟΦΒΙ/ΦЖΕΛ          | 91%      |
|                 |                               |                    | (llenus) |

Рисунок 27 – Экран с результатами исследования «Спирометрия» для медицинского работника

Для просмотра выбранного файла медицинскому работнику необходимо нажать кнопку «Связанные документы» и нажать надпись «Файл исследования» (*Рисунок 28*):

## нобилис

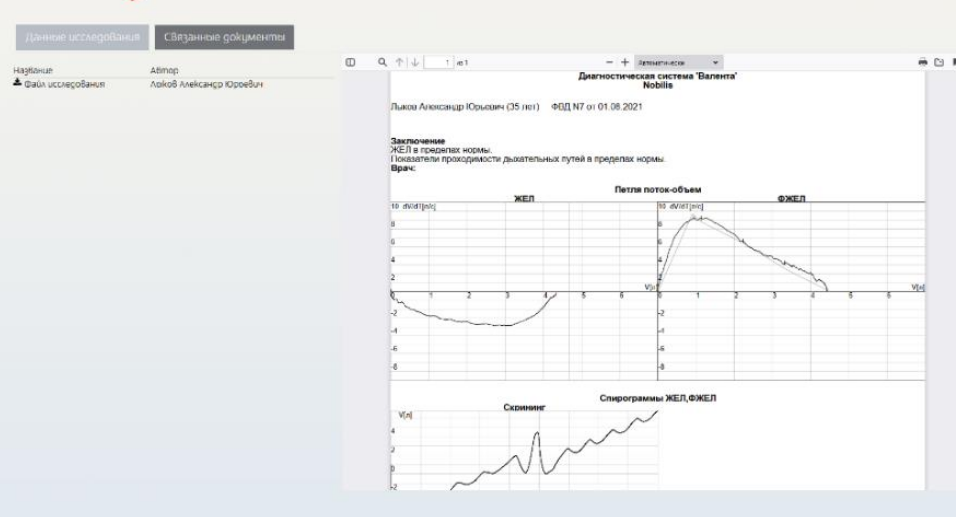

Nom

CT.

Ð

7

S

Рисунок 28 – Файл с результатами исследования «Спирометрия»

0

de la

**N** 

And and

L

 $\sim$ 

. 5

## 5.4 Модуль сбора жалоб, анамнеза и визуального осмотра

#### 5.4.1 Описание модуля

Модуль разработан для оценки врачом состояния обследуемого, в виде сбора жалоб, анамнеза и визуального осмотра, как основного метода исследования пациента (обследуемого), заключающийся в получении информации у лиц, проходящих медицинский осмотр при каждом обращении.

#### 5.4.2 Назначение исследования

При выборе исследования «Сбор жалоб, анамнеза и визуальный осмотр» появляется форма опроса (*Рисунок 29*).

| нобилис        | i and a contraction of the contraction of the contr |                    |                                          |                                    |            |       | Авіков Алек<br>Нобилис 🔻<br>Вахос | сандр Юрвевс<br>, |     |
|----------------|----------------------------------------------------------------------------------------------------|--------------------|------------------------------------------|------------------------------------|------------|-------|-----------------------------------|-------------------|-----|
|                |                                                                                                    |                    | Сбор жалоб, ан                           | намнеза и визуально                | омоо осмо  | mpa   |                                   |                   |     |
| ( )<br>[ualuar | Пациент                                                                                                    |                    | Лыков Александр Юрьевич                  | Дата/год рожд.                     | 04.07.1986 | 35 s. | Пол                               | мужчина           |     |
|                | Укажите ваш                                                                                                    | ı                  | Рост (см)                                |                                    | Bec (k2)   |       | Окружность                        | талии (см)        |     |
|                | 1. Анамн                                                                                                    | ie3: cmpag         | аете ли Вы данными за                    | болеваниями?                       |            |       |                                   |                   |     |
|                |                                                                                                    |                    |                                          |                                    |            |       | Да                                | 1                 | lem |
|                | 1.1.                                                                                                    | Ишемической боле   | езнью сердца                             |                                    |            |       |                                   |                   |     |
|                | 1.2.                                                                                                    | Инфаркт миокард    | а (8 m.ч. АКШ и фибрилляция предсердий)  |                                    |            |       |                                   |                   |     |
|                | 1.3.                                                                                                    | Острыц коронарн    | ыц синдром                               |                                    |            |       |                                   |                   |     |
|                | 1.4.                                                                                                    | Хронической боле   | рныю почек                               |                                    |            |       |                                   |                   |     |
| Пациенты       | 1.5.                                                                                                    | Сахарным gua6em    | ом                                       |                                    |            |       |                                   |                   |     |
|                | 1.6.                                                                                                    | Сахарный gua6em    | с поражением органов мишеней             |                                    |            |       |                                   |                   |     |
|                | 1.7.                                                                                                    | Бронхиальной аст   | MOŬ                                      |                                    |            |       |                                   |                   |     |
|                | 1.8.                                                                                                    | хобл               |                                          |                                    |            |       |                                   |                   |     |
|                | 1.9.                                                                                                    | Наследственной г   | иперхолестеринемией                      |                                    |            |       |                                   |                   |     |
|                | 1.10.                                                                                                    | Атеросклерозом     |                                          |                                    |            |       |                                   |                   |     |
|                | 1.11.                                                                                                    | Инсультом          |                                          |                                    |            |       |                                   |                   |     |
|                | 1.12.                                                                                                    | Зависимостью от    | табакокурения                            |                                    |            |       |                                   |                   |     |
|                | 1.13.                                                                                                    | Есть ли у Вас друг | ше анамнестические данные, которые Вы бы | хотели сообщить врачу (фельдшеру)? | ,          |       |                                   |                   |     |
|                | Назад                                                                                                    | Далоше Прерб       | Barno                                    |                                    |            |       |                                   |                   |     |

Рисунок 29 – Опросник «Сбор жалоб, анамнеза и визуальный осмотр»

#### 5.4.3 Процесс получения данных

Источником набора данных является опрос обследуемого по определенной схеме и (или) заполнение анкеты в электронном виде, визуальный осмотр обследуемого по определенному алгоритму с сохранением полученных данных на сервере. В ходе общения с обследуемым врач фиксирует особенности его состояния, отклонения от нормы, индивидуальные проявления, распознает причины возникновения отклонений (болезни).

Анамнез состоит из следующих последовательных разделов:

1) Анамнез (наличие хронических з заболеваний);

2) Жалобы;

3) Визуальный осмотр.

Сбор жалоб и анамнеза проводится врачом (медицинским работником) при устной беседе с обследуемым и заполняется, с помощью электронной анкеты.

Прервать заполнение можно нажатием кнопки «Прервать».

Информационная (паспортная) часть и анкетирование заполняется, с помощью электронной анкеты.

Следуя подсказкам на экране, необходимо заполнить анкету (Рисунок 30).

Примечание. Часть данных заполняется системой автоматически из имеющихся сведений и не требует повторного введения.

| нобилис <mark>(</mark> | <b>W</b>                                                                                                    |                                                               |                       |                |            |       | Лоіков Александр Н<br>Побилис 👻<br>Воіхос |                         |
|------------------------|----------------------------------------------------------------------------------------------------|---------------------------------------------------------------|-----------------------|----------------|------------|-------|-------------------------------------------|-------------------------|
|                        |                                                                                                    | Сбор жалоб,                                                   | анамнеза и            | визуальн       | ого осм    | ompa  |                                           |                         |
| ()                     | Пациент                                                                                                    | Лыков Александр Юрьевич                                       |                       | Дата/год рожд. | 04.07.1986 | 35 a. | пол муж                                   | una                     |
|                        | ykakume Bau                                                                                                    | Pocm (CM)                                                     | 168                   |                | Bec (k2)   | 59    | Окружность талии                          | (см) 71                 |
| иследования            | 2.         Жалобы           2.1.         Головная бол           2.2.         Воле в груди           2.3.         Воле в груди           2.4.         Одншка (чув)           2.5.         Сердисбисти           2.6.         Перебенов ра           2.7.         Головокруже | р<br>те<br>ство нехватки воздуха)<br>9<br>богое сердиа<br>ние |                       |                |            |       | Да                                        | Hem<br>V<br>V<br>V<br>V |
|                        | 2.8. Нестабильно<br>2.9. Плохой сон                                                                                                    | сть артериального дабления                                    |                       |                |            |       |                                           |                         |
|                        | 2.10. Быстрая утс                                                                                                    | омляемосто (снижение трудоспособности)                        |                       |                |            |       |                                           |                         |
|                        | 2.11.         Omeku           2.12.         Приступни уд           2.13         Кашель                                                                                                    | ywon                                                          |                       |                |            |       |                                           |                         |
|                        | 2.14 Есть ли у Вас<br>Назад Далоще П                                                                                                    | с другие Калоби, которие Ви би хотели сооб<br>родвато         | цить Врачу (фельдшері | ŋ <sup>7</sup> |            |       |                                           |                         |

Рисунок 30 – Электронная анкета

## 5.4.4 Обработка данных

ПО производит переход между этапами опроса по нажатии кнопки «Дальше», и автоматически сохраняет его результат в базе.

По окончании опроса медицинский работник должен нажать кнопку «Завершить».

## 5.5 Модуль оценки устойчивости внимания и динамики работоспособности

## 5.5.1 Описание модуля

Модуль применяется для оценки медицинским работником функционального состояния центральной нервной системы, устойчивости внимания и динамики работоспособности при постановке диагноза, оценке эффективности терапии, экспертизе трудоспособности у пациентов (работников, учащихся).

## 5.5.2 Назначение исследования

При выборе исследования «Оценка устойчивости внимания и динамики работоспособности» появляется форма (*Рисунок 31*).

|              | 10 m     | A. 1. 191                                                               | 00.00                              | -                               |                                                              |                       |
|--------------|----------|-------------------------------------------------------------------------|------------------------------------|---------------------------------|--------------------------------------------------------------|-----------------------|
| обилис       | J.       |                                                                         |                                    |                                 | Ар <mark>к</mark> об Алекса<br>Нобилис <del>•</del><br>Ваход | индр Юроевич          |
|              | Пашент   | Начато Создато Отмисна<br>Оценка устойчивос<br>Ловков Александр Юрьевич | ти внимания и gu<br>дата/год рожд. | намики работ<br>04.07.198 35 г. | поспособнос                                                  | : <b>mu</b><br>мужина |
|              | Терминал | TM-TEST-02 ( Терминал медицин                                           | ского осмотра ( Нобилис ) )        |                                 |                                                              |                       |
| Исслодования | Эталы    | Жалобо v Лобав<br>Тест Шилоте                                           | umo aman                           |                                 |                                                              | Удалит                |
|              |          | Простая зрительно-моторная р                                            | eakuus                             |                                 |                                                              | Удалит                |
| Пациенты     |          | РДО                                                                     |                                    |                                 |                                                              | Удалит                |

Рисунок 31 – Назначение исследования «Оценка устойчивости внимания и динамики работоспособности»

В форме отображаются сведения о пациенте, необходимые для автоматического анализа полученных данных.

В графе «Терминал» указывается оборудование, на котором будет производиться исследование.

Исследование состоит из этапов. Для добавления этапа выберите его из выпадающего списка и нажмите «Добавить этап».

При необходимости, этап можно исключить из исследования кнопкой «Удалить».

В появившемся окне в графах «Описание исследования» и «Дополнительная информация» медицинский работник может указать их для этого пациента по данному исследованию.

#### Памятка по назначению исследования:

- Любое отклонение от оптимального состояния свидетельствует о понижении уровня внимания и снижении работоспособности.

- По результатам теста определяется соответствие или не соответствие физических и психофизиологических возможностей работника требованиям, предъявляемым к профессии (например, водителя транспортного средства, диспетчера автоколонны и т.д.).

- Данная функция в программе регистрирует движения обследуемого, выдерживание заданных параметров, количество ошибок, позволяет изучить психофизиологические особенности работника в условиях, близких к реальным. Поэтому возникает необходимость в постоянном контроле психофизиологических возможностей и систематическом проведении мероприятий по сохранению высокого уровня надежности у работников целого ряда профессий.

Для немедленного начала исследования медицинский работник должен нажать кнопку «Начать». Чтобы провести исследование на выбранном оборудовании позднее, медицинский работник должен нажать кнопку «Создать».

Отменить назначение исследования медицинский работник, может нажав кнопку «Отмена».

#### 5.5.3 Процесс получения данных

Источником набора данных являются интерактивные таблицы на дисплее монитора, смартфона. Следуя подсказкам на экране, пациенту необходимо выполнить следующие действия:

1) Пройти тест Шульте

Изучите порядок выполнения теста (инструкция отображается на экране): необходимо нажимать на каждое число по порядку – 1,2,3,4...23,24,25 (*Рисунок 32*).

Обратите внимание, что время на выполнение теста ограничено 250 секундами! Примечание: каждый раз расположение чисел будет новым.

Tecmo8 Tecm Boxog

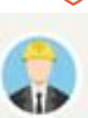

TouchMed

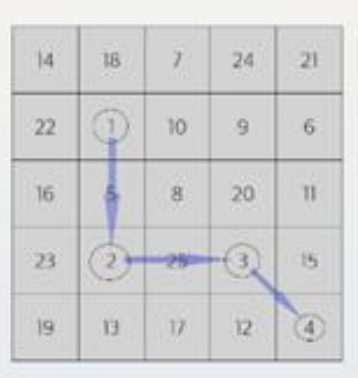

Нажимайте на каждую цифру по порядку: 1, 2, 3 23, 24, 25. Нажмите на кнопку «Старт» и приступайте к выполнению

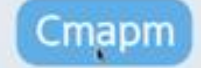

B (800) 511-24-90 support(Probilis-Int.ru

Рисунок 32 – Инструкция к тесту Шульте

Чтобы приступить к выполнению – нажмите кнопку «СТАРТ».

Нажимайте цифры по порядку 1,2,3....

При правильном нажатии – квадрат с числом кратковременно подсвечивается зеленым цветом. При неправильном нажатии – квадрат с числом кратковременно подсвечивается красным. В этом случае необходимо повторить попытку нажать на квадрат с правильным числом **без дополнительной подсказки**.

Примечание: После истечения 250 секунд система автоматически прерывает осмотр.

2) Пройти тест «Простая зрительно-моторная реакция» (ПЗМР)

Изучите порядок выполнения теста (инструкция отображается на экране): Следите за цветом, в который окрашивается основной квадрат (*Рисунок 33*). Постарайтесь максимально быстро нажать на кнопку такого же цвета.

Примечание: Цвета появляются в случайном порядке.

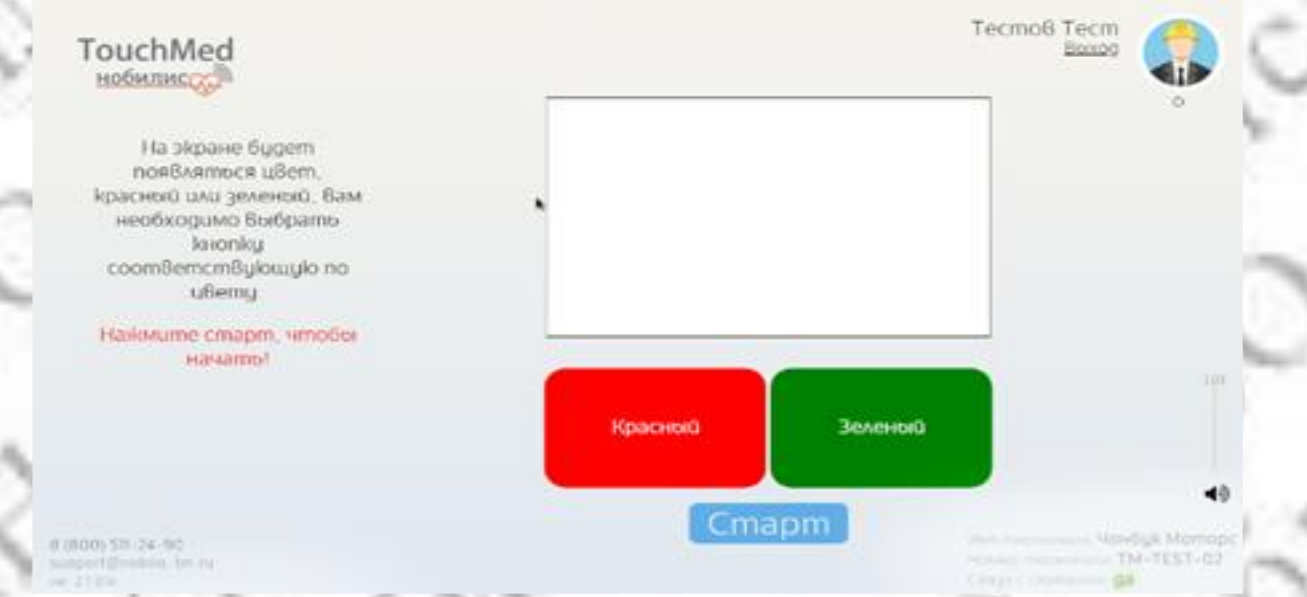

Рисунок 33 – Инструкция к тесту ПЗМР

Чтобы приступить к выполнению – нажмите кнопку «*CTAPT*». Тест состоит из 30 попыток.

3) Пройти тест «Реакция на движущийся объект» (РДО)

Изучите порядок выполнения теста (инструкция отображается на экране): Необходимо останавливать стрелку на отметке «12 часов». Чтобы остановить стрелку – коснитесь экрана в процессе выполнения теста (*Рисунок 34*).

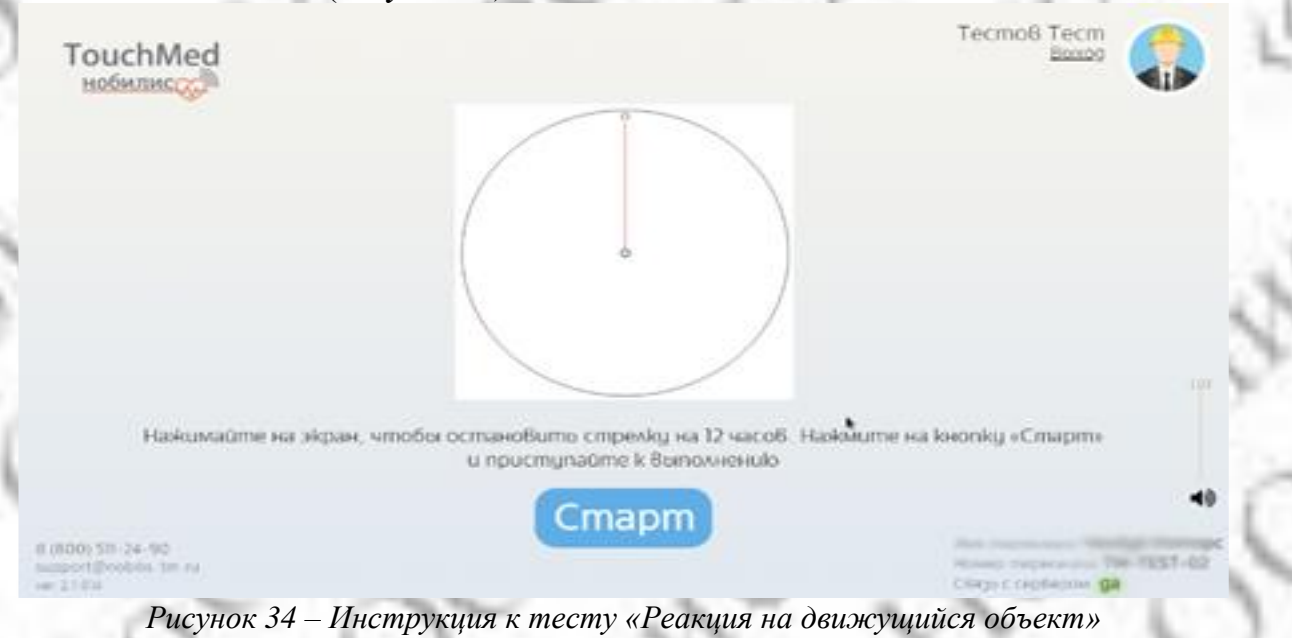

Чтобы приступить к выполнению – нажмите кнопку «*CTAPT*». Постарайтесь остановить стрелку на отметке «12 часов» 10 раз подряд.

## 5.5.4 Обработка данных

ПО в автоматическом режиме производит анализ полученных данных и формирует интерпретацию показаний.

По результатам анализа данных ПО выдает заключение о:

- эффективности работы,
- степени врабатываемости,
- психической устойчивости.

Результат отображается на экране у медицинского работника (Рисунок 35).

| обилис            |                                 |                                    |                                               |
|-------------------|---------------------------------|------------------------------------|-----------------------------------------------|
| Имя Оценка истойи | Ложков Александр Юроевич        | Эффектибность работы               | 25 сек<br>(Высокая эффективность работы)      |
| Комрания          |                                 | Психическая устойчивосто           | 0.88                                          |
| Попразделение     | Мониторина здоровой населения   |                                    | (Хорошая психическая устойчивость)            |
| Должность         | Monumopune 3gopooow nacesteriaw | Степень Врабатываемости            | 1.29                                          |
| Дата рождения     | 04.07.1986 (35 Aem)             |                                    | (Степень врабатываемости – снижена)           |
| Дата осмотра      | 16 12 2021                      | Простая зрительно-моторная реакция | 30 повторений                                 |
| Время осмотра     | 12.02                           | Ошибочных нажатий                  | 0                                             |
| Номер терминала   | TM-TEST-02                      | Среднее время реакции              | 500 мс<br>(Замедлена значительно - Нарушения) |
|                   |                                 | РДО                                | 4<br>(Преобладание процессов возбижения)      |

Рисунок 35 – Экран с результатами исследования «Оценка устойчивости внимания и динамики работоспособности» для медицинского работника

## 5.6 Модуль алкометрии

#### 5.6.1 Описание модуля

Модуль разработан для оценки наличия или отсутствия алкогольного опьянения без необходимости забора биологических жидкостей (путем измерения массовой концентрации паров этанола в выдыхаемом воздухе) у:

- пациента;
- водителя транспортного средства;
- работника.

## 5.6.2 Назначение исследования

При выборе исследования «Алкометрия» появляется форма (Рисунок 36).

В форме отображаются сведения о пациенте, необходимые для автоматического анализа полученных данных.

| нобилис | De la companya de la companya de la companya |                                     |                         |                 | Лаков Александр Юраевич<br>Нобилис •                                                                                                    |   |
|---------|----------------------------------------------------------------------------------------------------|-------------------------------------|-------------------------|-----------------|----------------------------------------------------------------------------------------------------|---|
| ( )     |                                                                                                    | Начато Создато Отмона<br>Алкометрия |                         |                 |                                                                                                    | ĺ |
| Главная | Пациент                                                                                                    | Авіков Александр Юрьевич            | Дата/год рожд.          | 04.07.198 35 e. | Пол мужчина                                                                                                    |   |
|         | Терминал                                                                                                    | TM-TEST-02 ( Терминал медицинского  | о осмотра ( Нобилис ) ) |                 |                                                                                                    | 1 |
|         | 3manor                                                                                                    | АлкотестироВание                    | 👻 Добавото этап         |                 |                                                                                                    | R |
|         |                                                                                                    | Начато Создато Отмена               |                         |                 |                                                                                                    | ľ |
|         |                                                                                                    |                                     |                         |                 |                                                                                                    |   |
| 100.0   | <b>D</b> 06                                                                                                    |                                     |                         |                 | And Address of the Address of the Ad |   |

Рисунок 36 – Назначение исследования «Алкометрия»

В графе «Терминал» указывается оборудование, на котором будет производиться исследование. Исследование состоит из этапов. Для добавления этапа выберите его из выпадающего списка и нажмите «Добавить этап».

В появившемся окне (*Рисунок* 37) для подтверждения добавления этапа медицинскому работнику необходимо нажать кнопку «Назначить».

| нобилисо     |          | Алкотестирование          | ×       |             | Льйоб Алейсандр Юреевич<br>Нобилис 🔹 |
|--------------|----------|---------------------------|---------|-------------|--------------------------------------|
|              | ×        | АлкотестироВание          |         |             | Вихор                                |
| 10.5         |          | Лыков Александр Юроевич   |         |             |                                      |
|              |          | Дополнительная информация | di.     |             |                                      |
| 0            | Nauuelim | Описание исследования     |         | 7.198 35.8. | Пол мужчина                          |
|              | Терминал |                           | di.     |             |                                      |
|              | Этапы    | Hankaumon                 | Bakonmo |             |                                      |
| Исследования |          | Намено Сојдени - Сномине  |         |             |                                      |

Рисунок 37 – Добавление этапа «Алкотестирование»

Памятка по назначению исследования:

ВНИМАНИЕ! У некоторых людей по состоянию здоровья слегка превышен показатель массовой концентрации паров этанола в выдыхаемом воздухе.

Во избежание искажения результатов измерения исключить из употребления при подготовке к измерению:

- безалкогольные напитки (квас или пиво);
- аптечные средства с содержанием спирта;
- конфеты с алкоголем;
- кефир или простоквашу;
- изюм или виноград;
- черный хлеб, перезревшие бананы, апельсины, десерты.

Для отказа от добавления этапа медицинский работник должен нажать кнопку «Закрыть». При успешном подтверждении этап будет добавлен (*см. Рисунок 36*)

При необходимости, этап можно исключить из исследования кнопкой «Удалить».

Для немедленного начала исследования медицинский работник должен нажать кнопку «Начать». Чтобы провести исследование на выбранном оборудовании позднее, медицинский работник должен нажать кнопку «Создать».

Отменить назначение исследования медицинский работник, может нажав кнопку «Отмена».

## 5.6.3 Процесс получения данных

Источником набора данных являются алкометры и алкотестеры с интерфейсом проводной и/или беспроводной передачи данных.

Следуя подсказкам на экране выполните следующие действия (Рисунок 38):

- возьмите алкотестер;
- дождитесь надписи «ГОТОВ» на алкотестере;
- плавно дуйте в мундштук до окончания измерения.

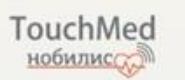

## Определение уровня алкоголя

Tecmoß Tecm

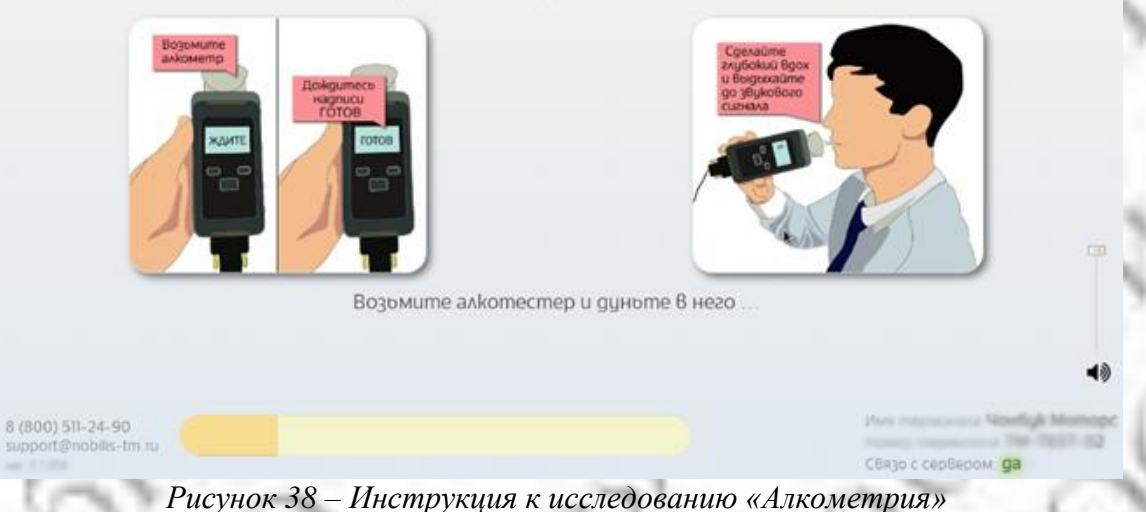

Во время продувки и обработки результатов замера паров этанола заполняется шкалаиндикатор. Дождитесь окончания процесса.

При ручном вводе необходимо ввести показания и нажать кнопку «Дальше».

## 5.6.4 Обработка данных

ПО в автоматическом режиме производит анализ и интерпретацию полученных данных. Результат отображается на экране у медицинского работника (*Рисунок 39*).

|                                                                                                    |                                                                                                    | the set of the set of the |                                               |
|----------------------------------------------------------------------------------------------------|----------------------------------------------------------------------------------------------------|---------------------------|-----------------------------------------------|
| билисс                                                                                                    |                                                                                                    |                           |                                               |
| NOVERICE MIL                                                                                                    |                                                                                                    |                           |                                               |
|                                                                                                    |                                                                                                    |                           |                                               |
|                                                                                                    |                                                                                                    |                           |                                               |
| анные исследования                                                                                                  |                                                                                                    |                           |                                               |
| анные исследования                                                                                                  | Andre Andrewer Persetter                                                                                                    | Termus subsecu            | 0.000                                         |
| анные исследования<br>Имя                                                                                           | Лыков Александр Юрьевич                                                                                                    | Тест на алкоголо          | 0.000<br>(Состовнию орраномия на истанование) |
| анные исследования<br>Имя<br>Вид осмотра                                                                            | Авіков Александр Юроевич<br>Алкометрия                                                                                                    | Тест на алкоголо          | 0.000<br>(Состояние опъянения не установлено) |
| (анные исследования<br>Имя<br>Вид осмотра<br>Компания                                                               | Аыков Александр Юрьевич<br>Алкометрия ●<br>Мониторинг здоровоя населения                                                                     | Тест на алкоголо          | 0.000<br>(Состояние опъянения не установлено) |
| цанные исследобания<br>Имя<br>Вид осмотра<br>Компания<br>Подразделение                                              | Лыков Александр Юрьевич<br>Алкометрия<br>Мониторинг здоровоя населения<br>Мониторинг здоровоя населения                                      | Тест на алкоголо          | 0.000<br>(Состояние опъянения не установлено) |
| цанные исследования<br>Имя<br>Вид осмотра<br>Компания<br>Подразделение<br>Должностю                                 | Лыков Александр Юроевич<br>Алкометрия<br>Мониторинг здоровоя населения<br>Мониторинг здоровоя населения                                      | Тест на алкоголо          | 0.000<br>(Состояние опоянения не установлено) |
| анные исследования<br>Имя<br>Вид осмотра<br>Компания<br>Подразделение<br>Должностю<br>Дата рождения                 | Лыков Александр Юроевич<br>Алкометрия ●<br>Мониторинг здоровоя населения<br>Мониторинг здоровоя населения<br>04.07.1986 (35 лет)             | Тест на алкоголо          | 0.000<br>(Состояние ольянения не установлено) |
| цанные исследования<br>Имя<br>Виросмотра<br>Компания<br>Подразделение<br>Доміносто<br>Дата рождения<br>Дата осмотра | Авков Александр Юроевич<br>Алкометрия<br>Мониторинг здоровоя населения<br>Мониторинг здоровоя населения<br>04.07.1986 (35 лет)<br>16.12.2021 | Тест на алкоголо          | 0.000<br>(Состояние ольянения не установлено) |

Рисунок 39 – Экран с результатами исследования «Алкометрия» для медицинского работника

## 5.7 Модуль электрокардиографии (ЭКГ)

## 5.7.1 Описание модуля

Модуль ЭКГ применяется для оценки врачом электрофизиологического состояния сердечной мышцы и частоту ее сокращений, размеров предсердий и желудочков, наличия нарушений проведения электрического импульса – блокады, уровня кровоснабжения миокарда у лиц:

- с болями или ощущением дискомфорта за грудиной либо в грудной клетке;
- с отдышкой;
- с сильными болями в животе (особенно в верхних отделах);
- со стойким повышением артериального давления;
- с травмой грудной клетки (с целью исключить повреждения сердца);
- с нарушениями сердечного ритма;
- больным сахарным диабетом;
- с болями в грудном отделе позвоночника и спине;
- с сильной болью в области шеи и нижней челюсти.
- А также с профилактической целью ЭКГ назначается людям:
  - с высоким артериальным давлением;
  - при атеросклерозе сосудов;
  - в случае ожирения;
  - при гиперхолистеринемии (повышение уровня холестерина в крови);
- после некоторых перенесенных инфекционных заболеваний (ангина и др.);
- при заболеваниях эндокринной и нервной систем;
- старше 40 лет и людям, подверженным стрессам;
- при ревматологических заболеваниях;
- с профессиональными рисками и вредностями для оценки профпригодности (пилоты, моряки, спортсмены, водители...).

Основное и наиболее важное клиническое значение ЭКГ имеет при инфаркте миокарда, нарушениях проводимости сердца. Анализируя электрокардиограмму, можно получить сведения об очаге некроза (локализация инфаркта миокарда) и его давности.

#### 5.7.2 Назначение исследования

При выборе исследования «Электрокардиография» появляется форма (Рисунок 40).

| нобилис    | 2M       |                                                         |                           |                 | Локов Александр Юроевич<br>Нобилис •<br>Воход |   |
|------------|----------|---------------------------------------------------------|---------------------------|-----------------|-----------------------------------------------|---|
| <u>د ۲</u> |          | Начато Содато Отмена<br>Электрокардиограф               | นя                        |                 |                                               |   |
| Главная    | Пациент  | Лыков Александр Юроевич                                 | Дата/год рожд.            | 04.07.198 35 2. | пол мужчина                                   | 1 |
|            | Терминал | ТМ-TEST-02 (Терминал медицинск<br>Начать Создать Отмена | ого осмотра ( Нобилис ) ) |                 |                                               |   |
|            |          |                                                         |                           |                 |                                               |   |

#### Рисунок 40 – Назначение исследования «ЭКГ»

В форме отображаются сведения о пациенте, необходимые для автоматического анализа полученных данных.

В графе «Терминал» указывается оборудование, на котором будет производиться исследование. Памятка по назначению исследования:

Непосредственно перед плановой регистрацией ЭКГ пациент не должен:

- принимать пищу;
- курить;
- употреблять возбуждающие напитки (чай, кофе, «энергетики»);
- нагружать организм физически.

Следует помнить, что оценка ЭКГ должна проводиться в комплексе с эхокардиографией, суточным (холтеровским) мониторированием ЭКГ и функциональными нагрузочными пробами. В некоторых случаях ЭКГ может быть практически неинформативна. Такое наблюдается при массивных внутрижелудочковых блокадах. К примеру, ПБЛНПГ (полная блокада левой ножки пучка Гисса). В этом случае необходимо прибегнуть к иным диагностическим методам.

Для немедленного начала исследования медицинский работник должен нажать кнопку «Начать». Чтобы провести исследование на выбранном оборудовании позднее, медицинский работник должен нажать кнопку «Создать».

Отменить назначение исследования медицинский работник, может нажав кнопку «Отмена».

#### 5.7.3 Процесс получения данных

Источником набора данных является Электрокардиограф с интерфейсом проводной или беспроводной передачи данных.

Согласно инструкциям к оборудованию, уложить пациента на кушетку в положение лежа на спине; обезжирить те участки кожи, куда будут накладываться электроды.

Закрепить присосками-грушами электроды; к каждому электроду присоединить провода определенного цвета, идущие от электрокардиографа, согласно инструкции к оборудованию.

Медицинский работник должен убедиться, что сигналы поступают со всех электродов, и, по готовности, нажать кнопку «Запись» на экране (*Рисунок 41*). Полученные данные ЭКГ будут сохранены в базе.

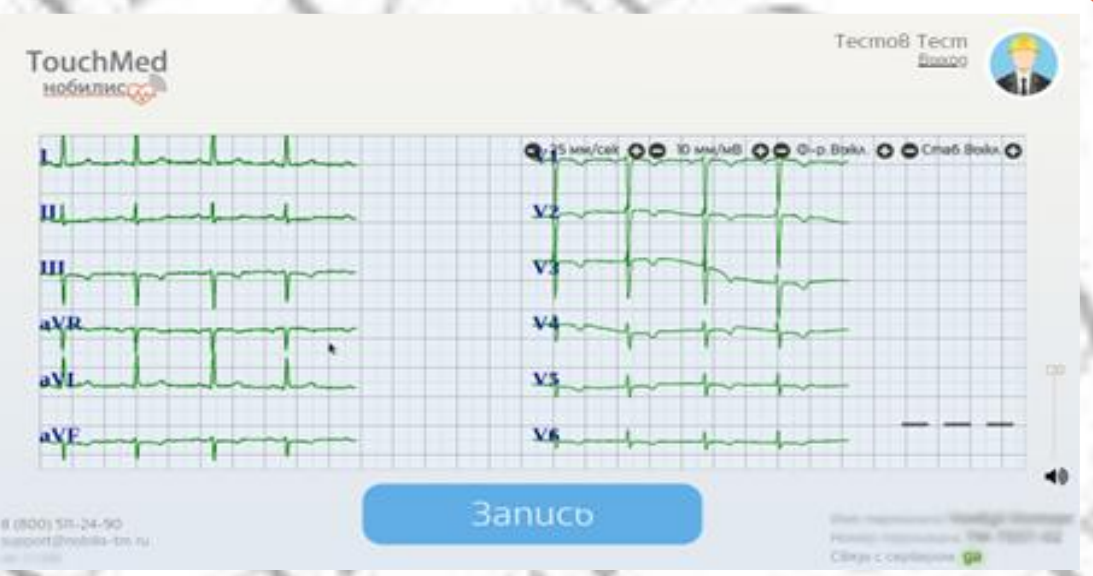

Рисунок 41 – Подготовка к записи ЭКГ

#### 5.7.4 Обработка данных

ПО в автоматическом режиме производит анализ полученных данных. Данные сравниваются с эталонной ЭКГ. На кардиограмме обычно различаются пять основных зубцов (P, Q, R, S, T) и малозаметная U-волна.

Различные изменения зубцов (их ширина и интервалы) могут свидетельствовать о замедлении проведения нервного импульса по сердцу. Инверсия зубца Т и/или подъем или снижение интервала ST относительно изометрической линии говорит о возможном повреждении клеток миокарда.

Во время расшифровки ЭКГ, кроме изучения форм и интервалов всех зубцов, проводится комплексная оценка всей электрокардиограммы. В этом случае изучается амплитуда и направление всех зубцов в стандартных и усиленных отведениях. К ним относятся I, II, III, avR, avL и avF. Имея суммарную картину этих элементов ЭКГ можно судить об ЭОС (электрической оси сердца), которая показывает наличие блокад и помогает определить расположение сердца в грудной клетке.

ПО обеспечивает передачу врачу сохраненных данных ЭКГ. Для отображения интерпретации медицинский работник должен нажать кнопку «Кардиокомплекс» и «Комп. Заключение» (*Рисунок 42*).

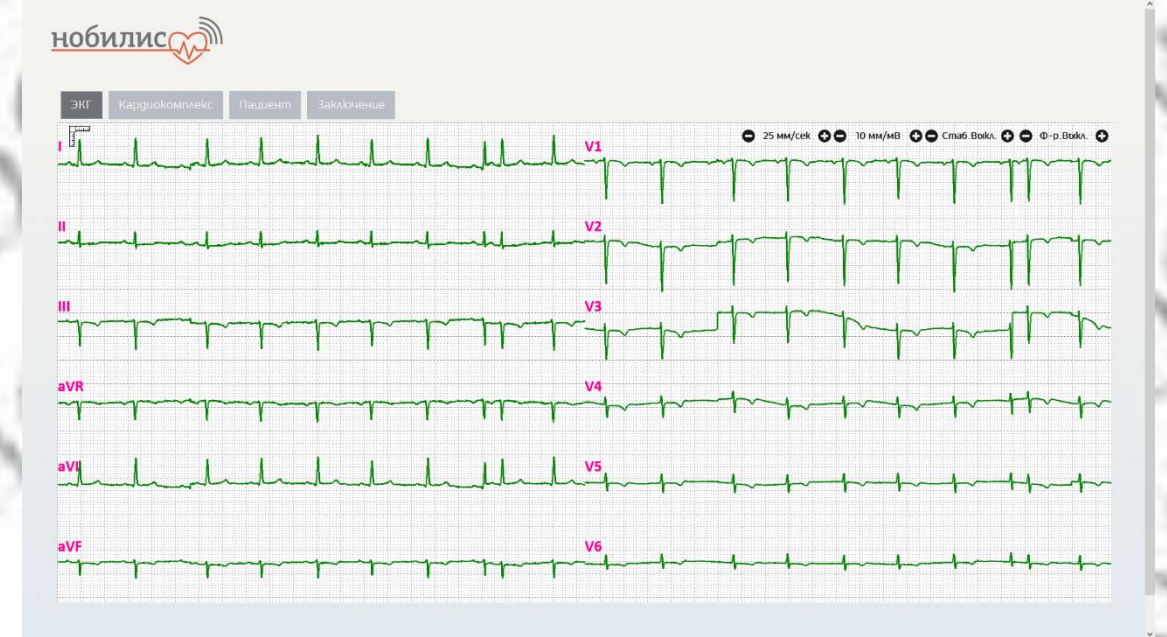

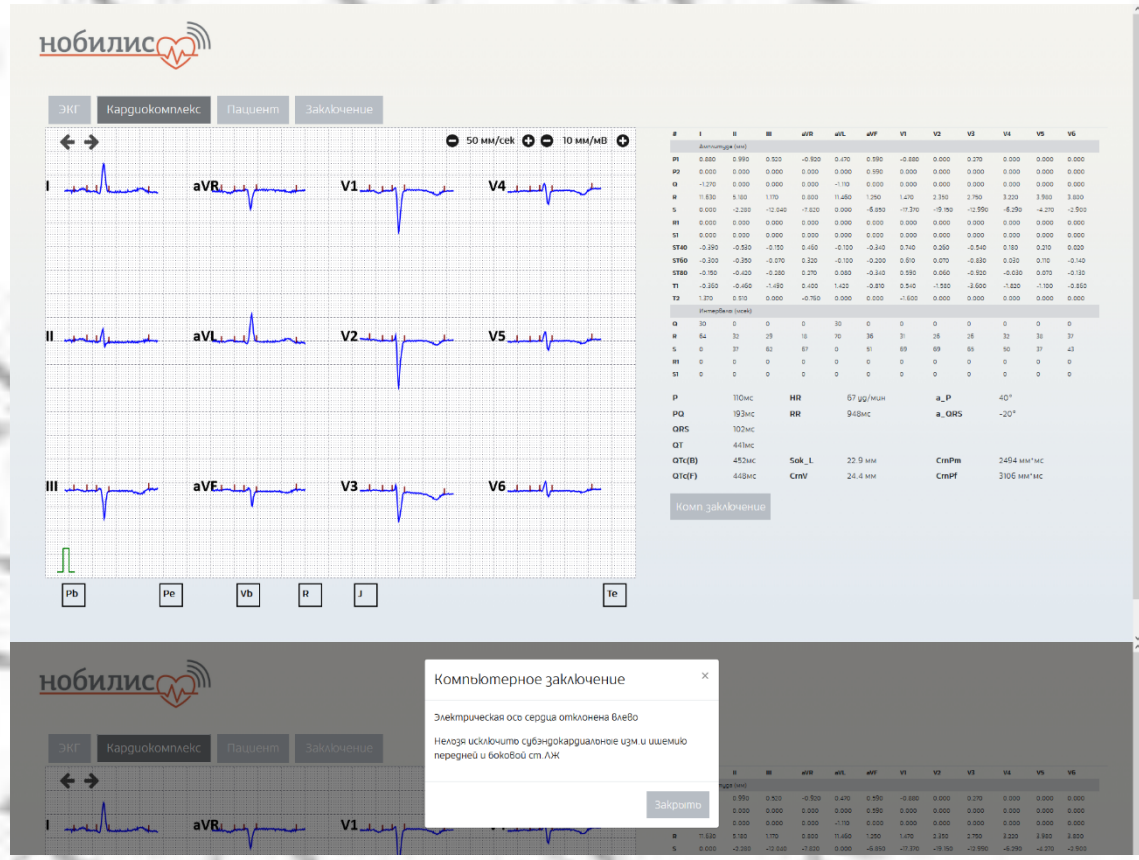

Рисунок 42 – Экраны с результатами исследования «ЭКГ» для медицинского работника

## 5.8 Модуль глюкометрии

#### 5.8.1 Описание модуля

Система мониторинга концентрации уровня глюкозы в крови применяется для раннего выявления сахарного диабета, нарушения углеводного обмена, для коррекции дозировки сахароснижающих препаратов:

- у лиц, проходящих медицинский осмотр,
- у пациентов с подозрением на сахарный диабет;
- у пациентов с диагностированным диабетом 1 или 2 типа;
- у пациентов с инсулиновой терапией;
- у беременных с подозрением на повышенный уровень глюкозы в крови;
- при обнаружении глюкозы в моче.

#### 5.8.2 Назначение исследования

При выборе исследования «Глюкометрия» появляется форма (*Рисунок 43*).

| нобилис    |          |                          |                 |                 | Аріков Александр Юрревич<br>Нобилис •<br>Вріход |
|------------|----------|--------------------------|-----------------|-----------------|-------------------------------------------------|
|            |          | Создать Отмена           |                 |                 |                                                 |
|            |          | Глюкометрия              |                 |                 |                                                 |
| Коларнан   | Пациент  | Лыков Александр Юрьевич  | Дата/год рожд.  | 04.07.198 35 z. | пол мужчина                                     |
|            | Терминал | Введите номер устройства |                 |                 |                                                 |
|            | Этапы    | Измерение давления       | ✓ Добавито этап |                 |                                                 |
|            |          | Глюкометрия              |                 |                 | Удалито                                         |
|            |          | Создато Отмена           |                 |                 |                                                 |
| 💛 Пациенты |          |                          |                 |                 |                                                 |

Рисунок 43 – Назначение исследования «Глюкометрия»

В форме отображаются сведения о пациенте, необходимые для автоматического анализа полученных данных.

В графе «Терминал» указывается оборудование, на котором будет производиться исследование.

Исследование состоит из этапов. Для добавления этапа выберите его из выпадающего списка и нажмите «Добавить этап».

В появившемся окне (*Рисунок*) для подтверждения добавления этапа медицинскому работнику необходимо нажать кнопку «Назначить».

| нобилис |                | Глюкометрия                           | ×                      | Асиков Александр Юроевич<br>Нобилис • |
|---------|----------------|---------------------------------------|------------------------|---------------------------------------|
|         |                | Глюкометрия                           |                        | Boixog                                |
|         |                | Лыков Александр Юръевич               |                        |                                       |
|         |                | Дополнительная информация             | h                      |                                       |
|         | Пациент        | Описание исследования                 | 7.19/ 35.2             | пол мужчина                           |
|         | Терминал       | · · · · · · · · · · · · · · · · · · · | h.                     |                                       |
|         | <b>Эmano</b> i |                                       | Hazuayump Saknaima     |                                       |
|         |                | Создать Отмена                        | - agric and - Supporte |                                       |

Рисунок 39 – Добавление этапа в исследование «Глюкометрия»

#### Памятка по назначению исследования:

- Глюкометр является прибором, который измеряет концентрацию глюкозы в крови. Глюкоза или концентрация сахара в крови является первичным источником энергии для клеток тела человека. Уровень глюкозы устойчиво регулируется в человеческом теле и обычно поддерживается в диапазоне примерно от 70 до 150 мг/дл (от 4 до 8 ммоль/л). Поэтому общее количество глюкозы в циркулирующей крови составляет примерно от 3,5 до 7,5 г (в предположении, что объем крови у взрослого человека обычно составляет 5 л). Уровень содержания глюкозы повышается после приема пищи и, как правило, имеет самое низкое значение утром до первого приема пищи.

- Во время забора крови должны строго соблюдаться гигиенические правила, чтобы избежать инфицирования через прокол. Дезинфекцию нужной области проводят при помощи одноразовых спиртовых салфеток до и после забора крови.

- Для улучшения кровообращения перед проколом рекомендуется вымыть руки в теплой воде, при этом слегка массируя пальцы и кисти. Чтобы получить больше крови и снизить боль, прокол делают не на подушечке пальца, а сбоку.

Для отказа от добавления этапа медицинский работник должен нажать кнопку «Закрыть». При успешном подтверждении этап будет добавлен (*см. Рисунок* 43)

Для немедленного начала исследования медицинский работник должен нажать кнопку «Начать». Чтобы провести исследование на выбранном оборудовании позднее, медицинский работник должен нажать кнопку «Создать».

Отменить назначение исследования медицинский работник, может нажав кнопку «Отмена».

## 5.8.3 Процесс получения данных

Источником набора данных является глюкометр с интерфейсом проводной или беспроводной передачи данных.

Согласно подсказкам на экране (Рисунок 44), пациенту следует:

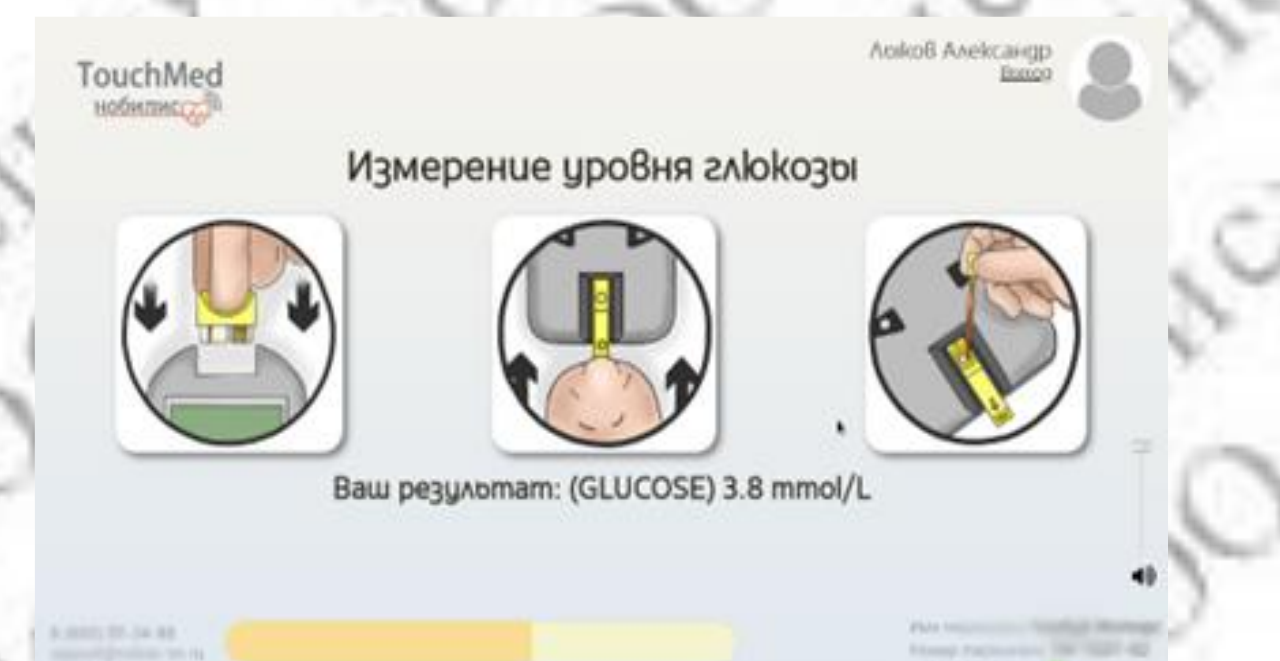

Рисунок 44 – Инструкция к исследованию «Глюкометрия»

Тщательно вымыть кисти.

Палец обработать раствором антисептика (70% раствор спирта).

В специальное отверстие на приборе вставить тест-полоску до упора (до характерного щелчка). Для увеличения притока крови к пальцам встряхнуть рукой. Осуществить прокол пальца специальным скарификатором или автоматической ручкой-прокалывателем.

Нанести каплю крови на тест полоску и нажать кнопку «Старт».

Дождаться появления результата (от 5 до 40 секунд).

Извлечь использованную тест-полоску и утилизировать ее.

При ручном вводе необходимо ввести показания и нажать кнопку «Дальше» (Рисунок 45).

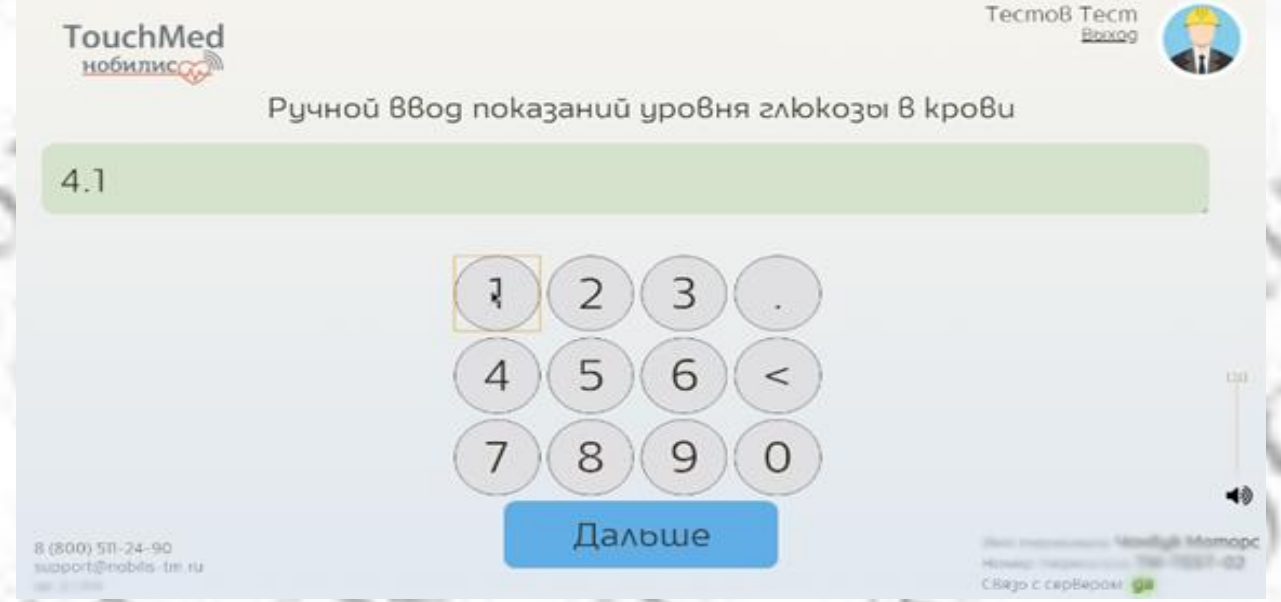

Рисунок 45 – Ручной ввод показаний уровня глюкозы в крови

#### 5.8.4 Обработка данных

В глюкометре используется электрохимический принцип измерения, как более точный, основан на том, что на чувствительное поле тест-полоски нанесен специальный реагент. При взаимодействии глюкозы, содержащейся в капле крови, с этим реагентом, происходит реакция, приводящая к накоплению электрического потенциала, по силе этого потенциала и определяет уровень глюкозы, содержащейся в крови на данный момент.

ПО в автоматическом режиме производит анализ полученных данных, и выдает медицинскому работнику интерпретацию (*Рисунок 46*).

| билис              |                               |          |  |            |
|--------------------|-------------------------------|----------|--|------------|
| анние исследования |                               |          |  |            |
| Vise               | Лаков Александр Юроевич       | Filologa |  | 4.1 mmol/L |
| Вид осмотра        | l'alokoasempus 🔍              |          |  | (Норма)    |
| Kownawutt          | Моншторинг здоровоя населения |          |  |            |
| Подразделения      | Мониторинг здоровоя населения |          |  |            |
| Dovikvotimo        |                               |          |  |            |
| Дата ройдения      | 04.07.1986 (35 Aem)           |          |  |            |
| Дата осмотра       | 16 12 2024                    |          |  |            |
| Rpevet ocviompa    | 11.29                         |          |  |            |
|                    |                               |          |  |            |

Рисунок 46 – Экран с результатами исследования «Глюкометрия» для медицинского работника

## 5.9 Модуль термометрии

#### 5.9.1 Описание модуля

Система мониторинга температуры тела человека, как показателя теплового обмена, для выявления воспалительного процесса, контроля динамики состояния в процессе лечения у:

- лиц, проходящих медицинский осмотр;
- пациентов с признаками воспалительных процессов любых локализаций;
- пациентов, получающих противовоспалительную терапию;
- пациентов с выявленными отклонениями от нормы температуры тела;
- работников в периоды эпидемий.

#### 5.10 Назначение исследования

При выборе исследования «Термометрия» появляется форма (Рисунок 47).

В форме отображаются сведения о пациенте, необходимые для автоматического анализа полученных данных.

| нобилис      | D)       |                                    |                       |                 | Аріков Алексан<br>Нобилис ▼<br>Выход |          |
|--------------|----------|------------------------------------|-----------------------|-----------------|--------------------------------------|----------|
|              |          | Начато Создато Отмена              |                       |                 |                                      |          |
|              |          | Термометрия                        |                       |                 |                                      |          |
|              | Nauvenm  | Лыков Александр Юрьевич            | Дата/год poikg.       | 04.07.198 35 a. | Пол                                  | муркчина |
|              | Терминал | ТМ-TEST-02 ( Терминал медицинского | осмотра ( Нобилис ) ) |                 |                                      |          |
|              | Эталы    | Термометрия                        | 🗙 Добавоте этап       |                 |                                      |          |
| Исслодования |          | Начато Создатно Оттменка           |                       |                 |                                      |          |
| 8 Пациенты   |          |                                    |                       |                 |                                      |          |

Рисунок 47 – Назначение исследования «Термометрия»

#### Памятка по назначению исследования:

В целях избежания искажения результатов измерения следуйте следующим рекомендациям:

- сотрите пот, уберите волосы и удалите иные препятствия с места измерения;
- не проводите измерение в потоке воздуха;
- соблюдайте дистанцию измерения от 5 до 10 см;
- проведение измерения необходимо производить НЕ МЕНЕЕ, чем через 10 минут после резкого перепада температур (например, приход с мороза в помещение).

Для немедленного начала исследования медицинский работник должен нажать кнопку «Начать». Чтобы провести исследование на выбранном оборудовании позднее, медицинский работник должен нажать кнопку «Создать».

Отменить назначение исследования медицинский работник, может нажав кнопку «Отмена».

## 5.10.1 Процесс получения данных

Источником набора данных является термометр с интерфейсом проводной или беспроводной передачи данных, либо ручной ввод показаний.

При ручном вводе необходимо ввести показания и нажать кнопку «Дальше» (Рисунок 48).

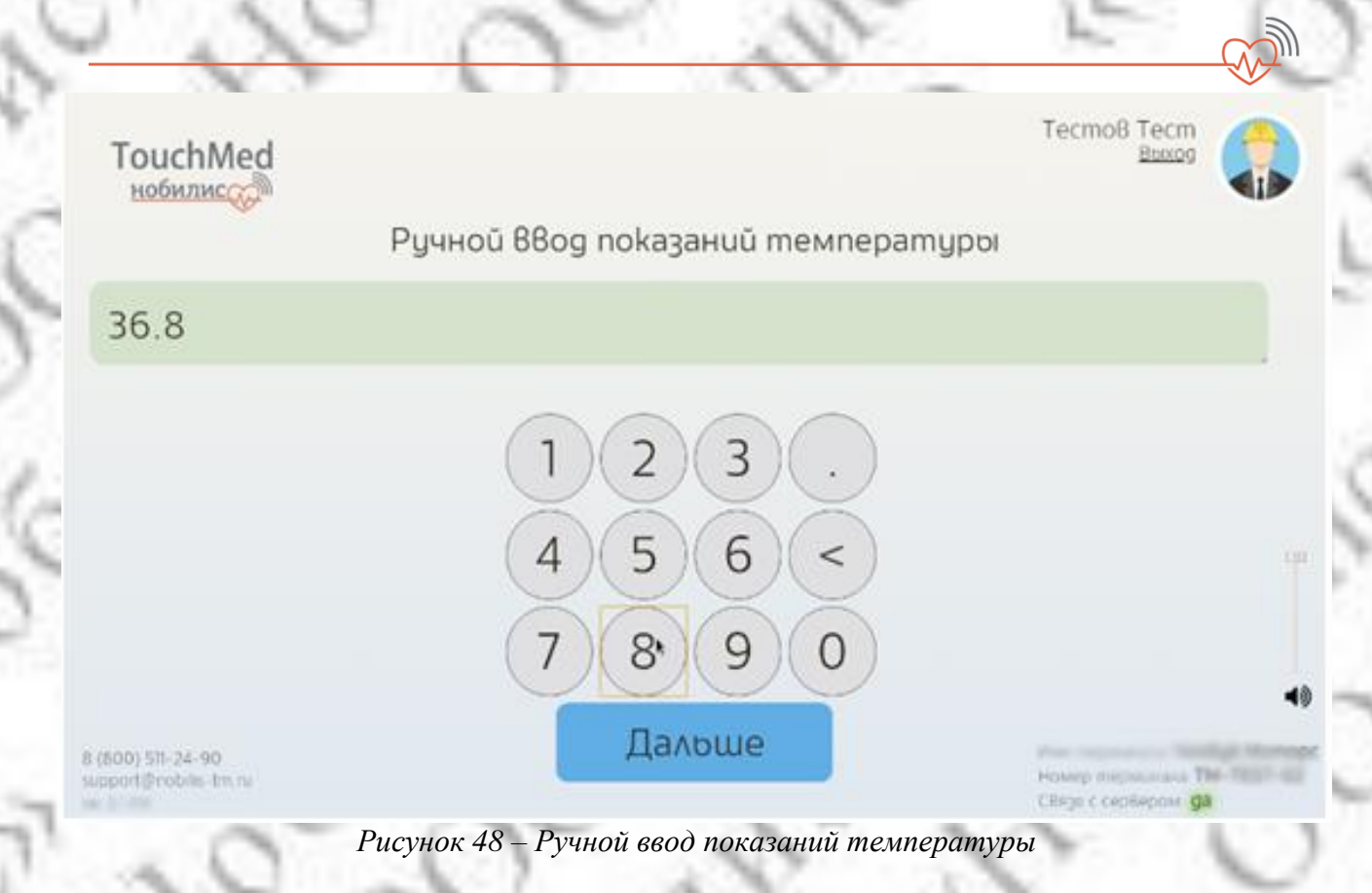

## 5.10.2 Обработка данных

ПО в автоматическом режиме производит анализ полученных данных и передачу врачу итогового результата (*Рисунок 49*).

| билис                                                                                                    |                               |             |        |
|----------------------------------------------------------------------------------------------------|-------------------------------|-------------|--------|
| анные исследования                                                                                             |                               |             |        |
| Имя                                                                                                    | Люков Александр Юръевич       | Температура | 36     |
| Bug осмотра                                                                                                    | Термометрия 🔍                 |             | (Норма |
| Компания                                                                                                    | Мониторинг здоровоя населения |             |        |
| Подразделение                                                                                                  | Мониторинг здоровоя населения |             |        |
| Должность                                                                                                    |                               |             |        |
| Дата рождения                                                                                                  | 04.07.1986 (35 nem)           |             |        |
| Дата осмотра                                                                                                   | 16.12.2021                    |             |        |
| Время осмотра                                                                                                  | 13:54                         |             |        |
| Construction of the second second second second second second second second second second second second second | TH TECT OD                    |             |        |

Рисунок 49 – Экран с результатами исследования «Термометрия» для медицинского работника

#### 5.11 Модуль «Биохимический анализатор»

## 5.11.1 Описание модуля

Модуль «Биохимический анализатор» позволяет проводить мониторинг следующих параметров: глюкоза, общий холестерин, кетоны, триглицериды, липопротеиды высокой плотности, липопротеиды низкой плотности, креатинин в крови. Применяется для раннего выявления нарушений липидного обмена, атеросклероза сосудов, сахарного диабета, поражения органов «мишеней» у пациентов:

- проходящих медицинский осмотр;
- разных возрастных групп;
- принимающих статины;

- с диагностированным диабетом 1 или 2 типа;
- с гипертонической болезнью;
- беременных.

#### 5.11.2 Назначение исследования

При выборе исследования «Биохимический анализатор» появляется форма (Рисунок 50).

| нобилис      |                   |                                                      |                                             |                 | Авіков Александр Юрвевич<br>Нобилис • |
|--------------|-------------------|------------------------------------------------------|---------------------------------------------|-----------------|---------------------------------------|
| <u>ر ۲</u>   |                   | Начать Создать Отмена<br>Биохимический анали         | гатор                                       |                 | buxug                                 |
| Главная      | Пациент           | Лыков Александр Юроевич                              | Дата/год рожд.                              | 04.07.198 35 z. | Пол мужчина                           |
|              | Терминал<br>Этапы | ТМ-ТЕSТ-02 ( Терминал медицинско<br>Холестерин общий | го осмотра ( Нобилис ) )<br>• Добавить этап |                 |                                       |
| Исследования |                   | Начато Создато Отмена                                |                                             |                 |                                       |
| А Пациенты   |                   |                                                      |                                             |                 | -                                     |

Рисунок 50 – Назначение исследования «Биохимический анализатор»

В форме отображаются сведения о пациенте, необходимые для автоматического анализа полученных данных.

В графе «Терминал» указывается оборудование, на котором будет производиться исследование.

Исследование состоит из этапов. Для добавления этапа выберите его из выпадающего списка и нажмите «Добавить этап».

В появившемся окне (*Рисунок 51*) для подтверждения добавления этапа медицинскому работнику необходимо нажать кнопку «Назначить».

| нобилис      | 2        | Холестерин общий          | ×              | Лыков Александр Юрьевич<br>Нобилис • |
|--------------|----------|---------------------------|----------------|--------------------------------------|
|              | ~        | Холестерин общий          |                | Baxog                                |
|              |          | Лыков Александр Юрьевич   |                |                                      |
|              |          | Дополнительная информация | A              |                                      |
|              | Пациент  | Описание исследования     | 7.198 35 a.    | Пол мужчина                          |
|              | Терминал |                           |                |                                      |
| Исследования | Эmanoi   | Назн                      | начить Закрыть |                                      |
|              |          | Havama Coagama Omwava     |                |                                      |
|              |          |                           |                |                                      |

Рисунок 51 – Добавление этапа в исследование «Биохимический анализатор»

#### Памятка по назначению исследования:

Рекомендации по подготовке пациента:

В силу физиологических причин показатели крови зависят от времени суток. Поэтому проводить процедуру необходимо в утренние часы (7.00-10.00 утра).

Следует избегать интенсивных физических нагрузок и эмоционального возбуждения за сутки до того, как будет произведен забор крови.

За два-три дня до анализа недопустимо употреблять алкоголь и существенно изменять свой привычный рацион питания.

Курящим пациентам следует воздержаться от курения за 2 часа до исследования

Для отказа от добавления этапа медицинский работник должен нажать кнопку «Закрыть». При успешном подтверждении этап будет добавлен (*см. Рисунок* 50)

Для немедленного начала исследования медицинский работник должен нажать кнопку «Начать». Чтобы провести исследование на выбранном оборудовании позднее, медицинский работник должен нажать кнопку «Создать».

Отменить назначение исследования медицинский работник, может нажав кнопку «Отмена».

## 5.11.3 Процесс получения данных

Источником набора данных является биохимический анализатор с интерфейсом проводной или беспроводной передачи данных.

Согласно подсказкам на экране необходимо выполнить следующие действия (Рисунок 52):

- включите прибор и установите тест-полоску;
- получите каплю крови и нанесите её на тест-полоску;
- нажмите кнопку «Старт» и дождитесь завершения исследования.

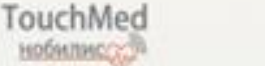

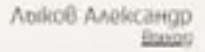

## Измерение уровня общего холестерина

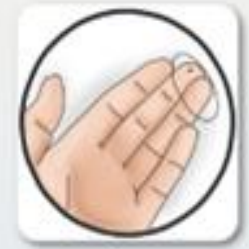

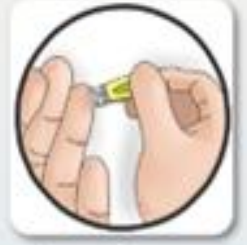

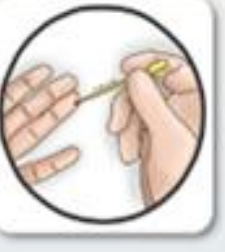

Перед измерением уро8ня общего холестерина, изучите инструкцию как это сделать! Нажмите кнопку когда будите готовы к измерению...

8 (600) 55-24-90 Vaccord/Indiate-transi

## ГОТОВ

Figure reprinted Territori and

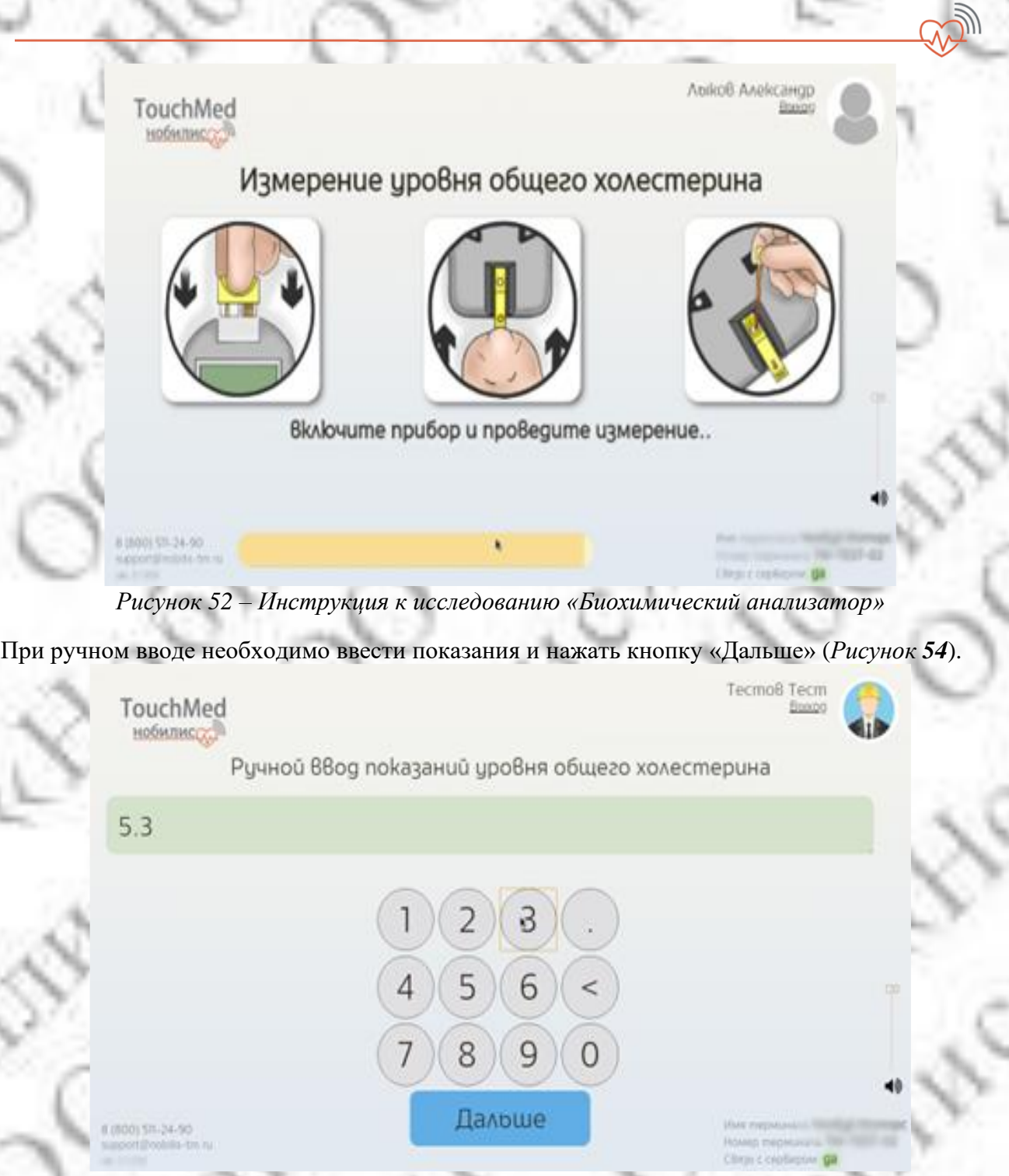

Рисунок 53 – Ручной ввод показаний уровня общего холестерина

## 5.11.4 Обработка данных

ПО в автоматическом режиме производит анализ конкретного набора данных и формирует интерпретацию показаний о соответствии полученных результатов референтным значениям или их отклонений от физиологической нормы, а также выделение резких отклонений, угрожающих жизни пациента (*Рисунок 54*).

| 1. The 1. The                                                                                                   | A. 7.                                                                                                    | 1. N                  | $\mathbf{V}$              |
|----------------------------------------------------------------------------------------------------|----------------------------------------------------------------------------------------------------|-----------------------|---------------------------|
| обилис                                                                                                    |                                                                                                    |                       |                           |
| Данные исследования                                                                                             |                                                                                                    |                       |                           |
| The second second second second second second second second second second second second second second second se | A deal A shares IO as a firm                                                                                                    | After a second second | C 04                      |
|                                                                                                    | Авіков Александр Юрьевич                                                                                                    | Холестерин            | 6.94 mmol/<br>(Врше норма |
| Имя<br>Bug осмотра<br>Компания                                                                                  | Аріков Александр Юръевич<br>Биохимический анализатор<br>Мониторинг здоровря населения                                                                                | Холестерин            | 6.94 mmol/<br>(Выше норма |
| Имя<br>Вид осмотра<br>Компания<br>Посразовление                                                                 | Лаіков Александр Юрьевич<br>Биохимический анализатор<br>Мониторинг здоровоя населения<br>Мониторинг здоровоя населения                                               | Холестерин            | 6.94 mmol/<br>(Выше нормы |
| Иня<br>Вид оснотра<br>Компания<br>Подразделение<br>Должность                                                    | Авіков Александр Юрвевич<br>Биохимический анализатор<br>Мониторинг здоровоя населения<br>Мониторинг здоровоя населения                                               | Холестерин            | 6.94 mmol/<br>(Выше нормо |
| Иня<br>Вид оснотра<br>Компания<br>Подразделение<br>Должностю<br>Дата рождения                                   | Авіков Александр Юрьевич<br>Биохимический анализатор<br>Мониторинг здоровоя населения<br>Мониторинг здоровоя населения<br>04. 07. 1986 (35 лет)                      | Холестерин            | 6.94 mmol/<br>(Выше нормо |
| Иня<br>Вид оснотра<br>Компания<br>Подразделение<br>Должностю<br>Дата рокудения<br>Дата оскотра                  | Авіков Александр Юрвевич<br>Биохимический анализатор<br>Мониторинг здоровоя населения<br>Мониторинг здоровоя населения<br>04.07.1986 (35 лет)<br>16.12.2021          | Холестерин            | 6.94 mmol/<br>(Ваше норма |
| Иня<br>Вид оснотра<br>Компания<br>Подразделение<br>Должность<br>Дата рождения<br>Дата оскотра<br>Время осмотра  | Авіков Александр Юроевич<br>Биохимический анализатор<br>Мониторинг здоровоя населения<br>Мониторинг здоровоя населения<br>04.07.1986 (35 лет)<br>16.12.2021<br>11.39 | Холестерин            | 6.94 mmol/<br>(Ваше нормс |

Рисунок 54 – Экран с результатами исследования «Биохимический анализатор» для медицинского работника

## 5.12 Модуль антропометрии

## 5.12.1 Описание модуля

Данное исследование предназначено для определения физического состояния человека с помощью определения массы тела и роста.

## 5.12.2 Назначение исследования

При выборе исследования «Антропометрия» появляется форма (Рисунок 55).

В форме отображаются сведения о пациенте, необходимые для автоматического анализа полученных данных.

| TouchMed   |          |                          |                 |                | Тестовый Медицинск<br>НИИМТ 👻<br>Выход | uû Pa6omhuk |
|------------|----------|--------------------------|-----------------|----------------|----------------------------------------|-------------|
|            |          | Создато Отмена           |                 |                |                                        |             |
| ()         |          | Антропометрия            |                 |                |                                        | 1           |
|            | Пациент  | Петров Иван Иванович     | Дата/год рожд.  | 03.03.19 44 e. | Пол                                    | мужчина     |
|            | Терминал | Введите номер устройства |                 |                |                                        | . 1         |
|            | - Smanoi | Измерение давления       | 🝷 Добавить этап |                |                                        |             |
|            |          | Pocm                     |                 |                |                                        | Удалить     |
|            |          | Bec                      |                 |                |                                        | Удалить     |
| А Пациенты |          | Создато Отмена           |                 |                |                                        |             |
|            |          |                          |                 |                |                                        |             |

Рисунок 55 – Назначение исследования «Антропометрия»

Для немедленного начала исследования медицинский работник должен нажать кнопку «Начать».

Чтобы провести исследование на выбранном оборудовании позднее, медицинский работник должен нажать кнопку «Создать».

Отменить назначение исследования медицинский работник, может нажав кнопку «Отмена».

## 5.12.3 Процесс получения данных

Источником набора данных являются весы и ростомер.

При ручном вводе необходимо ввести показания и нажать кнопку «Дальше» (Рисунок 56).

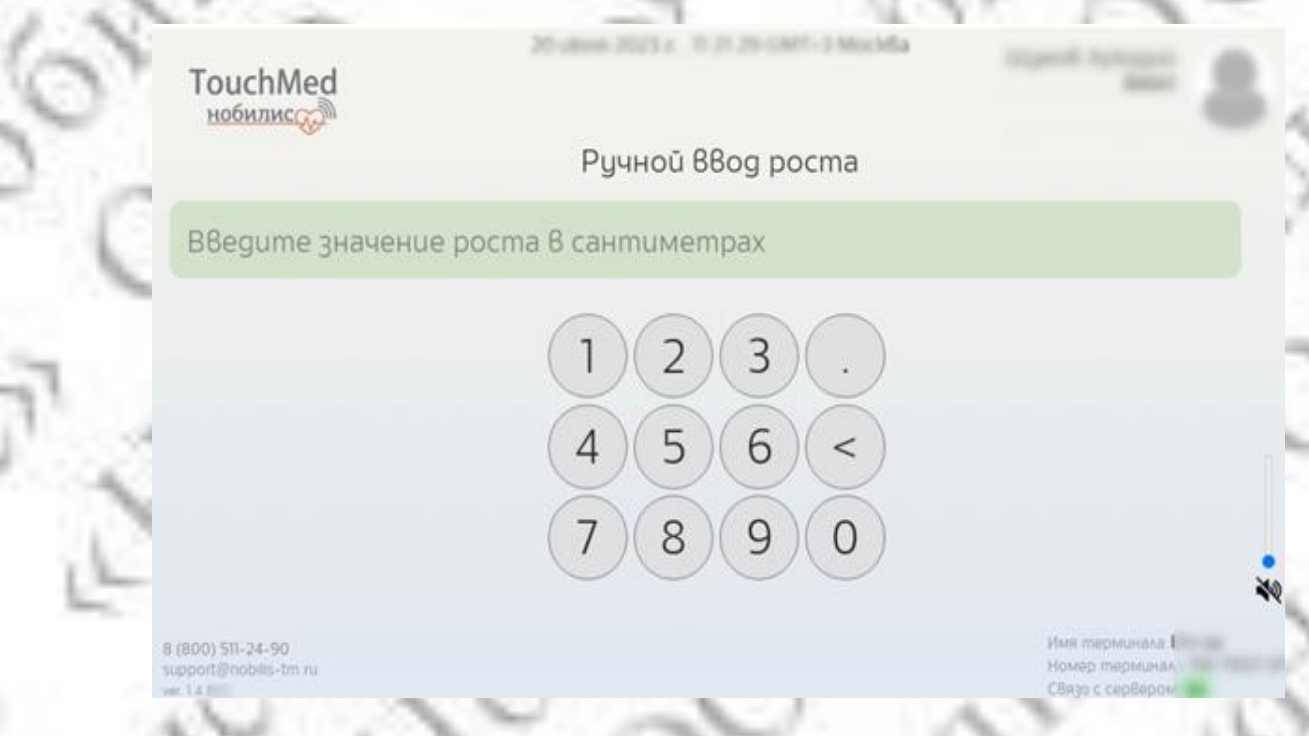

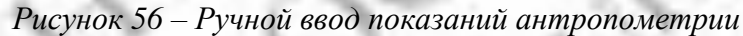

## 5.13 Обработка данных

ПО в автоматическом режиме производит анализ полученных данных и передачу врачу итоговый результат (Рисунок 57).

| chMed              |                        |           |       |
|--------------------|------------------------|-----------|-------|
|                    |                        |           |       |
| инные исследования |                        |           |       |
| Имя                | Тестовый Сотрудник     | Рост (см) | 179,6 |
| Bug осмотра        | Модуль антропометрии 😑 | Bec (kz)  | 96,7  |
| Компания           | вниифтри               |           |       |
| Подразделение      | вниифтри               |           |       |
| Должность          |                        |           |       |
| Дата рождения      | ( ʌem)                 |           |       |
| Дата осмотра       | 17.10.2023             |           |       |
| Brond ochompa      | 12:39                  |           |       |
| время осмотра      |                        |           |       |

Рисунок 57 – Экран с результатами исследования «Антропометрия» для медицинского работника

## 5.14 Модуль анализа окиси углерода в выдыхаемом воздухе

## 5.14.1 Описание модуля

Данное исследование предназначено для измерения остроты слуха, определение слуховой чувствительности к звуковым волнам различной частоты.

## 5.14.2 Назначение исследования

При выборе исследования «анализ окиси углерода в выдыхаемом воздухе» появляется форма (Рисунок 58).

В форме отображаются сведения о пациенте, необходимые для автоматического анализа полученных данных.

| TouchMed  |                   |             |               | Tecm   | повый Медицинский Раб     | отник |
|-----------|-------------------|-------------|---------------|--------|---------------------------|-------|
| нобилис   |                   |             |               | нии    | IMT -                     | 00    |
|           |                   |             |               | Выхс   | 9g                        | 10    |
|           | a                 | Создать Отм | на            |        |                           |       |
|           | Фамилия           | Петров      |               |        |                           |       |
|           | Имя               | Иван        |               |        |                           |       |
|           | Отчество          | Иванович    |               |        |                           |       |
| 🦂 Пациент | р) Дата/год рожд. | 03.03.1979  | 44 z.         | Пол    | мужчина                   |       |
|           |                   | Анализ оки  | си углерода ( | 3 выдь | іхаемом <mark>в</mark> оз | gyxe  |
|           | Φaū∧              |             |               |        |                           |       |
|           |                   |             |               |        |                           |       |
|           |                   |             |               |        |                           |       |

Рисунок 58 – Назначение исследования «Анализ окиси углерода в выдыхаемом воздухе»

Для немедленного начала исследования медицинский работник должен нажать кнопку «Начать».

Чтобы провести исследование на выбранном оборудовании позднее, медицинский работник должен нажать кнопку «Создать».

Отменить назначение исследования медицинский работник, может нажав кнопку «Отмена».

## 5.14.3 Процесс получения данных

После проведения исследования полученные данные вводятся в систему вручную (Рисунок 59).

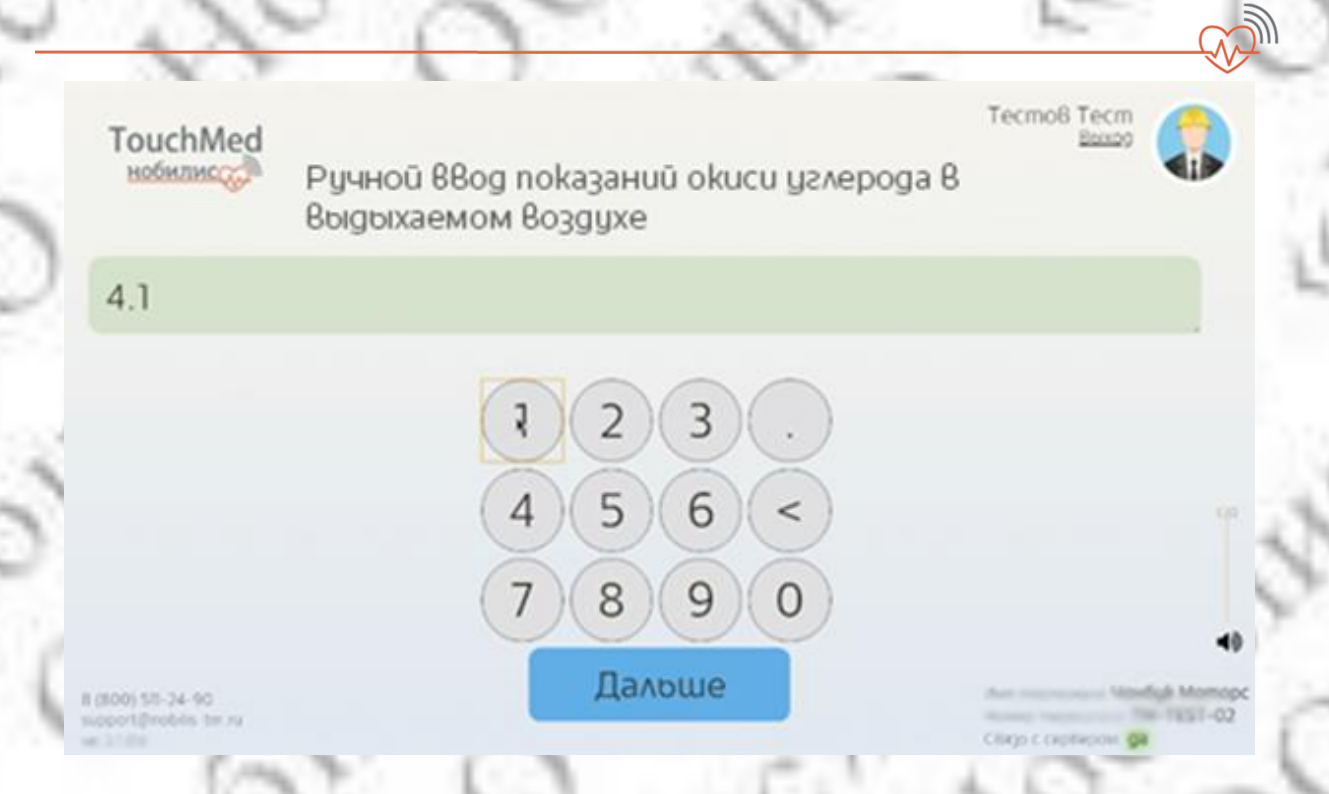

Рисунок 59 – Ручной ввод показаний окиси углерода в выдыхаемом воздухе

## 5.14.4 Обработка данных

ПО Комплекса в автоматическом режиме производит анализ полученных данных и формирует интерпретацию показаний.

Результат отображается на экране у медицинского работника (Рисунок 60).

| ouchMed          |                      |                 |                      |  |
|------------------|----------------------|-----------------|----------------------|--|
| Данные ос        | мотра Протокол иссле | едования Исто   | рия осмотров         |  |
| время            | ОПЕРАЦИЯ             | КАНАЛ           | ЗНАЧЕНИЕ/КОММЕНТАРИЙ |  |
| 0 cek            | Cmapm                |                 |                      |  |
| 11 cek           | Измерение            | Измерение окиси | 1 m2/k2 1 %          |  |
|                  | -                    | окружности      |                      |  |
| 11 cek           | Завершен             |                 |                      |  |
| TI CON           | Нацало осмотра       |                 |                      |  |
| 37 cek           | пачало осмоттра      |                 |                      |  |
| 37 cek<br>39 cek | Завершение осмотра   |                 |                      |  |

Рисунок 60 – Экран с результатами исследования «Анализ окиси углерода в выдыхаемом воздухе» для медицинского работника

## 5.15 Модуль Пикфлуометрии

## 5.15.1 Описание модуля

Модуль Пикфлуометрии необходим для оценки эффективности лечения, выработки стратегии по изменению образа жизни, питания, профилактики приступов астмы, своевременной коррекции проводимой терапии у пациентов.

## 5.15.2 Назначение исследования

Для выбора исследования «Пикфлуометрия» необходимо на форме (Рисунок 61) выбрать исследование «Пикфлуометрия».

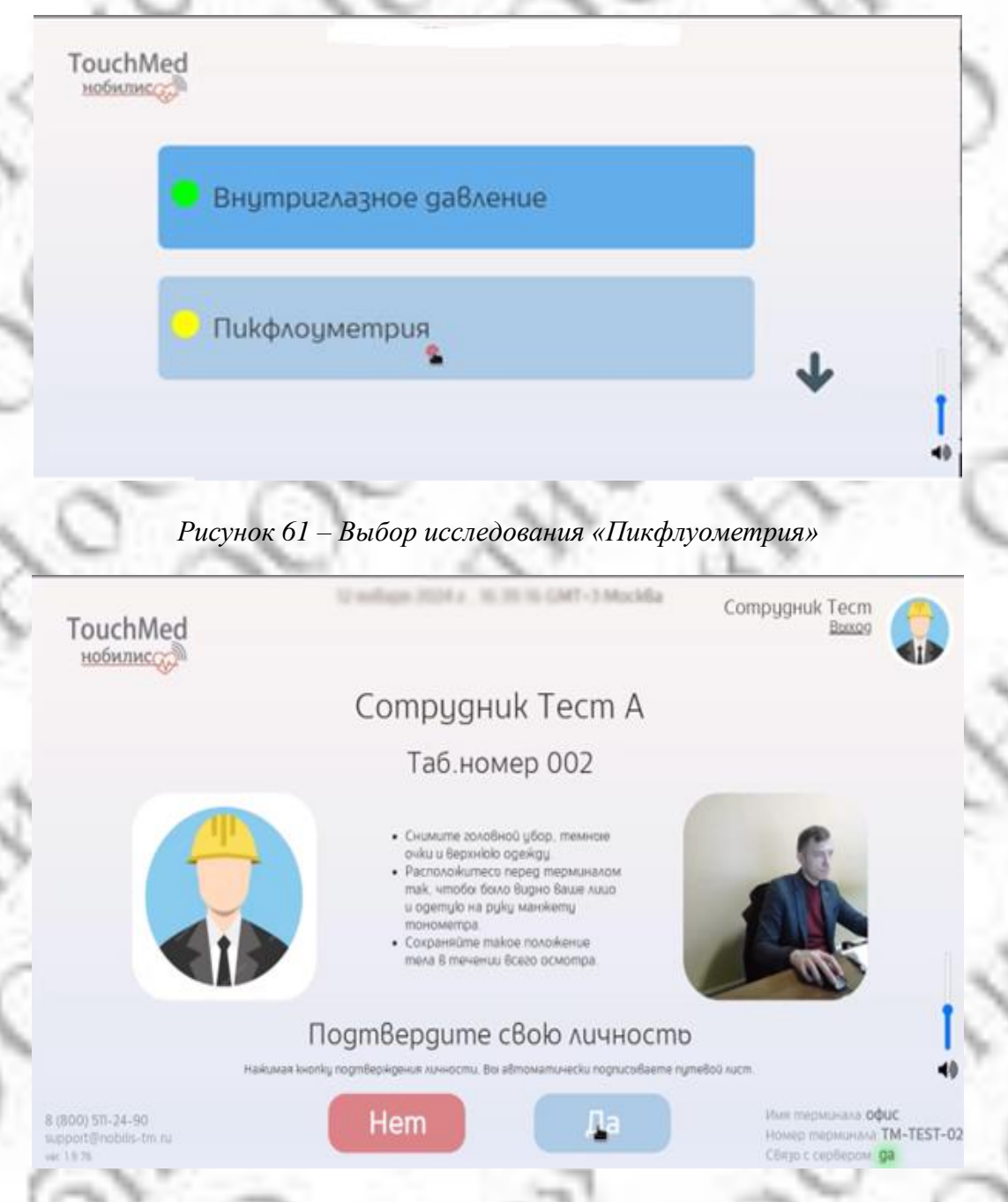

Рисунок 62 – Назначение исследования «Пикфлуометрия»

Медицинскому работнику необходимо подтвердить свою личность и нажать кнопку «Да» (Рисунок 62).

Отменить назначение исследования медицинский работник, может нажав кнопку «Нет».

## 5.15.3 Процесс получения данных

Источником набора данных являются результаты показаний пикфлуометра, показания которого вводятся в систему вручную.

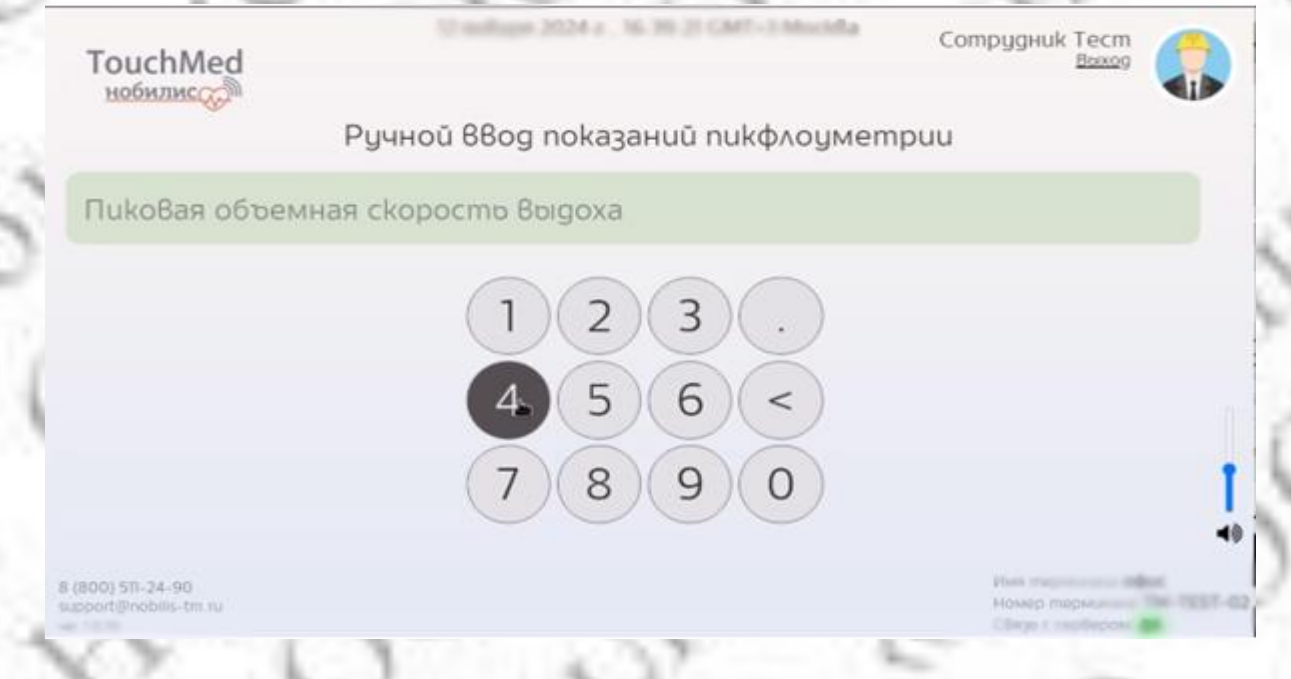

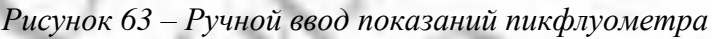

## 5.15.4 Обработка данных

ПО Комплекса в автоматическом режиме производит анализ полученного набора данных и отображает врачу их интерпретацию в виде соответствия степени тяжести бронхиальной астмы, признаков обострения и тяжести состояния (*Рисунок* 64).

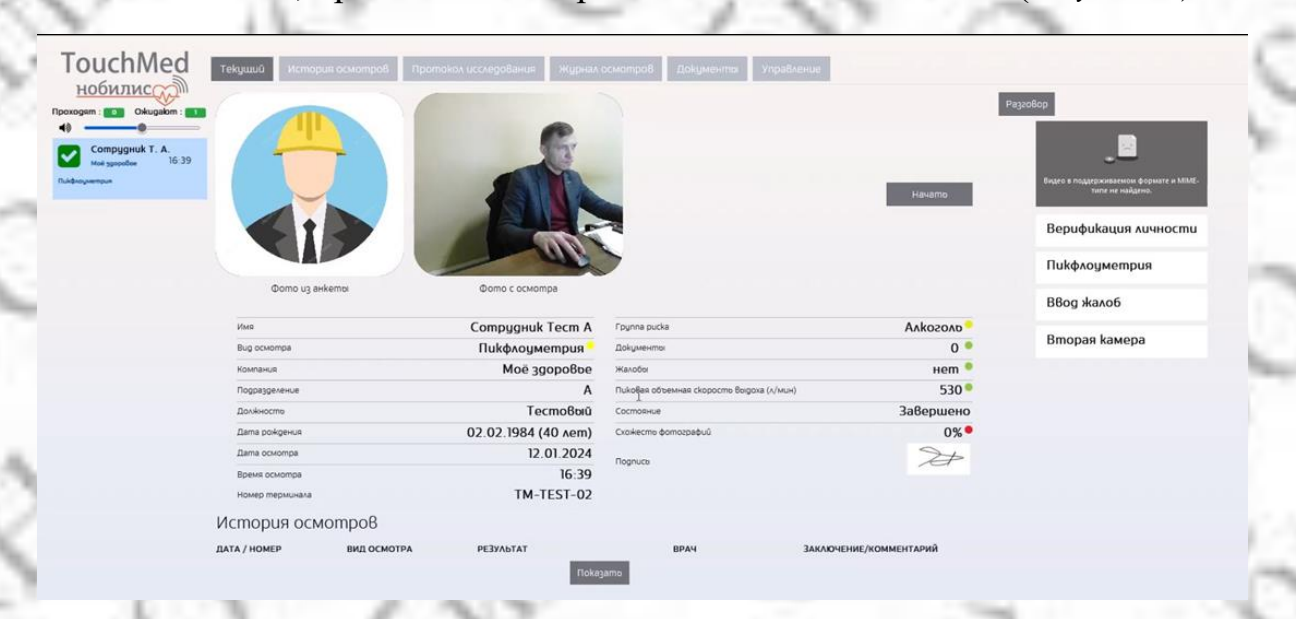

Рисунок 64 – Экран с результатами исследования «Пикфлуометрия»

## 5.16 Модуль динамометрии

## 5.16.1 Описание модуля

Данное исследование предназначено для измерения силы мышц-сгибателей пальцев.

## 5.16.2 Назначение исследования

При выборе исследования «Динамометрия» появляется форма (Рисунок 65).

В форме отображаются сведения о пациенте, необходимые для автоматического анализа полученных данных.

| 1 1 1 1 1 1 1 1 1 1 1 1 1 1 1 1 1 1 1 |          | and the second second sec |        |                |                |                                     |                 |
|---------------------------------------|----------|----------------------------------------------------------------------------------------------------|--------|----------------|----------------|-------------------------------------|-----------------|
| TouchMed                              |          | Создато Отмена                                                                                                    |        |                |                | Тестовый Медици<br>НИИМТ ◄<br>Выход | инский Работник |
| ()                                    |          | <mark>Д</mark> инамометр                                                                                                    | лия    |                |                |                                     |                 |
| Колтарная                             | Пациент  | Петров Иван Иванови                                                                                                    | ич     | Дата/год рожд. | 03.03.19 44 г. | п                                   | м мужчина       |
|                                       | Терминал | В8едите номер устро                                                                                                    | oŭcm8a |                |                |                                     |                 |
|                                       | Этапы    | Измерение давления                                                                                                    | v      | Добавито этап  |                |                                     |                 |
| Исследования                          |          | Динамометрия                                                                                                    |        |                |                |                                     | Удалито         |
|                                       |          | Создать Отмена                                                                                                    |        |                |                |                                     |                 |
| А Пациенты                            |          |                                                                                                    |        |                |                |                                     |                 |

Рисунок 65 – Назначение исследования «Динамометрия»

Для немедленного начала исследования медицинский работник должен нажать кнопку «Начать».

Чтобы провести исследование на выбранном оборудовании позднее, медицинский работник должен нажать кнопку «Создать».

Отменить назначение исследования медицинский работник, может нажав кнопку «Отмена».

## 5.16.3 Процесс получения данных

Источником набора данных является динамометр.

При ручном вводе необходимо ввести показания и нажать кнопку «Дальше» (Рисунок 66).

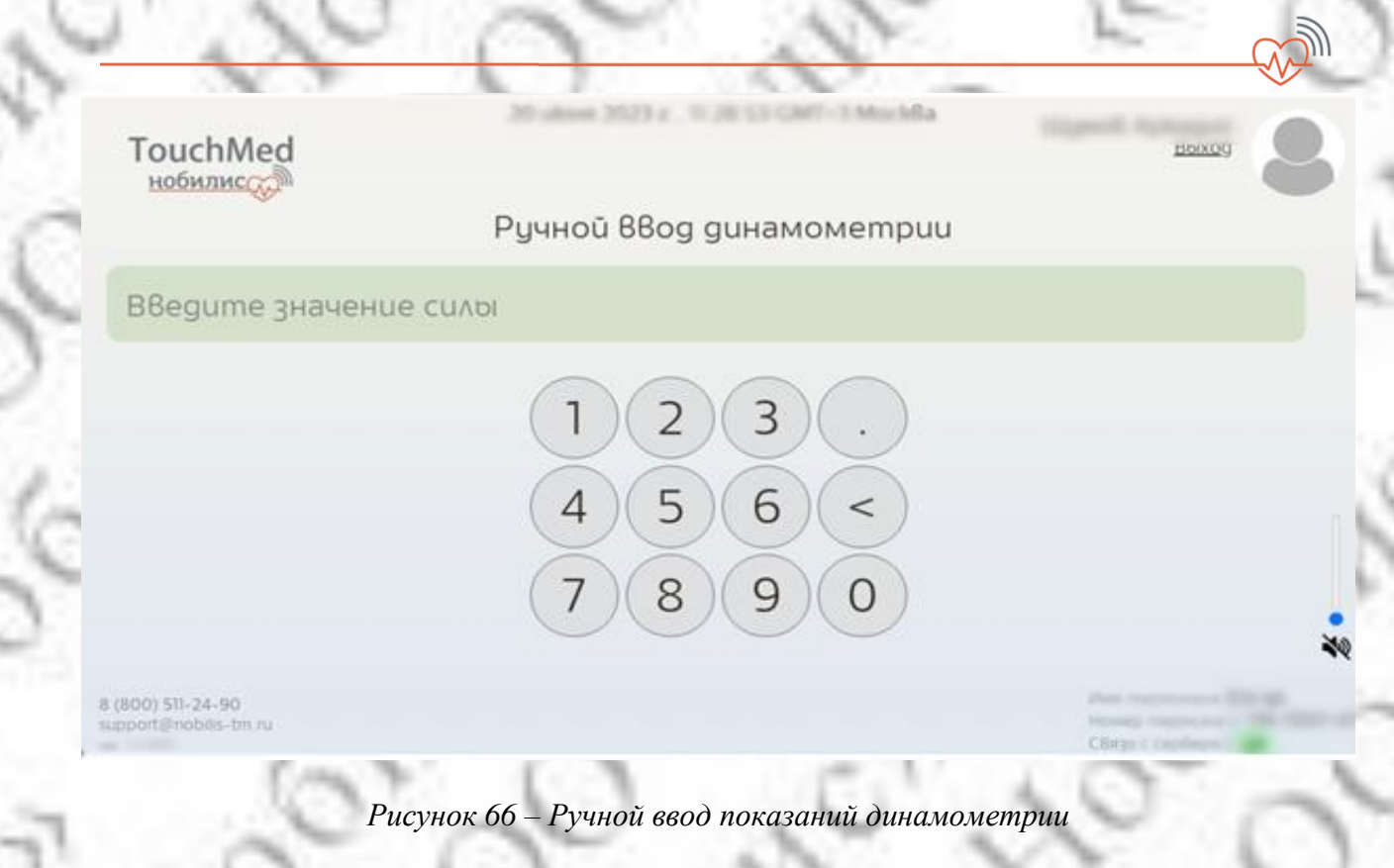

## 5.16.4 Обработка данных

ПО в автоматическом режиме производит анализ полученных данных и передачу врачу итоговый результат (Рисунок 67).

B

39,5

| uchMed                    |                       |              |
|---------------------------|-----------------------|--------------|
| анные исследования<br>Имя | Тестовый Сотрудник    | Динамометрия |
| Bug осмотра               | Модуль динамометрии 😑 |              |
| Компания                  | вниифтри              |              |
| Подразделение             | вниифтри              |              |
| Должносто                 |                       |              |
| Дата рождения             | ( ʌem)                |              |
| Дата осмотра              | 16.10.2023            |              |
| Время осмотра             | 16:21                 |              |
|                           |                       |              |

Рисунок 67 – Экран с результатами исследования «Динамометрия» для медицинского работника

## 5.17 Модуль измерения внутриглазного давления

## 5.17.1 Описание модуля

Данное исследование предназначено для измерения внутриглазного давления через веко без использования анастетиков.

## 5.17.2 Назначение исследования

При выборе исследования «Измерение внутриглазного давления» появляется форма (Рисунок 68).

В форме отображаются сведения о пациенте, необходимые для автоматического анализа полученных данных.

| 10 March 10 |          |                                  |                     | 4.10           |                                       |               |
|-------------|----------|----------------------------------|---------------------|----------------|---------------------------------------|---------------|
| TouchMed    |          |                                  |                     |                | Тестовой Медицин<br>НИИМТ ▼<br>Воіход | ckuû PadomHuk |
| С)_ Главная |          | Создать Отмена<br>Измерение внут | риглазного давления | я              |                                       |               |
| U U         | Пациент  | Петров Иван Иванович             | Дата/год poxkg.     | 03.03.19 44 c. | Пол                                   | мужчина       |
|             | Терминал | Введите номер устройства         |                     |                |                                       |               |
|             | Эmanoi   | Измерение давления               | 🖌 Добавить этап     |                |                                       |               |
|             |          | Глазное давление                 |                     |                |                                       | Удалито       |
|             |          | Создато Отмена                   |                     |                |                                       |               |
| А Пациенты  |          |                                  |                     |                |                                       |               |

Рисунок 68 – Назначение исследования «Измерение внутриглазного давления»

Для немедленного начала исследования медицинский работник должен нажать кнопку «Начать».

Чтобы провести исследование на выбранном оборудовании позднее, медицинский работник должен нажать кнопку «Создать».

Отменить назначение исследования медицинский работник, может нажав кнопку «Отмена».

## 5.17.3 Процесс получения данных

Источником набора данных является тонометр внутриглазного давления.

При ручном вводе необходимо ввести показания и нажать кнопку «Дальше» (Рисунок 69).

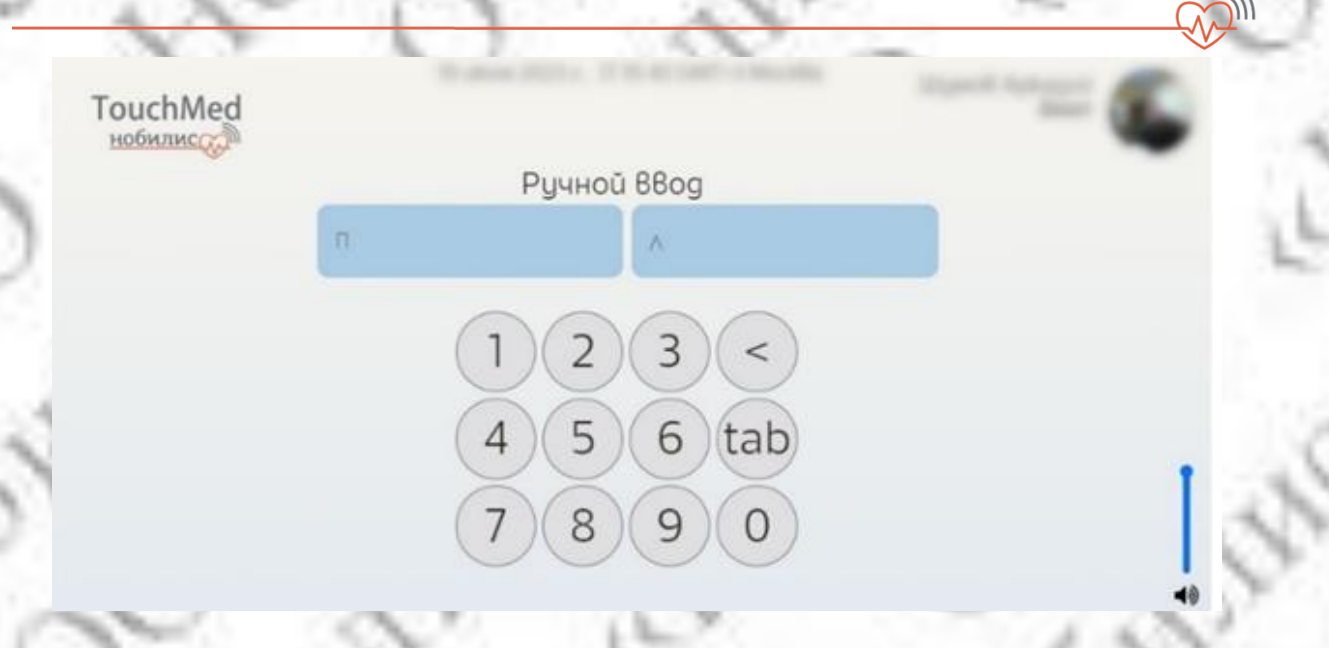

Рисунок 69 – Ручной ввод показаний внутриглазного давления

## 5.17.4 Обработка данных

ПО Комплекса в автоматическом режиме производит анализ полученных данных и передачу врачу итоговый результат (Рисунок 70).

| иchMed<br>билис |                                            |                                        |    |
|-----------------|--------------------------------------------|----------------------------------------|----|
| Имя             | Тестовый Сотрудник                         |                                        | 36 |
| Bug осмотра     | Модуль измерения внутриглазного давления 😑 | Внутриглазное давление (НД) (мм.pm.cm) | 36 |
| Компания        | вниифтри                                   |                                        |    |
| Подразделение   | ВНИИФТРИ                                   |                                        |    |
| Должность       |                                            |                                        |    |
| Дата рождения   | ( ʌem)                                     |                                        |    |
| Дата осмотра    | 17.10.2023                                 |                                        |    |
| Время осмотра   | 10:52                                      |                                        |    |
| Номер терминала | ТМ-ДЕМО-03                                 |                                        |    |

Рисунок 70 – Экран с результатами исследования «Измерение внутриглазного давления» для медицинского работника

## 5.18 Модуль аудиометрии

## 5.18.1 Описание модуля

Данное исследование предназначено для измерения остроты слуха, определение слуховой чувствительности к звуковым волнам различной частоты.

## 5.18.2 Назначение исследования

При выборе исследования «Аудиометрия» появляется форма (Рисунок 71).

В форме отображаются сведения о пациенте, необходимые для автоматического анализа полученных данных.

А также поле для выбора файла (в формате pdf) с результатами измерения.

|            | A COLORADO DE LA COLORADO DE LA COLORADO |                |       |        |                                                   |  |
|------------|----------------------------------------------------------------------------------------------------|----------------|-------|--------|---------------------------------------------------|--|
| TouchMed   |                                                                                                    |                |       |        | Тестовай Медицинский Работник<br>НИИМТ 👻<br>Ваход |  |
|            |                                                                                                    | Создато Отмена |       |        |                                                   |  |
| ()         | Фамилия                                                                                                    | Петров         |       |        |                                                   |  |
| Коларная   | Имя                                                                                                    | ИВан           |       |        |                                                   |  |
|            | Отчество                                                                                                    | Иванович       |       |        |                                                   |  |
|            | Дата/год рожд.                                                                                                    | 03.03.1979     | 44 z. | Пол му | ужчина                                            |  |
|            |                                                                                                    | Аудиометрия    |       |        |                                                   |  |
|            | Файл                                                                                                    |                |       |        |                                                   |  |
| А Пациенты |                                                                                                    |                |       |        |                                                   |  |

Рисунок 71 – Назначение исследования «Аудиометрия»

Для немедленного начала исследования медицинский работник должен нажать кнопку «Начать».

Чтобы провести исследование на выбранном оборудовании позднее, медицинский работник должен нажать кнопку «Создать».

Отменить назначение исследования медицинский работник, может нажав кнопку «Отмена».

## 5.19 Модуль клинического анализа мочи

## 5.19.1 Описание модуля

Данное исследование направлено на определение общих свойств мочи, а также физико-химического и микроскопического ее исследования. При этом определяются такие показатели, как реакция (pH), плотность, содержание в моче белка, глюкозы, кетоновых тел, билирубина и продуктов его метаболизма.

## 5.19.2 Назначение исследования

При выборе исследования «Клинический анализ мочи» появляется форма (Рисунок 72).

В форме отображаются сведения о пациенте, необходимые для автоматического анализа полученных данных.

| TouchMed |          |                          |                 |                | Тестовый Медицинс<br>НИИМТ ▼ | кий Работник  |
|----------|----------|--------------------------|-----------------|----------------|------------------------------|---------------|
|          |          | Создать Отмена           |                 |                | Bbixog                       | * <b>±</b> 0* |
| ()       |          | Клинический анализ м     | ючи             |                |                              |               |
| Главная  | Пациент  | Петров Иван Иванович     | Дата/год рожд.  | 03.03.19 44 г. | Пол                          | мужчина       |
|          | Терминал | Введите номер устройства |                 |                |                              |               |
|          | Этапы    | Измерение давления       | 👻 Добавить этап |                |                              |               |
|          |          | Анализ мочи              |                 |                |                              | Удалить       |
|          |          | Создать Отмена           |                 |                |                              |               |
| Пациенты |          |                          |                 |                |                              |               |

Рисунок 72 – Назначение исследования «Клинический анализ мочи»

Для немедленного начала исследования медицинский работник должен нажать кнопку «Начать».

Чтобы провести исследование на выбранном оборудовании позднее, медицинский работник должен нажать кнопку «Создать».

Отменить назначение исследования медицинский работник, может нажав кнопку «Отмена».

## 5.19.3 Процесс получения данных

Источником набора данных является анализатор мочи с интерфейсом беспроводной передачи данных, либо ручной ввод показаний.

При ручном вводе необходимо ввести показания и нажать кнопку «Дальше» (Рисунок 73).

| нобилис      | Ручной вв  | од анализа мо | очи     |                 |
|--------------|------------|---------------|---------|-----------------|
| Уробилиноген | Билироубин | Кетонов       | ole men | Кровь в моче    |
| ікоциты Г    | люкоза     | Белок         | Hu      | триты           |
| РН мочи      | Omн. r     | лотность      | Кислог  | ma ackopбино£   |
|              |            | 23<           |         |                 |
| 511-24-90    | (4)(       | 5 6 .         |         | Имя термонала 1 |

Рисунок 73 – Ручной ввод показаний

## 5.19.4 Обработка данных

ПО в автоматическом режиме производит анализ полученных данных и передачу врачу итоговый результат (Рисунок 74).

| uchMed<br>обилисообания |                           |                                    |                                         |
|-------------------------|---------------------------|------------------------------------|-----------------------------------------|
| Имя                     | Тестовый Сотрудник        | Уробилиноген (URO)(Мкмоло/л)       | 131 (>131 +++ резкоположительная)       |
| Вид осмотра Модуль Кл   | инического анализа мочи 😑 | Кровь в моче (BLD)(Эритр./мкл)     | 0 (Норма                                |
| Компания                | вниифтри                  | Билироубин (BIL)(Мкмоль/л)         | 0 (Норма                                |
| Подразделение           | вниифтри                  | Кетоновые тела (КЕТ)(ммоль/л)      | 0 (Норма                                |
| Должность               |                           | Λεŭkouumoi (LEU)(Λεŭkou./мkʌ)      | 15 (15-69 +- следы                      |
| Дата рождения           | ( ʌem)                    | Глюкоза (GLU)(ммоль/л)             | 0 (Норма                                |
| Дата осмотра            | 16.10.2023                | Eevok (bull)(s/v)                  | 1 (0,3-1 + слабоположительная           |
| Время осмотра           | 16:33                     | рН мочи (РН)                       | 6 (5,0-7,0 Норма                        |
| Номер терминала         | ТМ-ДЕМО-03                | Humpumoi (NIT)                     | OTF                                     |
|                         |                           | Относительная лампа (SG)           | 1,005 (1,000-1,010 нижней границы нормь |
|                         |                           | Кислота аскорбиновая (VC)(ммоль/л) | 0 (0-6.0 требиет контрольного анализа   |

Рисунок 74 — Экран с результатами исследования «Клинический анализ мочи» для медицинского работника

#### 6 Комплексные медицинские осмотры

ПО позволяет медицинскому работнику, согласно правам доступа, назначать пациенту комплекс исследований при необходимости:

- получения заключения, основанного на результатах всех проведенных в комплексе исследований;

- назначения комплекса исследований для упрощения процедуры проведения с анализом каждого из исследований в отдельности.

Для каждого комплекса исследований присваивается идентификационное название.

Медицинский работник, согласно правам доступа, может назначить существующий комплекс исследований.

В этом случае ПО выдает медицинскому работнику объединенную аналитическую информацию по всем используемым исследованиям.

Примечание: Медицинский работник имеет возможность работы с интерпретацией как всего комплекса исследований, так и каждого входящего исследования отдельно.

# 6.1 Дополнительный модуль мониторинга эффективности лечения бронхиальной астмы у взрослых

## 6.1.1 Описание модуля

Система мониторинга эффективности лечения бронхиальной астмы необходима для оценки эффективности лечения, выработки стратегии по изменению образа жизни, питания, профилактики приступов астмы, своевременной коррекции проводимой терапии у пациентов:

- с впервые выставленным диагнозом бронхиальная астма;
- получающих базисную терапию;
- страдающих бронхиальной астмой и ожирением;
- страдающих бронхиальной астмой и сердечно сосудистыми заболеваниями;
- страдающих бронхиальной астмой и хронической обструктивной болезнью легких.

## 6.1.2 Назначение исследования

При выборе исследования «Мониторинг эффективности лечения бронхиальной астмы у взрослых» появляется форма (*Рисунок 75*).

| нобилис      | <sup>C</sup> |                           |                                              |                     | Aukot Avekcarg<br>Ho6uAuc •<br>Boxog | Constant S |
|--------------|--------------|---------------------------|----------------------------------------------|---------------------|--------------------------------------|------------|
| 60           |              | Мониторинг эф<br>взрослых | офективности лечения                         | я бронхиальной      | астмы у                              |            |
| V. Tabur     | Пациент      | Askoli Arekca-gp Юрзеви   | Barna/eog posig                              | 04.07.198 35.8      | flas                                 | мужчина    |
|              |              | 14 12 2021                | 14.12.2021                                   |                     |                                      |            |
|              |              | Дата                      | Bugucriegofaxus                              |                     |                                      |            |
|              |              | 14 12 2021 14 36          | Buoxuwsveckuli avavugat                      | юр                  |                                      |            |
|              |              | 14.12.2024.4.35           | Moнumopuse Ag u HCC                          |                     |                                      |            |
|              |              | 14.12 20 24 4:30          | Bubkakunepokud akakugan                      | юр                  |                                      |            |
| -            | 1            | 14.12.202412-39           | Buckukveckuć akangar                         | 10p                 |                                      |            |
|              |              | 14.12.20.24(2.36          | Термометрия                                  |                     |                                      |            |
| C III COURSE |              | 4.12.202412.31            | Exiokowemput                                 |                     |                                      |            |
|              |              | 14.12.20.252.27           | Exickowompun                                 |                     |                                      |            |
|              |              | 14.12.202412:09           | Askowempus                                   |                     |                                      |            |
|              |              | 14 12 202412 01           | Ouevka ychoó-ušocmu 6<br>páliomocnocoli-ocmu | Handrick o gardwaka |                                      |            |
|              |              | ✓ 14.12.202411-57         | C6op Aano6, avannega u                       | визуального осмотра |                                      |            |
|              |              | ¥ 14.10.20.34T.49         | Спорометрия                                  |                     |                                      |            |
|              |              | ✓ M 12 200 m 1 41         | Ryrecokcurrempusi                            |                     |                                      |            |
|              |              | 94 12 20 241 St           | Monumopune All u VCC                         |                     |                                      |            |
|              |              | Processing Streamond      |                                              |                     |                                      |            |

Рисунок 75 – Назначение исследования «Мониторинг эффективности лечения бронхиальной астмы у взрослых»

Медицинскому работнику необходимо выбрать результаты ранее проведенных исследований для совместного анализа и нажать кнопку «Создать».

Отменить назначение исследования медицинский работник, может нажав кнопку «Отмена».

## 6.1.3 Процесс получения данных

Источником набора данных являются результаты ранее проведенных исследований: сбор жалоб и анамнеза, спирография, пульсоксиметрия, в соответствии с описанными в модулях процедурами (см. раздел 5).

## 6.1.4 Обработка данных

ПО в автоматическом режиме производит анализ полученного набора данных и отображает врачу их интерпретацию в виде соответствия степени тяжести бронхиальной астмы, признаков обострения и тяжести состояния (*Рисунок 76*).

| обилис                     |                                                    |                            |                                         |
|----------------------------|----------------------------------------------------|----------------------------|-----------------------------------------|
| Данные исследования<br>Имп | Aniko8 Anekcangp IDpoeßer                          | Сценка бронкцальной астили | Состояние: Не найдено ни одно состояние |
| Выроснотра Мониторина эффе | ктивности лечения бронкиальной астяля у взрослох 🖲 |                            | (Требуется внимание врача)              |
| Konstanus                  | Мониторинг здоробоя населения                      |                            |                                         |
| Подразделеные              | Мониторинг здоробоя населения                      |                            |                                         |
| Долёности                  |                                                    |                            |                                         |
| Дати ройдения              | 04.07.1986 (35 nem)                                |                            |                                         |
| Дата оснотра               | 16.12.202.4                                        |                            |                                         |
| Bpevel ocwompa             | 22.02                                              |                            |                                         |
|                            |                                                    |                            |                                         |

Рисунок 76 – Экран с результатами исследования «Мониторинг эффективности лечения бронхиальной астмы у взрослых» для медицинского работника

## 6.2 Дополнительный модуль предрейсового (предсменного), послерейсового (послесменного) медицинского осмотра

#### 6.2.1 Описание модуля

Система комплексного медицинского осмотра предназначена для помощи медицинскому работнику в проведении предсменных, предрейсовых и послесменных, послерейсовых медицинских осмотров. Медицинский осмотр проводятся в объеме применения нескольких модулей: сбор анамнеза и жалоб, визуальный осмотр, термометрия, тонометрия (измерение артериального давления на периферических артериях и исследование пульса) алкометрия у :

- водителей транспорта;
- сотрудников, занятых на опасных производствах;
- работников диспетчерских служб.

#### 6.2.2 Выбор исследования

Модуль предрейсового и послерейсового медицинского осмотра по умолчанию всегда доступен обследуемому на терминале и не назначается медицинским работником.

#### 6.2.3 Процесс получения данных

Источником набора данных являются применяемые последовательно виды исследований: мониторинг АД и ЧСС, алкометрия, термометрия, сбор анамнеза и жалоб, осмотр слизистых – в соответствии с описанными в модулях процедурами (см. раздел 5).

#### 6.2.4 Обработка данных

ПО в автоматическом режиме производит анализ полученного набора данных и отображает врачу их интерпретацию. На дисплее отображаются: текущие данные измерения. Оценивается и выделяются показатели за пределами нормы.

Врач получает интерпретации результатов измерений (Рисунок 77).

Программное заключение выглядит следующим образом:

| ONINC                                                                                                    |                                                                                                    |                                                                                                    |                                                                                                    |                                                                                       |
|----------------------------------------------------------------------------------------------------|----------------------------------------------------------------------------------------------------|----------------------------------------------------------------------------------------------------|----------------------------------------------------------------------------------------------------|---------------------------------------------------------------------------------------|
| анные осмотра                                                                                                    | Протоков и Скорования — История Илеотр                                                                                                    | 100 Bit                                                                                                    |                                                                                                    |                                                                                       |
| 1                                                                                                    |                                                                                                    |                                                                                                    | R                                                                                                    | Верификация личности                                                                  |
| A STATE OF A                                                                                                    |                                                                                                    |                                                                                                    |                                                                                                    | 100                                                                                   |
| Øomo ug avk                                                                                                    | emo                                                                                                    |                                                                                                    | Фото с осмотра                                                                                                    | Измерение давления<br>Тестирование на алкоголъ                                        |
| Domo us and                                                                                                    | emo<br>Auko8 Asekcangp Юроевич                                                                                                    | Cucmonuveckise (inspess)                                                                                                    | Фолго с осмотра<br>110 (100-145) Ф                                                                                                    | Измерение давления<br>Тестирование на алкоголъ                                        |
| Domo uj avk<br>hvel<br>tug covorge                                                                                                    | ето<br>Лаков Александр Юреевич<br>Предрейсовий медицинский осмотр •                                                                                                    | Cuctoouveckise (vopws)<br>Diactoouveckise (vopws)                                                                                                    | Фолго с осмотра<br>110 (100-145) ©<br>61 (60-95) ©                                                                                                    | Измерение давления<br>Тестирование на алкоголъ<br>Измерение температуры               |
| Domo ug ank<br>feel<br>tog ockompa<br>fokrakul                                                                                                    | ето<br>Асков Александр Юроевич<br>Предрейсових медицинский осмотр<br>Мониторина здоровоя населения                                                                                                    | Cuctoourrectore (vopwa)<br>Biacmonurectore (vopwa)<br>Tujroc (vopwa)                                                                                                    | Фолго с осмотра<br>110 (100-145) Ф<br>61 (60-95) Ф<br>72 (55-96) Ф                                                                                                    | Измерение давления<br>Тестирование на алкоголъ<br>Измерение температуры               |
| Domo ug avi<br>Mel<br>Neg ocioneja<br>Contanual<br>Togragomenue                                                                                                    | ето<br>Лаков Александр Юреевич<br>Предрейсовий медицинский осмотр<br>Мониторике здоровон населения<br>Мониторике здоровон населения                                                                                                    | Cuctronuveckoe (kopwi)<br>Diacronuveckoe (kopwi)<br>Diacronuveckoe (kopwi)<br>Tech ka akicosos                                                                                                    | Domo c ocwompa<br>110 (100-145) •<br>61 (60-95) •<br>72 (55-96) •<br>0.000 •                                                                                                  | Измерение давления<br>Тестирование на алкоголь<br>Измерение температуры<br>Ввод жалоб |
| Domo ug avi<br>fixes<br>Sug ockompa<br>(okruana<br>Toppsgyteknor<br>Spolecomo                                                                                                    | ето<br>Лаков Александр Юреевич<br>Предрейсовий медицинский осмотр<br>Монитория: здоровоя населения<br>Монитория: здоровоя населения<br>Монитория: здоровоя населения<br>Пезинческий специалист                                                                  | Cucmonu-reckoe (vopwi)<br>Diacmonu-reckoe (vopwi)<br>Diacmonu-reckoe (vogwi)<br>Pigros (vogwi)<br>Teom na akkoosos<br>Temmpamypo (vogwi)                                                                                                    | Фото с осмотра<br>110 (100-145) Ф<br>61 (60-95) Ф<br>72 (55-96) Ф<br>0.000 Ф<br>36 3 (35.5-37) Ф                                                                              | Измерение давления<br>Тестирование на алкоголь<br>Измерение температуры<br>Ввод жалоб |
| Domo ug avi<br>fixel<br>dug ocikompa<br>(carranut<br>Togosgonenve<br>Dopkeotro<br>Sama poégekuit                                                                                                    | епто<br>Локков Александр Юреевич<br>Предрейсовий медицинский осмотр<br>Мониториях здоровоя насколения<br>Мониториях здоровоя насколения<br>Мониториях здоровоя насколения<br>Мониториях здоровоя насколения<br>Познический специалист<br>04.07.1986 (35 лет)    | Систолическое (иормя)<br>Диастолическое (иормя)<br>Лугос (нормя)<br>Тесля на акакооло<br>Технятература (иорма)<br>Жакобо                                                                                                    | Domo c ocwompa<br>110 (100-145) •<br>61 (60-95) •<br>72 (55-96) •<br>0.000 •<br>36 3 (35 5-37) •<br>wm •                                                                      | Измерение давления<br>Тестирование на алкоголь<br>Измерение температуры<br>Ввод жалоб |
| Como ug avi<br>fixel<br>fixel | ето<br>Алаков Александр Юреевич<br>Предрейсовий медицинский осмотр<br>Монитория: здоровон населения<br>Монитория: здоровон населения<br>Монитория: здоровон населения<br>Технический специалист<br>04.07.1986 (35 лет)<br>16.12.2024                            | Cuctronuveckoe (vopws)<br>Diacronoveckoe (vopws)<br>Diacronoveckoe (vopws)<br>Pitron ka aktoons<br>Temreparryps (vopws)<br>Manofe<br>Pogysoman                                                                                                    | Domo c ocwompa<br>110 (100-145) •<br>61 (60-95) •<br>72 (55-96) •<br>0.000 •<br>36 3 (35.5-37) •<br>were •<br>Meg. ocknown, kucnows, mpug.<br>offism-meg.ognouses             | Измерение давления<br>Тестирование на алкоголь<br>Измерение температуры<br>Ввод жалоб |
| Фото из аня<br>Ими<br>Вод оснопра<br>Контания<br>Порязделение<br>Доларозделение<br>Дата роберения<br>Дата сокопра<br>Прене оснопра                                                                                                    | ето<br>Акаков Александр Юреевич<br>Предрейсовий медицинский осмотр<br>Мониторине: здоровоя нассолники<br>Мониторине: здоровоя нассолники<br>Мониторине: здоровоя нассолники<br>Пезиический специалист<br>04.07.1986 (35 лет)<br>16.12.2024<br>12.28<br>21.21.20 | Систолическое (нормя)<br>Диастолическое (нормя)<br>Диастолическое (нормя)<br>Пулос (нормя)<br>Тест на акіосоль<br>Техт на акіосоль<br>Техт на акіосоль<br>Техт на акіосоль<br>Техт на акіосоль<br>Техт на акіосоль<br>Техт на акіосоль<br>Техт на акіосоль<br>Техт на акіосоль<br>Техт на акіосоль<br>Техт на акіосоль | Орто с осмотра<br>110 (100-145) ©<br>61 (60-95) ©<br>72 (55-96) ©<br>0.000 ©<br>36 3 (35.5-37) ©<br>иет ©<br>мед. осмотр. k исполн. труд.<br>обяз-техф. ородиено<br>Ваполиено | Измерение давления<br>Тестирование на алкоголъ<br>Измерение температуры<br>Ввод жалоб |

Рисунок 77 – Экран с результатами исследования «Предрейсовый медицинский осмотр» для медицинского работника

#### 6.3 Дополнительный модуль оценки сердечно сосудистого риска

## 6.3.1 Описание модуля

Система оценки сердечно-сосудистого риска для раннего выявления риска смерти от сердечнососудистых заболеваний, выработки стратегии по изменению образа жизни, питания, профилактики прогрессирования заболевания, мониторинга эффективности лечения, своевременной коррекции проводимой терапии у пациентов:

- проходящих медицинский осмотр;
- страдающих гипертонической болезнью;
- с диагнозом ожирение;
- с диагнозом гиперхолестеринемия.

## 6.3.2 Назначение исследования

При выборе исследования «Оценка сердечно-сосудистого риска» появляется форма (*Рисунок 78*).

| обилис    | A MARCENT | Оценка серде         | שאט בטבוומוובשטסט     | nucka                         |               |       | Лыков Алекс<br>Нобилис ▼<br>Выход | андр Юрьевич |
|-----------|-----------|----------------------|-----------------------|-------------------------------|---------------|-------|-----------------------------------|--------------|
| 2         | Пациент   | AbikoB Anekcangp Юро | евич дата             | a/zog poxkg.                  | 04.07.198     | 35 z. | Пол                               | мужчина      |
| Главная   |           | 12/13/2021           | Дата uccʌ-я no        | C                             |               |       |                                   |              |
|           |           |                      |                       |                               |               |       |                                   |              |
|           |           | Dama                 | Bug uccae             | оования                       |               |       |                                   |              |
|           |           | 16:12:2021:21:46     | Алкометр              | มมุร                          |               |       |                                   |              |
|           |           | 16.12 2021 21:44     | Глюкомен              | прия                          |               |       |                                   |              |
|           |           | 16.12.2021 18:39     | Пульсокси             | иметрия                       |               |       |                                   |              |
|           |           | 16.12.2021 14:13     | Глюкомет              | прия                          |               |       |                                   |              |
|           |           | 16.12.2021 13:55     | Биохимич              | eckuŭ анал <mark>и</mark> заг | nop           |       |                                   |              |
|           |           | 16.12 2021 13:54     | Термомел              | прия                          |               |       |                                   |              |
| Пациентът |           | 16.12.2021 13:51     | Комплексн             | ные измерения                 | i             |       |                                   |              |
|           |           | 16,12,2021 13:47     | Комплекси             | ные измерения                 | 6             |       |                                   |              |
|           |           | 16.12.2021 12:02     | Оценка ус<br>работосп | тойчивости в<br>особности     | нимания и дин | амики |                                   |              |
|           |           | 16.12.2021 11:45     | Глюкомен              | прия                          |               |       |                                   |              |
|           |           | 16.12.2021 11:39     | Биохимич              | eckuŭ анализаr                | nop           |       |                                   |              |
|           |           | 16.12.2021 11.32     | Биохимич              | eckuü анализаг                | nop           |       |                                   |              |
|           |           | 16.12.2021 11:29     | Falokomen             | прия                          |               |       |                                   |              |
|           |           | 16.12.2021 11:16     | Термомел              | npus                          |               |       |                                   |              |
|           |           | 16.12.2021 11:14     | Пульсокси             | иметрия                       |               |       |                                   |              |
|           |           | 16.12.2021 11:12     | Алкометр              | RUG                           |               |       |                                   |              |
|           |           | 16.12.2021 11:11     | Монитори              | ООР и ДА SHU                  |               |       |                                   |              |
|           |           | 15.12.2021 11:56     | Биохимич              | еский анализаг                | nop           |       |                                   |              |
|           |           | 15 10 2021 11-55     | Монитори              | ООР и ДА ЗНИ                  |               |       |                                   |              |

Рисунок 78 – Назначение исследования «Оценка сердечно сосудистого риска»

Медицинскому работнику необходимо выбрать результаты ранее проведенных исследований для совместного анализа и нажать кнопку «Создать».

Отменить назначение исследования медицинский работник, может нажав кнопку «Отмена».

## 6.3.3 Процесс получения данных

Источником набора данных являются результаты ранее проведенных исследований: сбор жалоб и анамнез, мониторинг АД и ЧСС, биохимический анализатор, в соответствии с описанными в модулях процедурами (см. раздел 5).

#### 6.3.4 Обработка данных

нобилис

ПО в автоматическом режиме производит анализ полученных данных, и выдает медицинскому работнику интерпретацию (*Рисунок 79*).

| анные исследования |                                     |                                   |              |
|--------------------|-------------------------------------|-----------------------------------|--------------|
| Имя                | Лыков Александр Юрьевич             | Оценка сердечно сосудистого риска | SCORE: 0.1   |
| Bug осмотра        | Оценка сердечно сосудистого риска 🔍 |                                   | (Hu3kuŭ pucl |
| Компания           | Мониторинг здоровоя населения       |                                   |              |
| Подразделение      | Мониторинг здоровья населения       |                                   |              |
| Должность          |                                     |                                   |              |
| Дата рождения      | 04.07.1986 (35 ʌem)                 |                                   |              |
| Дата осмотра       | 15.12.2021                          |                                   |              |
| Время осмотра      | 11:58                               |                                   |              |
| Номер терминала    |                                     |                                   |              |

Рисунок 79 – Экран с результатами исследования «Оценка сердечно сосудистого риска» для медицинского работника

## 7 Горячие клавиши

При работе с ПО использование горячих клавиш не предусмотрено.

### 8 Техническая поддержка

Телефон и E-mail технической поддержки:

8-800-511-24-90 – круглосуточный, бесплатный звонок с любого телефона по России, E-mail: <u>support@nobilis-tm.ru</u>

## 9 Транспортирование и хранение

- 1. Система «ТачМед» представляет собой облачный Web-сервис и не предусматривает наличие физических носителей.
  - . Требования по транспортировке и хранению не применимы.

### 10 Указания по эксплуатации

- 1. Система «ТачМед» должна применяться в целях, установленных настоящим руководством по эксплуатации, в строгом соответствии с инструкциями изготовителя.
- 2. На терминале должны быть установлены все необходимые драйверы и программные средства для надлежащего функционирования.
- 3. Минимальные технические требования в соответствии с п 1.2.
- 4. Установка и применение системы «ТачМед» на месте эксплуатации должны осуществляться в соответствии с требованиями, изложенными в эксплуатационной документации, и действующим законодательством.
- 5. При обнаружении неисправностей или наличия вирусов система «ТачМед» должна быть незамедлительно отключена и подвергнута надлежащей диагностике (проверке).
- 6. Запрещается самостоятельное редактирование пользователем файлов и приложений системы «ТачМед», «взлом» паролей и ключевых кодов, а также включение в состав системы «ТачМед» посторонних программных средств.
- 7. Информация о возможных изменениях программного обеспечения, являющегося медицинским изделием, которые не влияют на неизменность его функционального назначения и (или) принципа действия:
- исправление ошибок и багов;
- улучшение точности алгоритмов;
- расположение и форма элементов интерфейса, отображаемых на экране.
- 8. Информация о возможных изменениях программного обеспечения, являющегося медицинским изделием, которые влияют на неизменность его функционального назначения и (или) принципа действия:
- изменение архитектуры и кода с целью добавления функциональных характеристик и/или изменения принципа алгоритмов ПО.
- 9. Информация о способе получения пользователем сведений о текущей версии программного обеспечения, являющегося медицинским изделием, и порядке его обновления:
- сведения о версии ПО пользователь получает при вводе логина и пароля в браузере (Окно ввода логина и пароля) и на экране терминала в нижней части экрана.
- 10. Сроки и условия установки обновлений к ПО устанавливаются по согласованию между предприятием-изготовителем и заказчиком.
- 11. Противопоказания: Не выявлено.
- 12. <u>Побочные эффекты:</u> Не выявлено.

## 11 Требования безопасности

- 1. Доступ к ПО должен осуществляться по логину и паролю полученным от производителя. В системе «ТачМед» реализован многопользовательский доступ с разграничением прав по ролям.
- 2. По степени тяжести согласно ГОСТ Р МЭК 62304 система «ТачМед» относиться к классу безопасности А невозможны никакие травмы или ущерб здоровью.

#### 12 Техническое обслуживание

- 1. Развертывание на сервере или ЦОД системы «ТачМед» и ее техническое обслуживание осуществляет предприятие-изготовитель ООО «Нобилис».
- 2. Техническую поддержку и информационное сопровождение пользователей системы «ТачМед» осуществляет предприятие-изготовитель ООО «Нобилис».

#### 13 Дезинфекция и утилизация

- 1. Допускается удаление системы «ТачМед» посредством предусмотренной для этого функции в операционной системе.
- 2. Изделие не требует дезинфекции.

#### 14 Гарантии изготовителя

- 1. Предприятие-изготовитель гарантирует соответствие системы «ТачМед» требованиям технических условий при соблюдении правил использования.
- 2. Сроки и условия установки обновлений к ПО устанавливаются по согласованию между предприятием-изготовителем и заказчиком.
- 3. В период гарантийного срока изготовитель осуществляет гарантийное обслуживание (обновление, восстановление, устранение выявленных дефектов) системы «ТачМед».
- 4. Использование нелицензионных или несовместимых с продукцией операционных систем, отсутствие или неправильная работа необходимых драйверов аппаратных средств компьютеров (серверов) гарантийным случаем не является.
- 5. Предприятие-изготовитель: Общество с ограниченной ответственностью «Нобилис» (ООО «Нобилис»)
- 6. Юридический адрес: 117452, Россия, город Москва, вн.тер.г. муниципальный округ Зюзино, пр-кт Балаклавский, д. 28В, стр. В

Почтовый адрес: 117452, Россия, город Москва, вн.тер.г. муниципальный округ Зюзино, пр-кт Балаклавский, д. 28В, стр. В

Тел./Факс: 8-800-511-24-90 Электронная почта: info@nobilis-tm.ru Сайт: https://touchmed.ru/ https://nobilis-tm.ru /

| Обозначение                                              | Наименование                                                                                                    |  |
|----------------------------------------------------------|----------------------------------------------------------------------------------------------------|--|
| ГОСТ Р ИСО 9127–94                                       | Системы обработки информации. Документация пользователя и информация на упаковке для потребительских программных пакетов                                                                    |  |
| ГОСТ 28195–89                                            | Оценка качества программных средств. Общие положения                                                                                                    |  |
| ГОСТ 34.603–92                                           | Информационная технология. Виды испытаний автоматизированных систем                                                                                                    |  |
| ГОСТ 31508–2012                                          | Изделия медицинские. Классификация в зависимости от потенциального риска применения. Общие требования                                                                                       |  |
| ГОСТ Р 51188–98                                          | Защита информации. Испытания программных средств на наличие компьютерных вирусов. Типовое руководство                                                                                       |  |
| ГОСТ Р ИСО/МЭК 9126–93                                   | Информационная технология. Оценка программной продукции. Характеристики качества и руководства по их применению                                                                             |  |
| ГОСТ Р ИСО/МЭК 12119–2000                                | Информационная технология. Пакеты программ.<br>Требования к качеству и тестирование                                                                                                    |  |
| ГОСТ Р МЭК 62304-2013                                    | Изделия медицинские. Программное обеспечение. Процессы жизненного цикла                                                                                                    |  |
| Постановление Правительства<br>РФ №1416 от 27.12.2017 г. | Постановление Правительства РФ от 27 декабря 2012 г.<br>№1416 «Об утверждении Правил государственной<br>регистрации медицинских изделий»                                                    |  |
| Приказ МЗ РФ № 4н от<br>06.06.2012 г.                    | Приказ Минздрава России от 06.06.2012 N 4н (ред. от 25.09.2014) «Об утверждении номенклатурной классификации медицинских изделий»                                                           |  |
| Приказ МЗ РФ № 11н от<br>19.01.2017 г.                   | Приказ Минздрава России от 19.01.2017 N 11н «Об<br>утверждении требований к содержанию технической и<br>эксплуатационной документации производителя<br>(изготовителя) медицинского изделия» |  |

## 15 Перечень применяемых национальных стандартов